Jürgen Wolf

# Lightroom Classic und Photoshop

*Bilder organisieren, entwickeln und kreativ bearbeiten* 

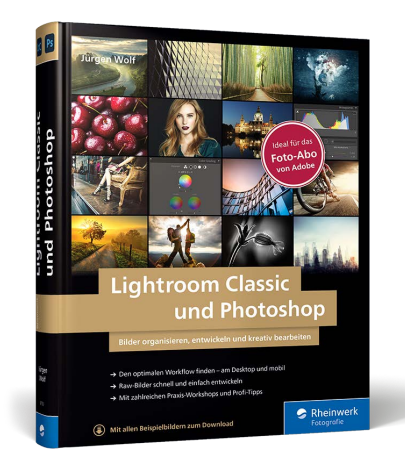

Jürgen Wolf

## Lightroom Classic und Photoshop Bilder organisieren, entwickeln und kreativ bearbeiten

606 Seiten, gebunden, 39,90 Euro ISBN 978-3-8362-8750-0 www.rheinwerk-verlag.de/5435

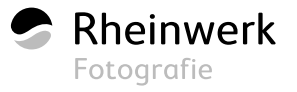

# Kapitel 13 Aus- und Weitergabe für den Druck

In diesem Kapitel dreht sich alles rund um das Thema Druck. Sie erfahren, wie Sie ein eigenes Fotobuch mit dem Buch-Modul erstellen und drucken lassen können. Auch wie Ihnen ein lokaler Ausdruck auf dem heimischen Drucker gelingt, wollen wir uns etwas genauer hier ansehen.

Das Kapitel behandelt Themen, die mit dem Druck zu tun haben, daher werde ich hier neben dem DRUCKEN-Modul auch das BUCH-Modul zum Erstellen eines Fotobuches behandeln. In diesem Kapitel erfahren Sie Folgendes:

- Wie erstellen Sie ein eigenes Fotobuch?
- ▶ Wie drucken Sie Bilder optimal auf dem lokalen Drucker aus?
- Wie fertigen Sie eigene Layouts f
  ür das Drucken an?
- Wie konvertieren Sie Ihre Bilder bei Bedarf mit Photoshop in den CMYK-Modus?

## 13.1 Ein eigenes Fotobuch erstellen

Eigene Fotobücher zu erstellen, hat durchaus seinen Reiz. Verwenden Sie eine Drittsoftware von Fotoanbietern, legen Sie mit InDesign und Photoshop selbst Hand an, oder nutzen Sie das BUCH-Modul von Lightroom.

Einziger Wermutstropfen: Sie können den Anbieter für Ihr Fotobuch in Lightroom nicht direkt auswählen und sind auf den Anbieter Blurb (http://www.blurb.de) beschränkt. Aus eigener Erfahrung bin ich mit Blurb sehr zufrieden, aber ich weiß auch, dass Fotografen gerne selbst wählen würden, wo sie ihre Fotobücher drucken lassen.

#### Buch-Tastaturbefehle

Eine Übersicht über die Tastaturbefehle des Висн-Moduls können Sie sich mit [Strg]/ [cmd]+ < auflisten lassen.

#### Bücher nicht automatisch füllen

Wenn Sie einen Ordner oder eine Sammlung ausgewählt haben, werden beim Wechseln in das Buch-Modul die einzelnen Seiten automatisch mit den im Ordner bzw. in der Sammlung vorhandenen Fotos gefüllt. Das kann zwar recht praktisch sein, aber wenn Sie dies nicht wollen, können Sie diese Funktion auch über Buch • VOREINSTELLUNGEN FÜR BUCH deaktivieren, indem Sie das Häkchen vor NEUE BÜCHER DURCH AUTOMATISCHES FÜLLEN STARTEN entfernen.

| Voreinstellungen für Buch         |                                 |
|-----------------------------------|---------------------------------|
| Layoutoptionen                    |                                 |
| Standard-Foto-Zoom:               | Ausfüllen ~                     |
| Optionen für automatisches Füllen |                                 |
| Neue Bücher durch a               | utomatisches Füllen starten     |
| Textoptionen                      |                                 |
| Textfelder füllen mit:            | Fülltext ~                      |
| Beschriftungen auf si             | icheren Textbereich beschränken |
|                                   |                                 |

▲ Abbildung 13.1 Voreinstellungen für das Buch anpassen

#### Sammlungen

Wie Sie eigene Sammlungen anlegen und verwalten können, beschreibe ich umfassend in Abschnitt 4.3, »Sammlungen sind die besseren Ordner«. Theoretisch ist es auch möglich, einen anderen Anbieter als Blurb zu verwenden, da Lightroom die Möglichkeit anbietet, die Fotobuch-Seiten einzeln als PDF oder JPEG zu exportieren. So könnten Sie beispielsweise die einzelnen Seiten als JPEG in einer hohen Qualität exportieren und in der Software des Drittanbieters dann diese einzelnen JPEG-Seiten hinzufügen und verwenden. Wichtig ist dabei auch, dass das gewählte Seitenverhältnis der Vorgabe in Lightroom (beispielsweise  $30 \times 30$  cm) mit dem gewählten Seitenverhältnis des Fotobuch-Anbieters übereinstimmt. Zugegeben, ein ziemlicher Aufwand, aber es ist leider im Augenblick nur auf diesem Wege möglich, einen anderen Anbieter als Blurb zu wählen.

## Schritt für Schritt: Der Weg zum eigenen Buch

In diesem Workshop werden Sie den grundlegenden Umgang mit dem BUCH-Modul von Lightroom kennenlernen. Ziel dieses Workshops ist es, Ihnen ein Gefühl dafür zu vermitteln, wie Sie Ihr eigenes Fotobuch erstellen können. Wie immer empfiehlt es sich darüber hinaus, mit dem BUCH-Modul zu experimentieren.

#### 1 Bilder für das Fotobuch auswählen

Wählen Sie im BIBLIOTHEK-Modul entweder einen ORDNER oder eine SAMMLUNG aus, mit der Sie das Fotobuch mit Bildern füllen wollen. In der Praxis verwende ich für die Erstellung eines Fotobuches eine Sammlung. In dieser Sammlung sorge ich direkt dafür, dass die Bilder in der richtigen Reihenfolge vorliegen, indem ich ihre Anordnung durch Ziehen und Fallenlassen in der von mir gewünschten Reihenfolge vornehme, die vom BUCH-Modul dann auch genau so übernommen wird.

#### 2 Buch-Modul starten

Wenn Sie vom BIBLIOTHEK-Modul zum BUCH-Modul ④ wechseln, werden die einzelnen Seiten des Fotobuches direkt mit den Bildern der ausgewählten Sammlung oder des Ordners gefüllt. Haben Sie die Option NEUE BÜCHER DURCH AUTOMATISCHES FÜLLEN STARTEN deaktiviert, finden Sie leere Buchseiten vor. Sind Sie mit der Füllreihenfolge nicht einverstanden oder wollen Sie selbst Hand anlegen, klicken Sie BUCH LÖSCHEN ③ an, woraufhin Sie anschließend leere Seiten vor sich haben.

Wollen Sie die leeren Seiten automatisch füllen (nach einzustellenden Vorgaben), klicken Sie die Schaltfläche Auto-Layout 6 an, und Lightroom füllt die Buchseiten mit der ausgewählten Sammlung 2 in der dort verwendeten Reihenfolge. Alternativ können Sie auch ein-

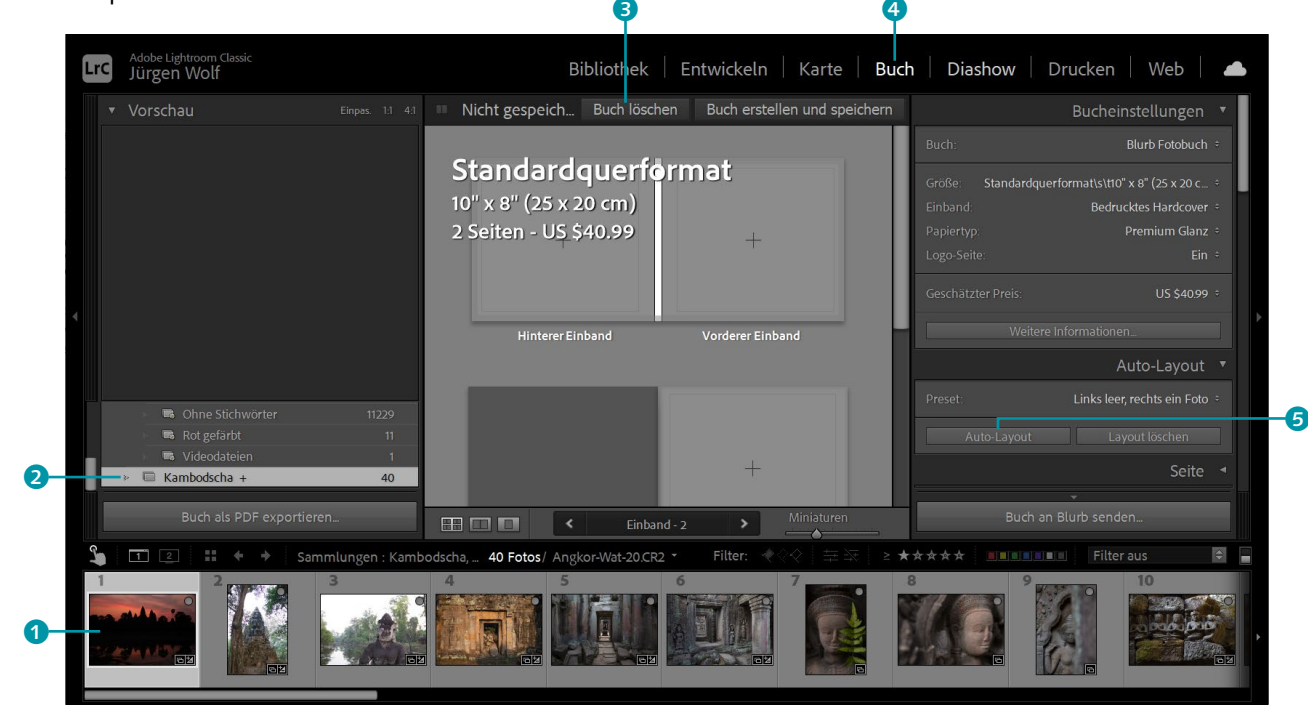

fach die leeren Seiten Bild für Bild aus dem Filmstreifen **1** per Drag & Drop füllen.

▲ Abbildung 13.2 Ein leeres Fotobuch-Projekt

#### **3** Grundlegende Bucheinstellungen

Rechts oben finden Sie das Bedienfeld BUCHEINSTELLUNGEN, in dem Sie die grundlegenden Einstellungen für das Fotobuch vornehmen. Zunächst müssen Sie sich bei BUCH 6 entscheiden, ob Sie ein Fotobuch, eine Zeitschrift oder ein Taschenbuch mit dem Dienstleister Blurb oder eine JPEG- oder PDF-Datei erstellen wollen.

Bei GRÖSSE können Sie aus fünf verschiedenen Größen auswählen: KLEINES QUADRAT (18 × 18 cm), STANDARDHOCHFORMAT (20 × 25 cm), STANDARDQUERFORMAT (25 × 20 cm), GROSSES QUERFORMAT (33 × 28 cm) und GROSSES QUADRAT (30 × 30 cm). Zwar können Sie die Größe nachträglich ändern, aber wenn Sie bereits ein Buch zusammengestellt haben, könnte dies das Layout durcheinanderbringen. Anschließend legen Sie den EINBAND und den PAPIERTYP (nur wenn Blurb verwendet wird) fest. Wenn Sie bei BUCH BLURB ausgewählt haben, wird direkt der geschätzte PREIS für das Fotobuch angezeigt. Wenn Sie bei LOGO-SEITE die Einstellung EIN nicht verändern, wird das Fotobuch ca. 20% günstiger. Ohne Logo kostet es mehr.

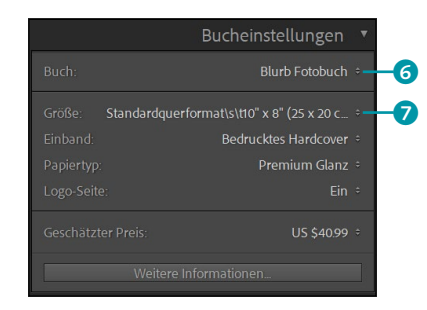

#### Abbildung 13.3

Hier nehmen Sie die grundlegenden Einstellungen zum Fotobuch vor.

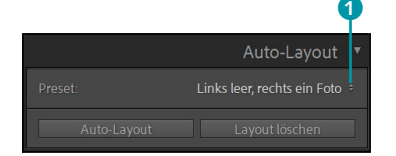

Abbildung 13.4

Das Auto-Layout-Bedienfeld

#### Logo-Seite

Wenn Sie bei LOGO-SEITE die Einstellung EIN nicht verändern, wird auf der letzten (leeren) Seite ein kleines, eher unauffälliges Blurb-Logo aufgedruckt. Mit dem Logo wird das Buch allerdings auch etwas günstiger.

#### 4 Das Layout anpassen

Sie wissen bereits aus Arbeitsschritt 2, wie Sie mit der Schaltfläche Au-TO-LAYOUT die eingebaute Vorgabe von Lightroom verwenden können. Ein PRESET können Sie im gleichnamigen Dropdown-Menü 1 auswählen. Neben den Vorgaben von Lightroom mit EIN FOTO PRO SEITE, LINKS LEER, RECHTS EIN FOTO und LINKS LEER, RECHTS EIN FOTO, MIT FOTOTEXT können Sie über dasselbe Menü mit dem Befehl AUTO-LAYOUT-VORGABE BEARBEITEN eigene Vorgaben erstellen und speichern. Der Editor für die Auto-Layout-Vorgaben ist in eine linke und eine rechte Seite unterteilt. In der hier ausgewählten Vorgabe EIN FOTO PRO SEITE wurde die rechte Seite gestaltet, und die linke Seite soll genauso aussehen (WIE RECHTE SEITE).

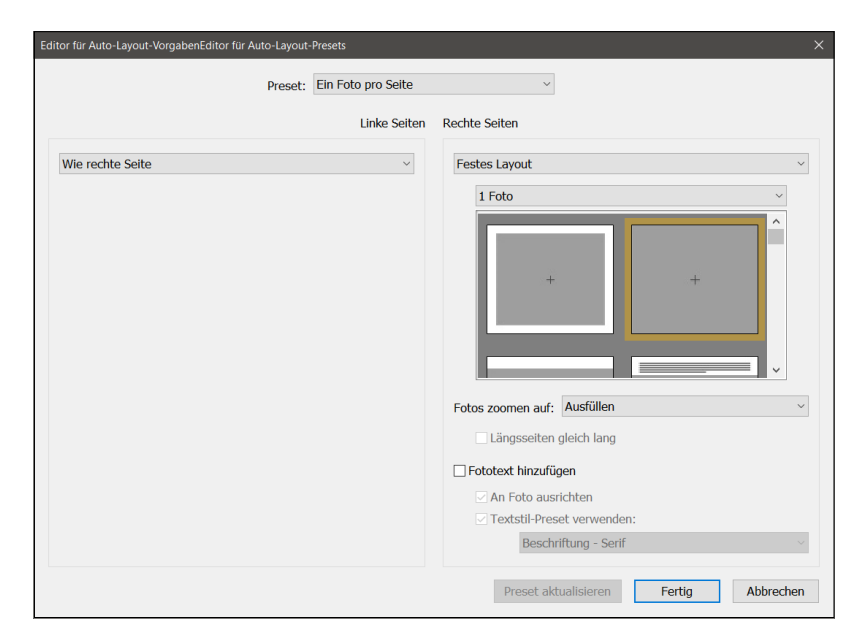

#### ▲ Abbildung 13.5

Der Editor für Auto-Layout-Vorgaben

#### 5 Eigene Auto-Layout-Vorgabe erstellen

Zur Demonstration erstellen wir an dieser Stelle ein eigenes Auto-Layout-Preset. Wählen Sie hierzu auf der linken Seite im Dropdown-Menü FESTES LAYOUT 2, darunter 2 FOTOS und in der Vorschau eine entsprechende Beispielseite 3, hier zwei Bilder nebeneinander im Hochformat.

Auf der rechten Seite wählen Sie ebenfalls FESTES LAYOUT, im Gegensatz zur linken Seite entscheiden Sie sich hier aber für 1 FOTO und in der Vorschau für ein Bild im Querformat. Klicken Sie auf FERTIG ④, und geben Sie im folgenden Dialog den Namen für das neue Auto-Layout-Preset ein (hier »Links 2 Fotos (Quer), rechts 1 Foto«).

zu

|                             | Preset: Links 2 Fotos (Quer), |                             | Die Mäglichkeiten und Optionen                                          |
|-----------------------------|-------------------------------|-----------------------------|-------------------------------------------------------------------------|
|                             |                               | rechts 1 Foto V             | Die Möglichkeiten und Optionen                                          |
|                             | Linke Seiten                  | Rechte Seiten               | erstellen, sind sehr vielfältig.                                        |
| 2 Festes Layout             | ~                             | Festes Layout               | ×                                                                       |
| 3                           |                               | + +                         | leues Preset ×<br>Name des Presets: Links 2 Fotos (Quer), rechts 1 Foto |
| Fotos zoomen auf: Einpassen | ۰<br>۲                        | Fotos zoomen auf: Ausfüllen | Erstellen Abbrechen                                                     |
| Längsseiten gleich lang     |                               | Längsseiten gleich lang     |                                                                         |
| E Fototext hinzufügen       |                               | 🗌 Fototext hinzufügen       |                                                                         |
| An Foto ausrichten          |                               | An Foto ausrichten          |                                                                         |
| Textstil-Preset verwend     | len:                          | Textstil-Preset verwenden:  |                                                                         |
| Benutzerdefiniert           | ~                             | Beschriftung - Serif        | ~                                                                       |
|                             |                               | Preset aktualisieren Fertig | Abbrechen Bilder austauschen                                            |

#### 6 Neues Auto-Layout-Preset anwenden

Haben Sie bereits ein Auto-Layout verwendet, klicken Sie auf LAYOUT LÖSCHEN 6. Wählen Sie Ihre neu erstellte Auto-Layout-Vorgabe über PRESET **5** aus, und klicken Sie dann auf die Schaltfläche Auto-Layout woraufhin die einzelnen Seiten automatisch mit den Bildern der ausgewählten Sammlung gefüllt werden.

Vermutlich werden Sie das eine oder andere Bild an einer anderen Stelle im Buch positionieren wollen. Dies können Sie ganz einfach über Drag & Drop realisieren. Bilder, die Sie von der einen auf eine andere Position ziehen und dort fallen lassen, werden dann gegeneinander ausgetauscht.

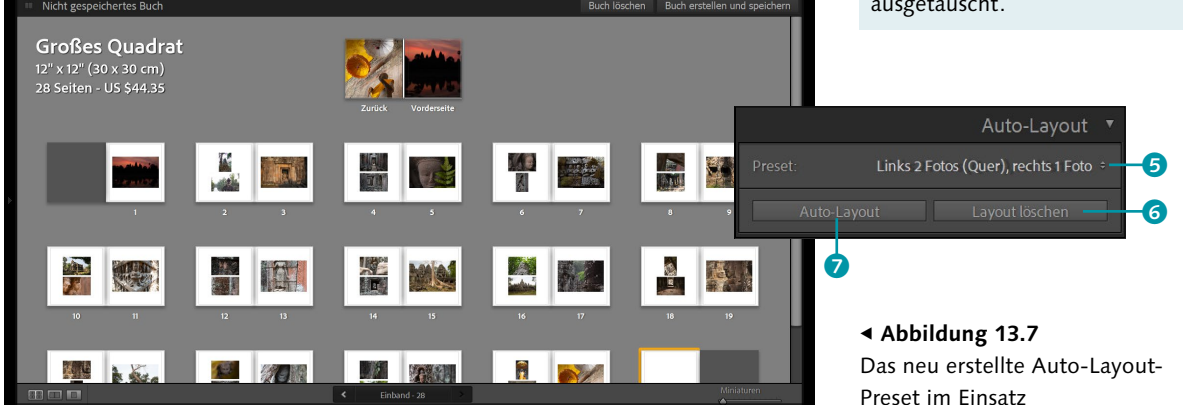

#### 7 Bildgröße anpassen

Lightroom versucht, die Bilder passend und formatfüllend anzupassen. Nicht immer werden Sie mit dem Ergebnis zufrieden sein. Sie können nachträglich eingreifen, indem Sie die entsprechende Buchseite auswählen und mit einem Doppelklick eine größere Ansicht erhalten. Kli-

#### Warnung bei zu starker Vergrößerung

Wenn Sie eine Aufnahme zu stark vergrößern, erscheint im Bild ein Ausrufezeichen **1**, das besagt, dass die Auflösung für den Druck nicht mehr geeignet ist. Wenn Sie auf das Ausrufezeichen doppelklicken, erhalten Sie mehr Informationen dazu.

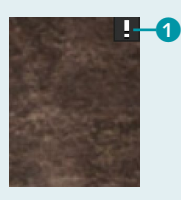

▲ Abbildung 13.8 Das Bild wurde zu stark vergrößert.

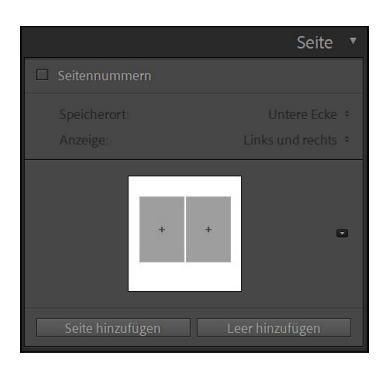

▲ Abbildung 13.10 Auch das SEITE-Bedienfeld bietet Optionen zum Hinzufügen neuer bzw. leerer Seiten und Layouts.

Auch eine Seitennummerierung lässt sich hier einblenden

Abbildung 13.11 ► Jede einzelne Seite können Sie ganz individuell anpassen. cken Sie auf das Bild, erscheint ein Zoom-Regler 2, über den Sie die Bildgröße anpassen können.

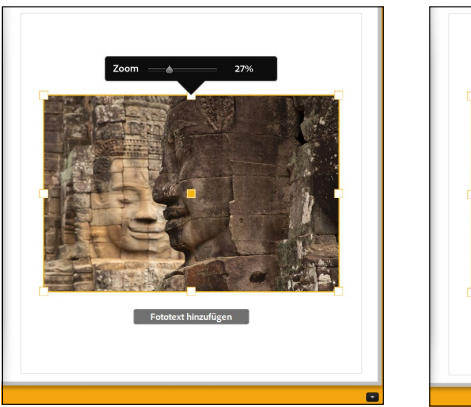

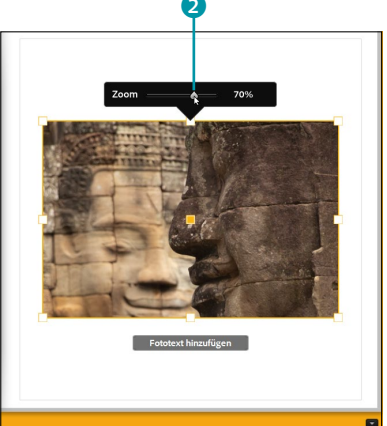

#### ▲ Abbildung 13.9

Den Ausschnitt des Bildes habe ich mit dem Zoom-Regler angepasst, wie Sie im linken Bild sehen.

## 8 Einzelne Seiten ändern

Wollen Sie die Seiten etwas abwechslungsreicher gestalten, klicken Sie bei den einzelnen Seiten auf das kleine Dreieck ③ unten rechts, und Sie erhalten eine Auswahl von verschiedenen Seitenstilen in unterschiedlichen Kategorien. Auf diese Weise können Sie für jede einzelne Seite im Fotobuch eine Anpassung vornehmen. Für den Fall, dass Sie ein Bild, wie beispielsweise ein Panoramabild, quer auf eine Doppelseite legen wollen, wählen Sie hier ZWEISPALTIGE DRUCKBÖGEN aus. Sie können dann ebenfalls wieder aus einer Liste verschiedener Varianten wählen.

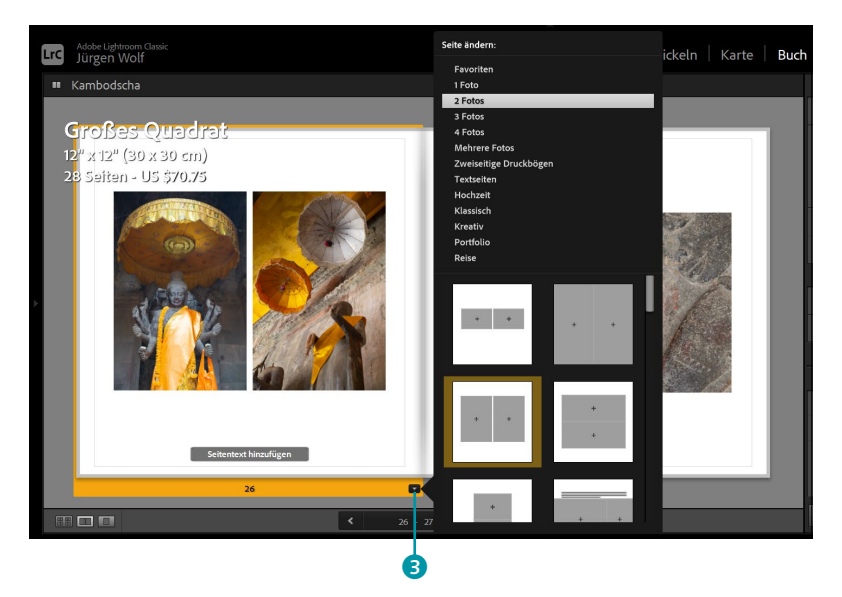

### 9 Foto entfernen bzw. tauschen

Ein Foto von einer Seite entfernen können Sie mit einem rechten Mausklick und dem Befehl FOTO ENTFERNEN. Ein neues Bild fügen Sie über den Filmstreifen per Drag & Drop ein. Oder Sie lassen direkt via Drag & Drop ein Foto aus dem Filmstreifen auf eine Stelle mit einem vorhandenen Foto fallen. In dem Fall wird das Foto ausgetauscht. Die Nummern oberhalb der Vorschaubilder im Filmstreifen zeigen außerdem an, wie oft ein Bild im Fotobuch verwendet wird. Das ist praktisch, weil Sie so direkt sehen, welches Bild Sie bereits verwendet haben. Steht dort keine Nummer, wird das Bild noch nicht im Fotobuch verwendet.

#### 10 Seite hinzufügen oder löschen

Wollen Sie eine neue oder leere Seite hinzufügen, wählen Sie einfach eine Buchseite aus und klicken mit der rechten Maustaste darauf. Im Kontextmenü fügen Sie entweder über SEITE HINZUFÜGEN oder über LEE-RE SEITE HINZUFÜGEN eine neue Seite nach der ausgewählten Seite ein. Auf dieselbe Weise können Sie auch eine Seite über den Befehl SEITE ENTFERNEN löschen. Neue Bilder können Sie per Drag & Drop beispielsweise aus den Sammlungen hinzufügen.

#### 11 Text einfügen und anpassen

Auch zum Hinzufügen von Text bieten sich mehrere Möglichkeiten an. Um dem Foto einen Text hinzuzufügen, klicken Sie auf das Bild der Seite, und es erscheint ein graues Textfeld FOTOTEXT HINZUFÜGEN (1), in das Sie einen Text eingeben können.

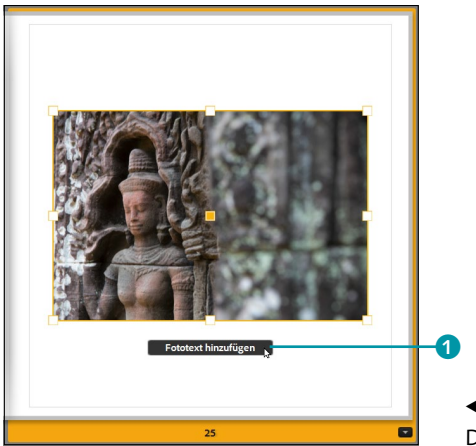

Abbildung 13.14
 Dem Foto einen Text hinzufügen

Über das Dropdown-Menü von FOTOTEXT ③ im TEXT-Bedienfeld können Sie anstelle eines benutzerdefinierten Textes auch Angaben wie Datum oder Belichtungszeit wählen. Ebenso können Sie den Fototext über die

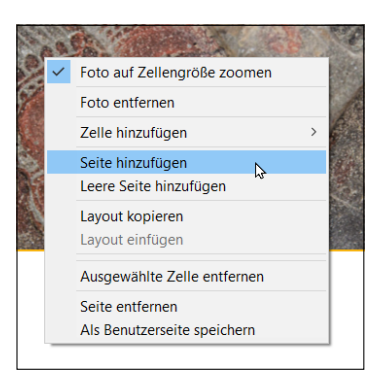

#### ▲ Abbildung 13.12

Mit einem rechten Mausklick auf eine Seite erscheinen weitere nützliche Befehle, mit denen Sie beispielsweise Seiten hinzufügen oder löschen.

#### Seitentext einfügen

Nach demselben Prinzip können Sie auch einen SEITENTEXT HINZU-FÜGEN 2, ihn im TEXT-Bedienfeld positionieren und dann im SCHRIFTART-Bedienfeld formatieren.

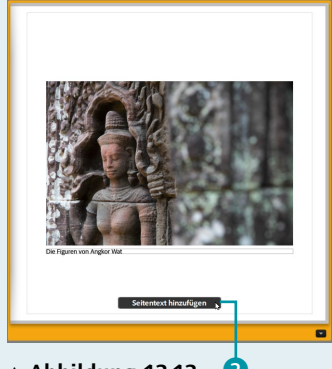

▲ Abbildung 13.13 2 Zusätzlich zu einem Fototext lässt sich bei Bedarf ein Seitentext hinzufügen.

entsprechenden Optionen positionieren. Den Text formatieren Sie im SCHRIFTART-Bedienfeld **4**.

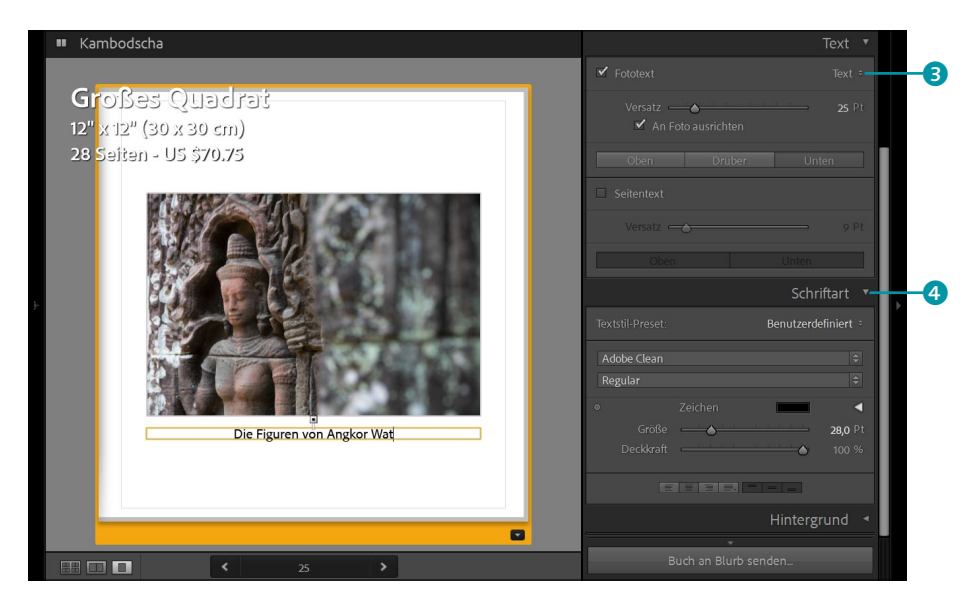

Abbildung 13.15 ► Einstellungen für den Fototext festlegen

#### 12 Seiten mit Textfeldern hinzufügen

Reichen Ihnen der Fototext und der Seitentext nicht aus oder wollen Sie einer Seite noch mehr Text hinzufügen, können Sie über das kleine Dreieck <sup>5</sup> spezielle Seiten mit Textfeldern auswählen. Auch dieser Text lässt sich mit dem SCHRIFTART-Bedienfeld anpassen.

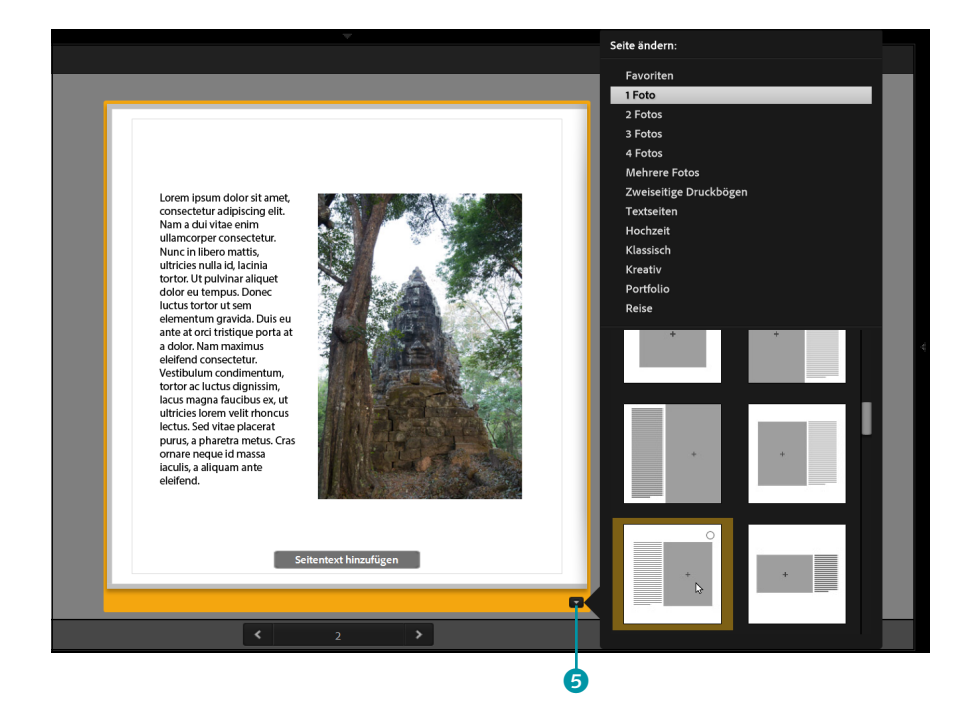

#### Abbildung 13.16 ►

Fügen Sie Seiten mit Textfeldern hinzu, wenn Sie mehr Textfläche benötigen.

#### 13 Hintergrund anpassen

Wollen Sie den Seiten ein Hintergrundbild hinzufügen, lassen Sie einfach ein Bild aus dem Filmstreifen per Drag & Drop auf dem entsprechenden Bereich im HINTERGRUND-Bedienfeld fallen. Über die DECK-KRAFT passen Sie die Transparenz des Hintergrundbildes an. Sie können aber alternativ auch ein Häkchen vor HINTERGRUNDFARBE 2 setzen und dann eine Farbe auswählen, die Sie für die Buchseiten verwenden wollen. Über die kleine Dropdown-Liste 1 neben der Grafik finden Sie einige fertige Hintergrundgrafiken aus dem Bereich REISE und HOCHZEIT.

#### ▼ Abbildung 13.17

Auch eine Hintergrundgrafik oder eine Hintergrundfarbe lassen sich für das Fotobuch auswählen und verwenden.

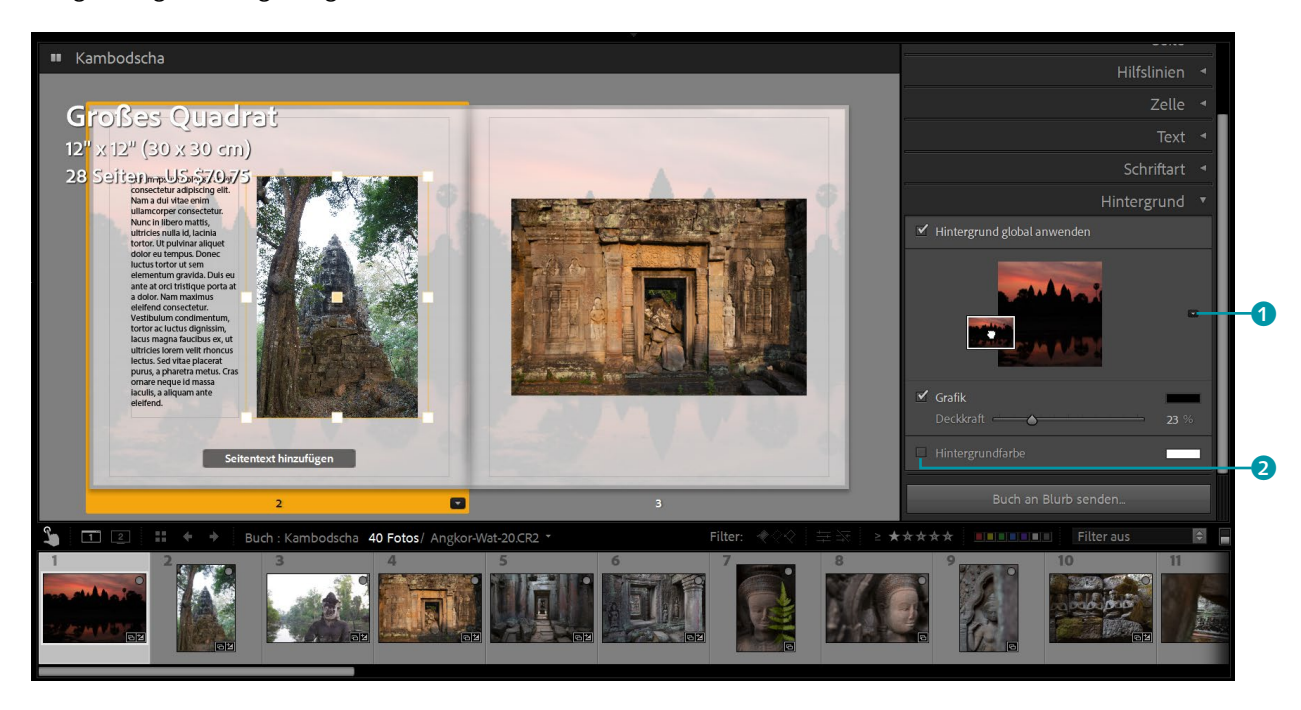

#### 14 Fotobuch speichern

Sind Sie mit der Gestaltung Ihres Fotobuches fertig, sollten Sie es über die Schaltfläche BUCH ERSTELLEN UND SPEICHERN als Fotobuch-Sammlung speichern. Im folgenden Dialog geben Sie den Namen und den Ort der Sammlung an, an dem Sie das Fotobuch sichern wollen.

#### 15 Buch an Blurb senden oder exportieren

Abhängig davon, was Sie im BUCHEINSTELLUNGEN-Bedienfeld bei der Option BUCH ④ ausgewählt haben, können Sie über die entsprechende Schaltfläche ③ das Buch entweder an Blurb senden und somit kaufen oder es als PDF oder JPEG exportieren. Wenn Sie das Buch über Blurb kaufen wollen, benötigen Sie ein Benutzerkonto bei diesem Anbieter. Beim Exportieren der Buchseiten als PDF oder JPEG finden Sie im BUCH-

| Nan   | ne: Die Tempel von Angkor Wat |
|-------|-------------------------------|
| Ort   |                               |
|       | Innen:                        |
|       | Kambodscha ~                  |
| Ontic | onen                          |

▲ Abbildung 13.18 Fotobuch in den Sammlungen sichern

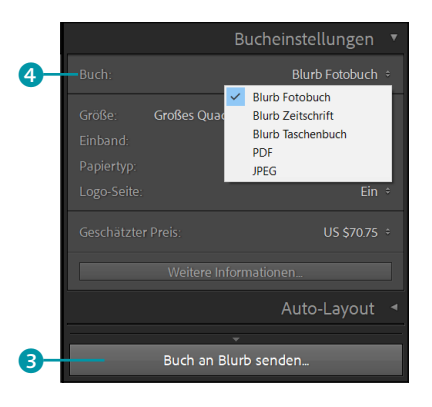

#### Abbildung 13.19

Fotobuch bei Blurb kaufen oder Buchseiten als PDF oder JPEG exportieren

#### Drucken-Tastaturbefehle

Eine Übersicht über die Tastaturbefehle des DRUCKEN-MOduls können Sie sich mit <u>Strg</u>/ [cmd]+[<] auflisten lassen.

#### Abbildung 13.20 ▼

Das Drucken-Modul von Lightroom EINSTELLUNGEN-Bedienfeld weitere Optionen, über die Sie die Qualität der PDF- oder JPEG-Datei einstellen können.

## 13.2 Bilder auf dem lokalen Drucker ausdrucken

Früher gab man den Film zur Entwicklung im Fotofachgeschäft ab, und nach einer gewissen Zeitspanne erfreute man sich dann am Ergebnis der Fotos. Heutzutage wird dagegen meist nur noch auf den Auslöser gedrückt, und der Rest geschieht dann auf einem Rechner. Allenfalls die besten unter den wirklich gelungenen Bildern schaffen es heute noch aufs Papier. Vielleicht geht es Ihnen so wie mir, und Sie überlegen, ob Sie Ihre Bilder von einem Fotodienstanbieter drucken lassen oder aber selbst Hand anlegen sollten. Ganz klar: Wenn Sie ein wandfüllendes Bild oder Panorama jenseits von DIN A4 drucken möchten, kommen Sie vermutlich kaum um einen professionellen Fotodienstanbieter mehr herum.

Trotzdem gibt es einen guten Grund, Bilder auch mal auf dem heimischen Drucker auszudrucken. Sie haben hierbei nämlich die volle Kontrolle über das Endergebnis und können Ihre Bilder beliebig gestalten. Allerdings setzt dies auch voraus, dass Sie im Besitz eines wirklich guten Druckers sind und ein gutes, spezielles Fotodruckpapier verwenden.

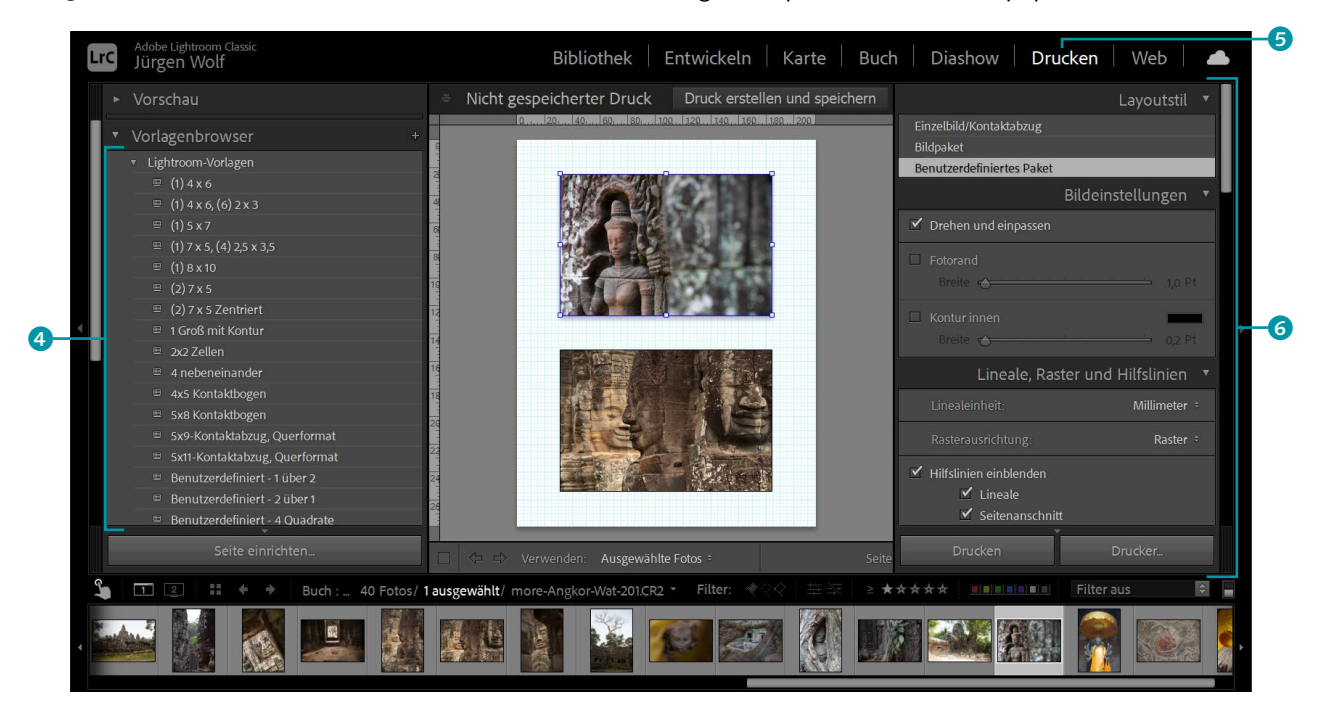

Wenn Sie in das DRUCKEN-Modul **5** von Lightroom wechseln, werden Sie feststellen, dass Ihnen viele Optionen zur Verfügung stehen. Die meisten betreffen die Gestaltung des Layouts für den Druck und weniger die direkte Ansteuerung des Druckers. Sie können aus den vielen fertigen Layoutvorlagen **4** wählen. Über die vielen verschiedenen Bedienfelder auf der rechten Seite **6** legen Sie fest, wie die Bilder ausgedruckt werden sollen.

## Schritt für Schritt: So bringen Sie einzelne Bilder auf das Papier

»Ein Workshop für das Drucken?«, werden Sie sich jetzt fragen. Da das DRUCKEN-Modul von Lightroom recht umfangreich und vielseitig ist, zeige ich Ihnen im folgenden einfachen Workshop, wie Sie Fotos aufs Papier bekommen. Im Beispiel werden wir die ausgewählten Bilder jeweils auf ein  $10 \times 15$  cm großes Fotopapier (entspricht  $4 \times 6$  Zoll, wenn die Angabe in Zentimeter nicht vorhanden ist) drucken.

#### 1 Bilder auswählen

Wählen Sie das Bild oder die Bilder aus, das bzw. die Sie ausdrucken wollen. Entweder selektieren Sie die Bilder im BIBLIOTHEK-Modul und wechseln dann ins DRUCKEN-Modul, oder Sie wechseln direkt ins DRU-CKEN-Modul und treffen Ihre Auswahl im Filmstreifen oder in einer Sammlung.

#### 2 Seite einrichten

Über die Schaltfläche SEITE EINRICHTEN links unten im DRUCKEN-Modul von Lightroom wählen Sie das Seitenformat aus. Besonders wichtig ist das Papierformat, auf dem Sie die Fotos ausdrucken wollen. Im Beispiel sollen die Bilder auf ein  $10 \times 15$  cm (bzw.  $4 \times 6$  Zoll) großes Fotopapier gedruckt werden, weshalb ich im Beispiel bei GRöße 1 den entsprechenden Eintrag ausgewählt habe.

| Drucker                     |                                                 |           |                                 |
|-----------------------------|-------------------------------------------------|-----------|---------------------------------|
| Dideker                     |                                                 |           |                                 |
| Name:                       | EPSON6374CE (XP-442 445 Series)                 | ~         | Eigenschaften                   |
| Status:                     | Fehler; 1 Dokumente warten                      |           |                                 |
| Typ:                        | Microsoft IPP Class Driver                      |           |                                 |
| Standort                    | http://[fe80::9eae:d3ff:fe63:74ce%17]:80/       | WSD/DEVI  | CE                              |
| Kommenta                    | ar.                                             |           |                                 |
|                             |                                                 |           |                                 |
| Papier                      |                                                 | Ausrichtu | ng                              |
| Papier<br>Größe:            | North America 4x 6 V                            | Ausrichtu | ng                              |
| Papier<br>Größe:            | North America 4x 6 v                            | Ausrichtu | ng<br>Hochformat                |
| Papier<br>Größe:<br>Quelle: | North America 4x 6 ~<br>Automatisch auswählen ~ | Ausrichtu | ng<br>Hochformat<br>Querformat  |
| Papier<br>Größe:<br>Quelle: | North America 4x 6<br>Automatisch auswählen     | Ausrichtu | ing<br>Hochformat<br>Querformat |

#### Hintergrundwissen erwünscht

Für das erfolgreiche Drucken auf lokalen Geräten sollten Sie sich auf jeden Fall mit den Details wie den diversen Druckpapiersorten, den Patronen, den verschiedenen Maßeinheiten sowie Farb- und Druckprofilen befassen. Lightroom nimmt Sie hier zwar ziemlich gut an die Hand, dennoch ist ein wenig tiefer gehende Recherche im Vorfeld durchaus ratsam.

#### Randlos drucken

Wollen Sie Ihre Bilder randlos drucken, kann es sein, dass Sie dies über die Druckereinstellungen bei den EIGENSCHAFTEN (so bei Windows der Fall) separat einstellen müssen - vorausgesetzt. Ihr Drucker unterstützt einen randlosen Druck. Unter macOS finden Sie gewöhnlich im Dropdown-Menü PAPIERFOR-MAT entsprechende Vorlagen zur Auswahl. An dieser Stelle sollten Sie im Handbuch Ihres Druckers nachlesen, ob und wie Sie mit Ihrem Drucker randlos drucken können.

 Abbildung 13.21
 Das Seitenformat des Papiers für den Druck einstellen

#### Mehrere Spalten und Reihen

Über das SEITENRASTER finden Sie zwei weitere Schieberegler, mit deren Hilfe Sie eine Seite in mehrere REIHEN und SPALTEN aufteilen können. Theoretisch könnten Sie hiermit die Druckseite in 15 Reihen und 15 Spalten aufteilen, die Sie alle mit Bildern füllen können. Wollen Sie mehrere Spalten und Reihen für ein und dasselbe Bild verwenden, setzen Sie ein Häkchen vor EIN FOTO PRO SEITE WIEDERHOLEN **(3)**.

#### 3 Eine passende Vorlage auswählen oder erstellen

Wählen Sie passend zur gewählten Papiervorlage eine Vorlage im VOR-LAGENBROWSER-Bedienfeld 2 für die Fotos aus. Sie können auch mehrere Fotos auf eine Seite drucken lassen. Klicken Sie hierzu einfach verschiedene Vorlagen an. Im Beispiel ist kein Layout in der Größe von 10 × 15 cm zu sehen, und wir erstellen uns daher selbst eines.

Auf der rechten Seite wählen wir dazu im LAYOUTSTIL-Bedienfeld die Option EINZELBILD/KONTAKTABZUG ③; im BILDEINSTELLUNGEN-Bedienfeld entscheiden wir uns für die Optionen AUSFÜLLEN ④ und DREHEN UND EINPASSEN ⑤. Im LAYOUT-Bedienfeld wählen wir als LINEALEINHEIT ⑦ ZEN-TIMETER, und die RÄNDER ③ stellen wir alle auf »0,00 cm«. Zuletzt folgen noch die Einstellungen für Höhe und BREITE ⑨, und zwar entsprechend auf »15 cm« und »10 cm«. Sofern der Drucker keinen randlosen Druck unterstützt, kann es sein, dass Sie die RÄNDER nicht auf »0,00 cm« und die Höhe und BREITE nicht exakt auf »15 cm« und »10 cm« stellen können.

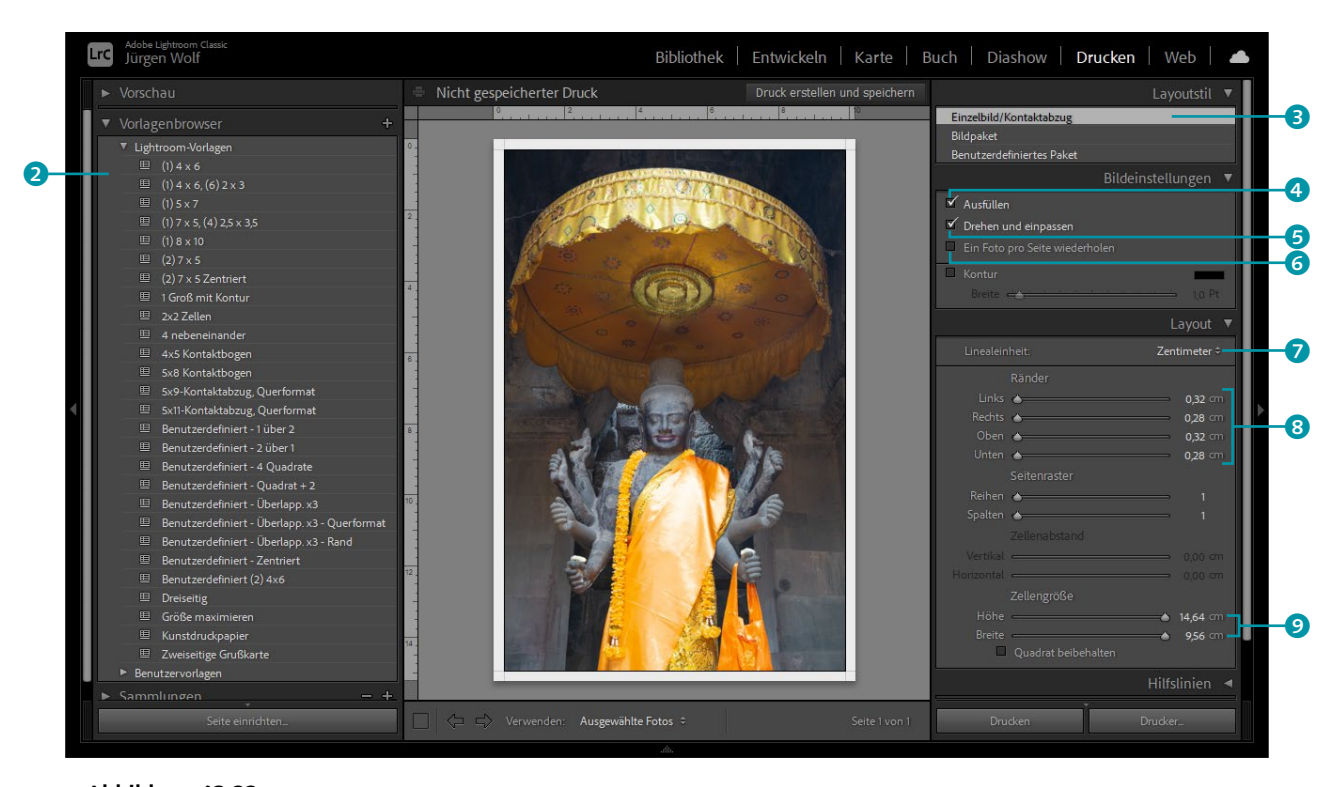

▲ Abbildung 13.22 Passende Vorlage zum Drucken auswählen oder erstellen

#### Einstellung f ür den Druck vornehmen

Im Bedienfeld DRUCKAUFTRAG auf der rechten Seite können Sie verschiedene Einstellungen für Ihren Drucker vornehmen. Im Beispiel habe ich die DRUCKAUFLÖSUNG (1) (Abbildung 13.23) von 240 auf »300 ppi« erhöht. Auch die Option Ausdruck schärfen (2) habe ich hier auf Носн gestellt. Als MEDIENTYP 3 wählen Sie entweder MATT oder GLANZ – abhängig davon, welches Papier Sie zum Drucken verwenden.

Beim FARBMANAGEMENT überlassen Sie unter PROFIL 4 entweder dem Drucker die Kontrolle darüber, indem Sie VOM DRUCKER VERWALTET auswählen, oder Sie verwenden eben ein anderes Profil. Manche Druckerhersteller nutzen ganz spezielle Druckerpapierprofile. Am besten sehen Sie hierzu beispielsweise auf der Website Ihres Druckerherstellers nach, ob er ICC-Profile anbietet, und, wenn ja, welche dies sind. Jeder Druckerhersteller hat auf seiner Website einen Support-Bereich, in dem Sie häufig solche Profile zum Download vorfinden.

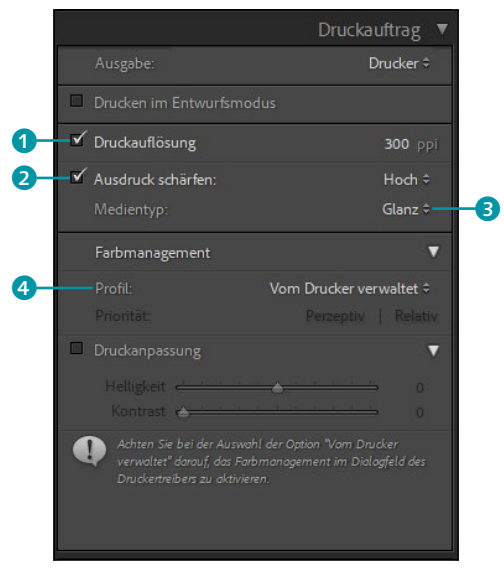

 Abbildung 13.23
 Die Druckeinstellungen werden festgelegt.

#### 5 Als neue Vorlage speichern

Wenn Sie häufiger Bilder auf Fotopapier der Größe 10×15 cm ausdrucken, können Sie die im Workshop vorgenommenen Einstellungen direkt im VORLAGENBROWSER speichern. Klicken Sie hierzu auf das Plussymbol <sup>5</sup>, und geben Sie im sich daraufhin öffnenden Dialog einen Namen und den Ordner für die neue Vorlage an. Mit einem Klick auf ERSTELLEN legen Sie die neue Vorlage im VORLAGENBROWSER für künftige Anwendungen an <sup>6</sup>. Auf diese Weise können Sie dem VORLAGEN-BROWSER viele weitere Vorlagen hinzufügen. Über das Minussymbol <sup>7</sup> löschen Sie eine ausgewählte Vorlage.

| Neue Vorlage  |                                | × |
|---------------|--------------------------------|---|
| Vorlagesname: | 1 Foto 10 x 15 cm 300ppi Glanz |   |
| Ordner:       | Benutzervorlagen ~             |   |
|               | Erstellen Abbrechen            |   |

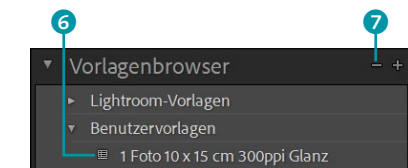

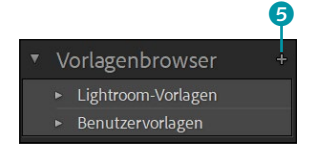

▲ Abbildung 13.24 Über das Plussymbol eine neue Vorlage erstellen

## Abbildung 13.25 Dem Vorlagenbrowser die Einstellungen f ür eine zuk ünftige Verwendung hinzuf ügen

#### 6 Bild(er) drucken

Über die Schaltfläche DRUCKEN (9) drucken Sie das oder die ausgewählten Bilder aus. Wollen Sie das Foto nicht auf dem lokalen Drucker ausgeben, sondern von einem Fotodienstleister drucken lassen, können Sie im Bedienfeld DRUCKAUFTRAG bei AUSGABE (8) das Bild auch einfach nur als JPEG-Datei speichern.

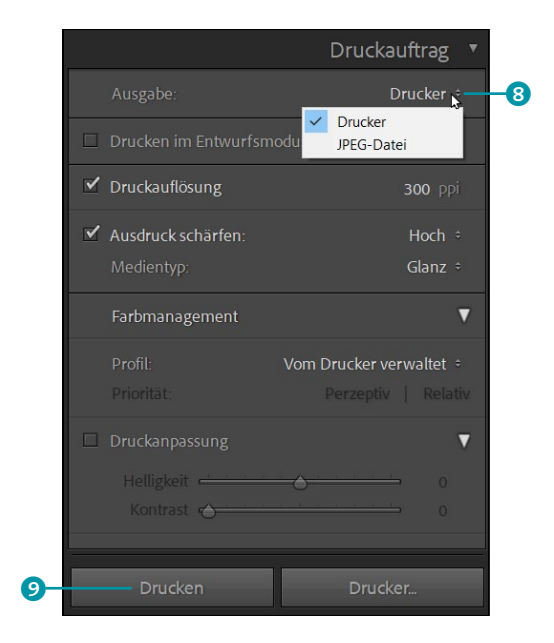

Abbildung 13.26 ► Bilder ausdrucken oder einfach nur als JPEG-Datei speichern

## 13.3 Layouts für den Druck erstellen

Bereits bei dem eher einfach gehaltenen Workshop im Abschnitt zuvor werden Sie festgestellt haben, dass das DRUCKEN-Modul eine Menge mehr bietet als nur den reinen Druck von Bildern auf ein einfaches Fotopapier. Sie können komplett neue und coole Layouts gestalten, erstellen und als Vorlage für künftige Verwendungen speichern. Funktionen für Texte, Zusatzinformationen und Wasserzeichen runden das tolle und umfangreiche DRUCKEN-Modul von Lightroom perfekt ab.

## Schritt für Schritt: Eigene Layouts zum Drucken erstellen

Zwar vermag dieses Buch nicht auf alle Facetten des DRUCKEN-Moduls einzugehen, und dieses eher kurze Kapitel dazu wird dem umfangreichen Modul auch gar nicht gerecht, aber im folgenden Workshop soll demonstriert werden, wie Sie eigene interessante Layouts zum Drucken entwerfen und speichern können. Wie immer sind Sie herzlich eingeladen, selbst mit den einzelnen Bedienfeldern und Einstellungen zu experimentieren.

#### 1 Benutzerdefiniertes Paket starten

Für ein eigenes Layout wählen Sie im Bedienfeld LAYOUTSTIL den Eintrag BENUTZERDEFINIERTES PAKET <sup>(1)</sup>. Da hier mit einem leeren Layout gestartet werden soll, klicken Sie auf die Schaltfläche LAYOUT LÖSCHEN <sup>(1)</sup> im Bedienfeld ZELLEN. Jetzt sollten Sie eine leere Seite vor sich haben.

Hier sollten Sie über die Schaltfläche SEITE EINRICHTEN ebenfalls direkt die Papiergröße für das Layout festlegen, wie Sie dies bereits im Workshop »So bringen Sie einzelne Bilder auf das Papier« auf Seite 531 in Arbeitsschritt 1 gemacht haben. Im Beispiel habe ich ein DIN-A4-Fotopapier ausgewählt.

#### 2 Zellen hinzufügen

Ein eigenes Layout zu erstellen, ist relativ einfach. Fügen Sie dem Paket einfach eine Zelle hinzu, ziehen Sie sie an eine beliebige Stelle, und passen Sie eventuell ihre Größe an. Im Beispiel habe ich im ZELLEN-Bedienfeld mit der Schaltfläche (1) eine 8 × 12 cm große Zelle hinzugefügt. Anschließend habe ich die Zelle über die Schaltfläche ZELLE DREHEN (2) vom Quer- ins Hochformat gedreht. Mit gedrückt gehaltener Maustaste können Sie die Zelle beliebig auf der Seite verschieben.

|   | Einzelbild/Kontaktabzug           |
|---|-----------------------------------|
|   | Bildpaket                         |
|   | Benutzerdefiniertes Paket         |
| • | Bildeinstellungen 🖪               |
| • | Lineale, Raster und Hilfslinien 🤜 |
| 7 | Zellen 🔻                          |
|   | Dem Paket hinzufügen              |
|   | 5 x 7,5 v 6 x 13 v                |
|   | 7x9 v 8x12 v                      |
|   | 10 × 15 	 13 × 18                 |
|   |                                   |
|   |                                   |
|   |                                   |

▲ Abbildung 13.27 Ein neues benutzerdefiniertes Layout soll erstellt werden.

#### Bildpaket

Im Bedienfeld LAYOUTSTIL finden Sie außerdem die Option BILD-PAKET vor, mit der Sie ein Foto in verschiedenen Größen auf einer Seite drucken.

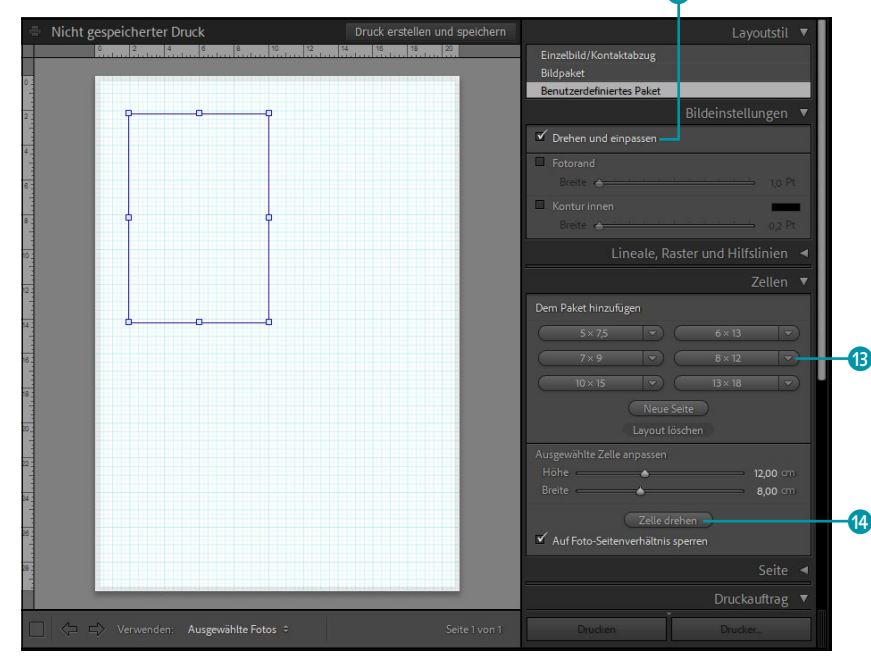

#### Drehen und einpassen

Ist die Option DREHEN UND EIN-PASSEN <sup>1</sup>/<sub>2</sub> aktiv, wird das Bild gegebenenfalls gedreht, um das Bild so groß wie möglich in einer Zelle darzustellen. Meistens ist es sinnvoll, diese Option aktiviert zu lassen.

 Abbildung 13.28
 Dem Layout wurde eine Zelle hinzugefügt.

#### Zelle duplizieren

Wenn Sie eine Zelle mit gehaltener Alt-Taste verschieben, erzeugen Sie eine Kopie der Zelle.

#### 3 Zellen anpassen

Entsprechend dem in Arbeitsschritt 2 beschriebenen Vorgang habe ich noch zwei weitere Zellen hinzugefügt: eine 8 × 12 cm große daneben und eine 10 × 15 cm große Zelle darunter. Über die Anfasser an den Ecken und Kanten können Sie die Größe der einzelnen Zellen nachträglich anpassen. Alternativ können Sie über die Regler Höhe und BREITE 1 bzw. über den Zahlenwert daneben die Größe der Zelle anpassen. Solange Sie das Häkchen vor AUF FOTO-SEITENVERHÄLTNIS SPERREN 2 gesetzt haben, bleibt das Seitenverhältnis bei einer Größenänderung der Zelle erhalten. Wollen Sie dies nicht, entfernen Sie das Häkchen.

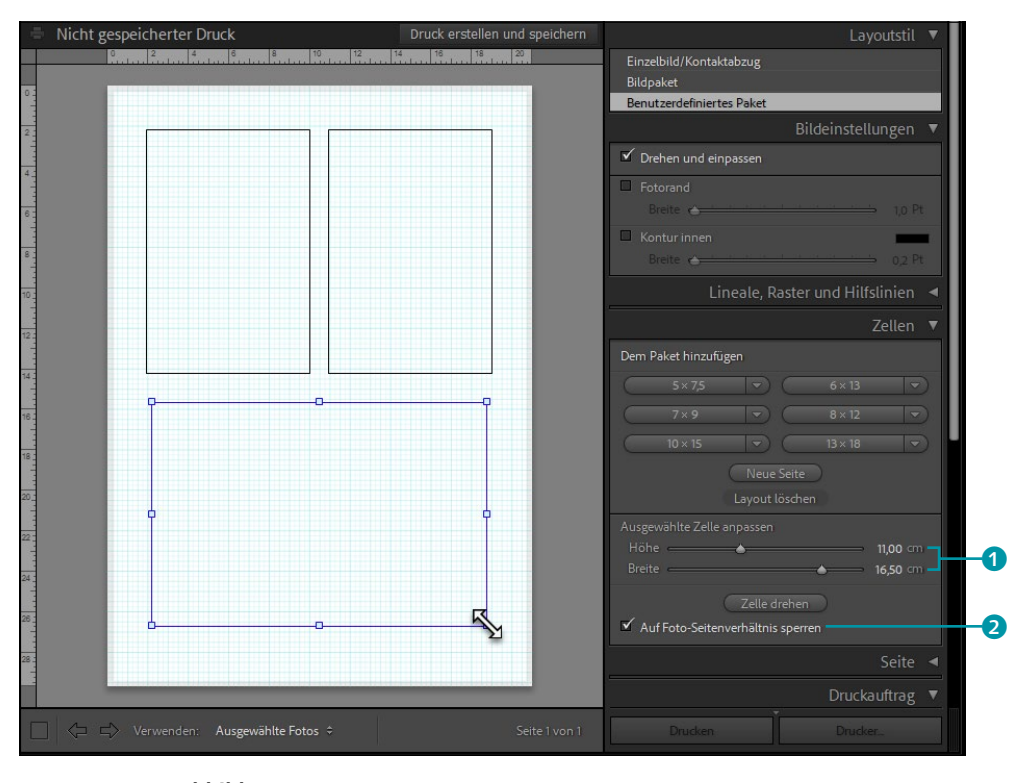

#### ▲ Abbildung 13.29

Weitere Zellen wurden dem Layout hinzugefügt.

#### Bildausschnitt verschieben

Wenn der Bildausschnitt nicht optimal sein sollte, verschieben Sie mit gedrückt gehaltener [Strg]/[cmd]-Taste dieses Bild so lange, bis Ihnen der Ausschnitt gefällt.

#### 4 Bilder hinzufügen

Um einen ersten Eindruck zu bekommen, können Sie eine Sammlung wählen und einzelne Bilder vom Filmstreifen auf die Zellen ziehen und dort fallen lassen. Gefällt Ihnen ein Bild nicht, können Sie jederzeit ein anderes über der Zelle fallen lassen. Um das Beispiel ohne Hilfslinien anzuzeigen, deaktivieren Sie im Bedienfeld LINEAL, RASTER UND HILFS-LINIEN die Option HILFSLINIE EINBLENDEN 4. Links oben im Vorschaubrowser 3 sehen Sie das erstellte Layout in der Vorschau.

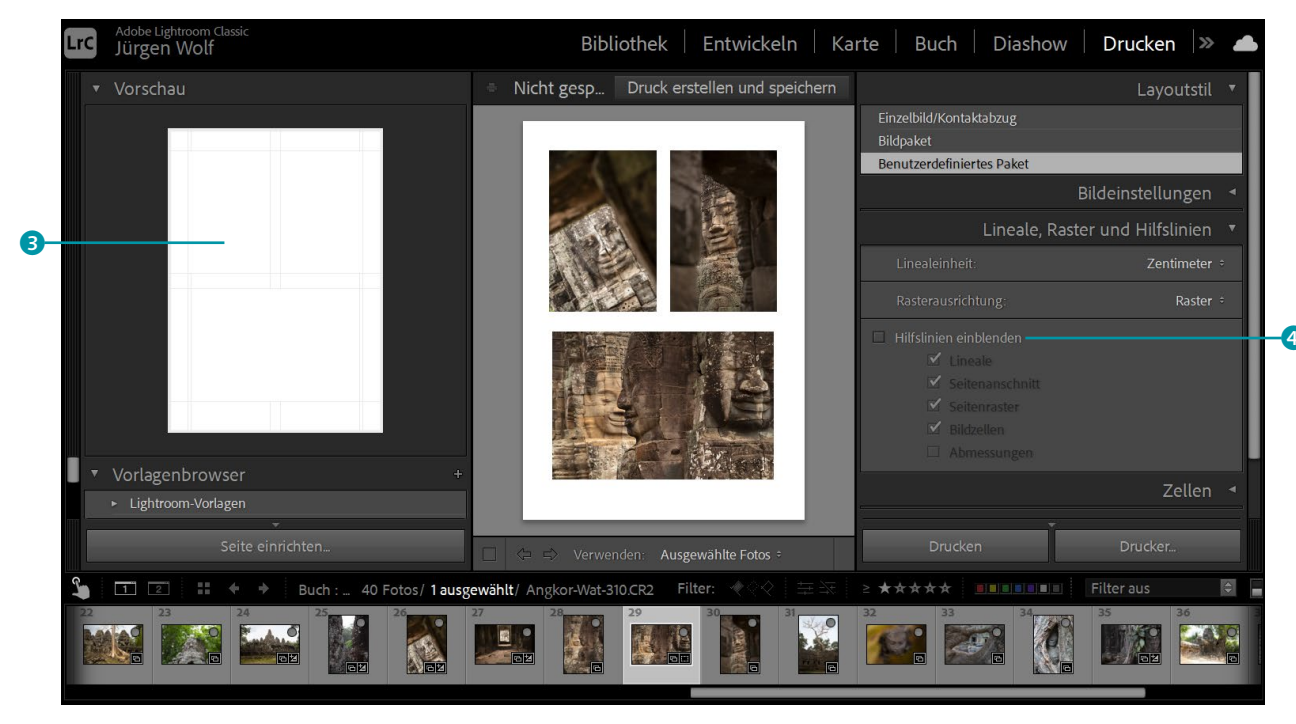

#### 5 Layout weiter gestalten

Jetzt können Sie dem Layout im Bedienfeld BILDEINSTELLUNGEN mit FOTORAND **5** einen Rahmen mit festgelegter Breite und eine KONTUR INNEN **6** mit einer festen BREITE hinzufügen.

Im Bedienfeld SEITE können Sie außerdem über HINTERGRUNDFARBE DER SEITE 7 eine eigene Hintergrundfarbe festlegen. Auch wenn eine Hintergrundfarbe vielleicht ganz schön aussieht, sollten Sie dennoch stets im Hinterkopf behalten, dass hierfür auch die Druckerpatronen im entsprechenden Maße geleert werden.

#### ▲ Abbildung 13.30

Ein erster Überblick über unser selbst erstelltes Layout

#### Bilder überlappen lassen

Sie können die Bilder auch überlappend anordnen, womit Ihnen noch weitere interessante Gestaltungsmöglichkeiten zur Verfügung stehen.

|            | Layoutstil 🖪                      |  |
|------------|-----------------------------------|--|
|            | Bildeinstellungen 🔻               |  |
|            | 🗹 Drehen und einpassen            |  |
| 6-         | -✓ Fotorand<br>Breite ▲ 1,0 Pt    |  |
| 6-         | ✓ Konturinnen<br>Breite → 2,0 Pt  |  |
|            | Lineale, Raster und Hilfslinien ᠂ |  |
|            | Zellen ◄                          |  |
|            | Seite 🔻                           |  |
| <b>7</b> - | → Hintergrundfarbe der Seite      |  |

Abbildung 13.31
 Layout über das Bedienfeld
 BILDEINSTELLUNGEN gestalten

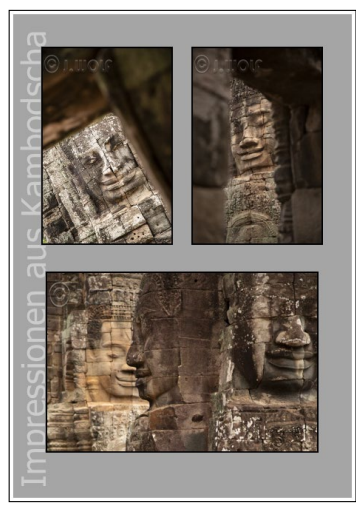

▲ Abbildung 13.32 Hier habe ich die Option HINTER BILD RENDERN verwendet.

#### 6 Dem Layout Text hinzufügen

Text fügen Sie dem Layout hinzu, indem Sie im Bedienfeld SEITE die Option ERKENNUNGSTAFEL () anklicken. Um den Text der Erkennungstafel zu editieren, klicken Sie ihn 2 an und rufen im Kontextmenü den Befehl BEARBEITEN auf. Die Position der Erkennungstafel im Bild können Sie auch hier wie gehabt mit gedrückt gehaltener Maustaste verschieben. Die DECKKRAFT und den MASSSTAB 3 passen Sie mit den entsprechenden Reglern an. Auch den Winkel 4 der Erkennungstafel können Sie um 90°, -90° oder um 180° drehen.

Mit HINTER BILD RENDERN 5 kann ein überlappender Text hinter den Bildern gerendert werden, und mit der Option AUF JEDES BILD RENDERN 6 wird die Erkennungstafel auf jedes Bild der Seite aufgebracht. Auch WASSERZEICHEN 🔽 lassen sich den Bildern hier hinzufügen (mehr Details dazu haben Sie bereits in Abschnitt 11.2 und Abschnitt 11.3 erfahren).

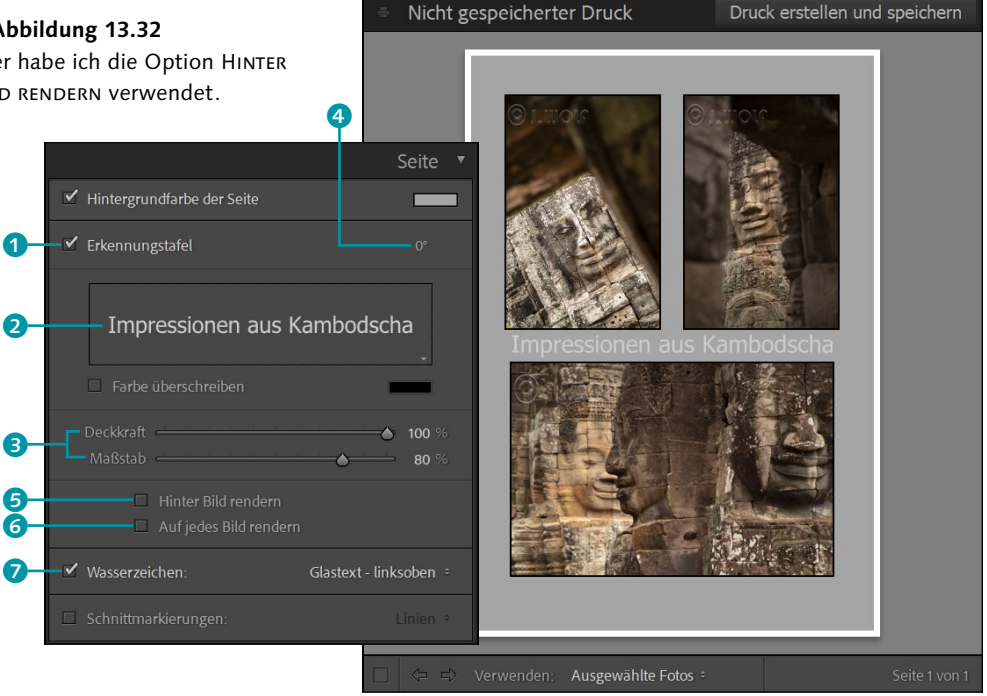

#### ▲ Abbildung 13.33

Eine Erkennungstafel mit Text wurde hinzugefügt.

#### 7 Layout speichern

Speichern Sie das Layout, wie Sie dies bereits im Workshop »So bringen Sie einzelne Bilder auf das Papier« auf Seite 531 in Arbeitsschritt 5 gemacht haben. Jetzt können Sie dieses Layout 8 im VORLAGENBROWSER jederzeit auswählen und wiederverwenden.

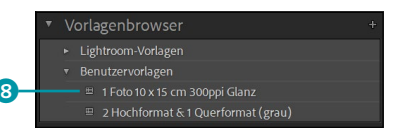

▲ Abbildung 13.34 Das Layout ist im VORLAGEN-BROWSER zu finden.

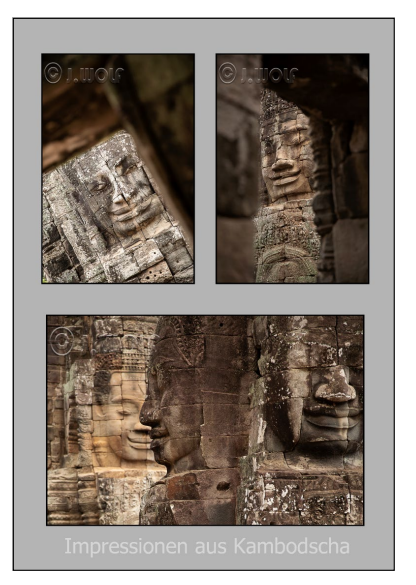

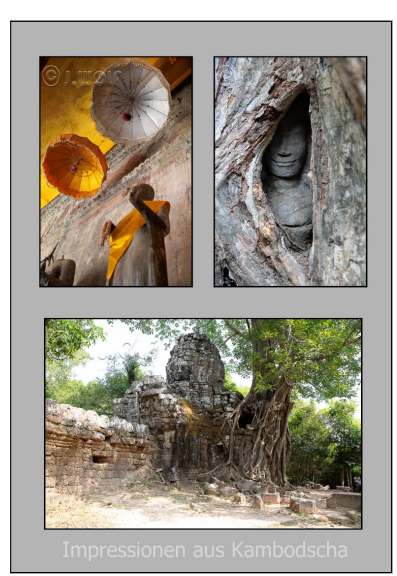

## Abbildung 13.35 Ist das Layout einmal erstellt und gespeichert, können Sie es immer wieder verwenden.

## 13.4 Die CMYK-Fähigkeit in Photoshop nutzen

Lightroom selbst bietet nur RGB-Profile an. Da allerdings viele Fotodienstleister ohnehin nur mit sRGB arbeiten, ist das nicht weiter schlimm. Allerdings gibt es Dienstleister, die die Bilder für den modernen Vierfarbendruck im CMYK-Profil erwarten. Eine kurze Gegenüberstellung von RGB und CMYK:

- RGB: Der RGB-Farbraum ist ein additiver Farbraum, der durch das Mischen der drei Primärfarben Rot, Grün und Blau nachgebildet wird. Addiert man bei diesen drei Farben die Helligkeit dazu, entsteht (vereinfacht betrachtet) Weiß. Schwarz entsteht, wenn die Summe der drei Farben gleich null ist (also kein Licht vorhanden ist). Somit ist der RGB-Farbraum ein Lichtfarbraum und dient als Grundlage für die Farbwiedergabe bei Bildschirmen, Farbfernsehern und Leinwandprojektoren. Auch die Digitalfotografie beruht auf diesem Farbraum.
- CMYK: Der CMYK-Farbraum hingegen ist ein subtraktiver Farbraum, der die drei Farbbestandteile Cyan, Magenta und Yellow verwendet, im Druck ergänzt durch den Schwarzanteil Key für Tiefe. Beim subtraktiven Farbmodell geht die Änderung des Farbreizes von der Oberfläche eines Körpers aus. Das CMYK-Farbmodell ist daher häufig das Standardmodell in der Drucktechnik für den Vierfarbdruck. Aber auch viele Tintenstrahldrucker arbeiten mit CMYK-Farben.

CMYK-Konvertierung nötig? Wenn Sie Ihre Bilder an einen Dienstleister weitergeben, der ausdrücklich die Bilder im CMYK-Farbraum fordert. und Sie die Bilder trotzdem im RGB-Farbraum schicken, werden diese Bilder vermutlich dennoch in den CMYK-Farbraum konvertiert. Als Ergebnis wirken die Bilder dann oft recht farblos, als läge ein Grauschleier davor. Um hierbei nichts dem Zufall zu überlassen und ein optimales Ergebnis zu erhalten, sollten die Farben im CMYK-Farbraum vorliegen. Mit Photoshop ist es kein großer Aufwand, die Bilder vom RGB-Farbraum in den CMYK-Farbraum zu konvertieren.

An dieser Stelle gehe ich aber nicht weiter auf die einzelnen Farbmodelle ein, sondern viel eher sollen Sie nun erfahren, wie Sie mithilfe von Photoshop Ihre Bilder vom RGB-Profil ins CMYK-Profil konvertieren.

#### Schritt für Schritt: Konvertieren eines Bildes in den CMYK-Farbmodus

Im folgenden einfachen Workshop erfahren Sie, wie Sie bei Bedarf Ihre Bilder mit Photoshop von RGB nach CMYK konvertieren.

#### 1 Bild laden

Wenn Sie das Bild in Photoshop öffnen, erkennen Sie bereits in der Titelleiste **1**, in welchem Farbmodus das Bild vorliegt. In den meisten Fällen dürfte es ein RGB-Bild sein. Die einzelnen Kanäle können Sie mit dem Bedienfeld FENSTER • KANÄLE **2** betrachten.

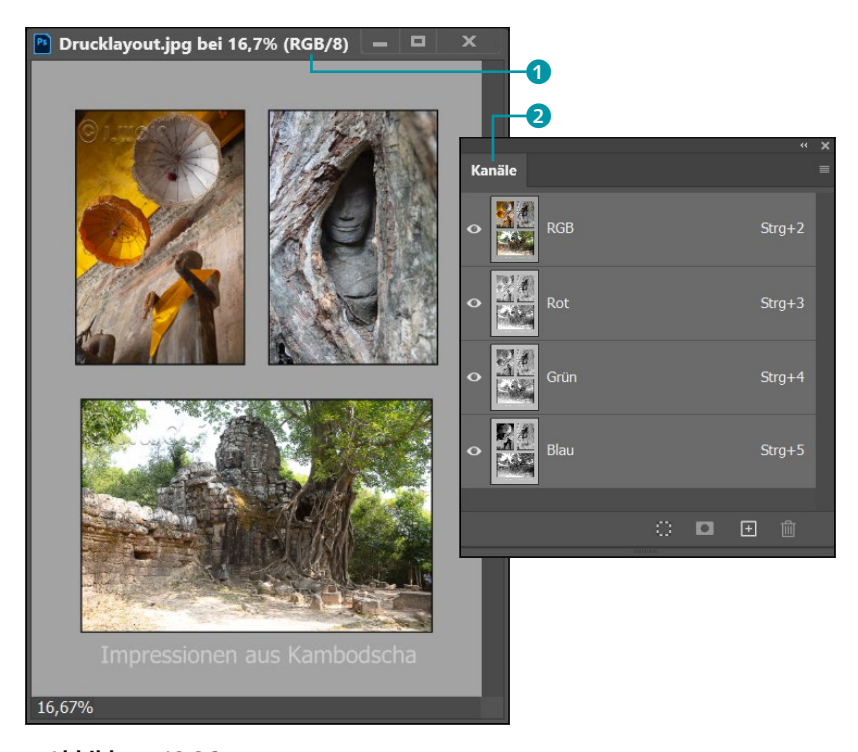

## Farbenreduzierung

Der RGB-Farbmodus hat einen größeren Farbraum als der CMYK-Farbmodus und weist daher auch viel mehr Farben auf. Bei einer Konvertierung von RGB nach CMYK werden die Farben daher reduziert.

#### Abbildung 13.36

Die Datei liegt im RGB-Farbraum vor.

#### 2 Bild nach CMYK konvertieren

Mit dem Befehl BILD • MODUS • CMYK-FARBE wandeln Sie das Bild vom RGB-Farbraum in den CMYK-Farbraum um. In einem Warnhinweis werden Sie zuvor nochmals gefragt, ob Sie auch ganz sicher sind,

#### Verlustbehaftete Konvertierung

Beachten Sie bitte stets, dass eine Konvertierung von RGB nach CMYK den Farbraum ändert und anpasst. RGB-Werte, die sich außerhalb des CMYK-Arbeitsraums befinden, werden bei der Anpassung unwiederbringlich verworfen. Das bedeutet, dass diese Bilddaten verloren sind und sich beim Zurückkonvertieren von CMYK nach RGB nicht wiederherstellen lassen. Das Zurückkonvertieren von CMYK nach RGB liefert daher nicht mehr dasselbe Ergebnis. dies durchführen zu wollen. Nach der Konvertierung finden Sie in der Titelleiste 3 und im KANÄLE-Dialog 4 das Bild im CMYK-Farbraum vor.

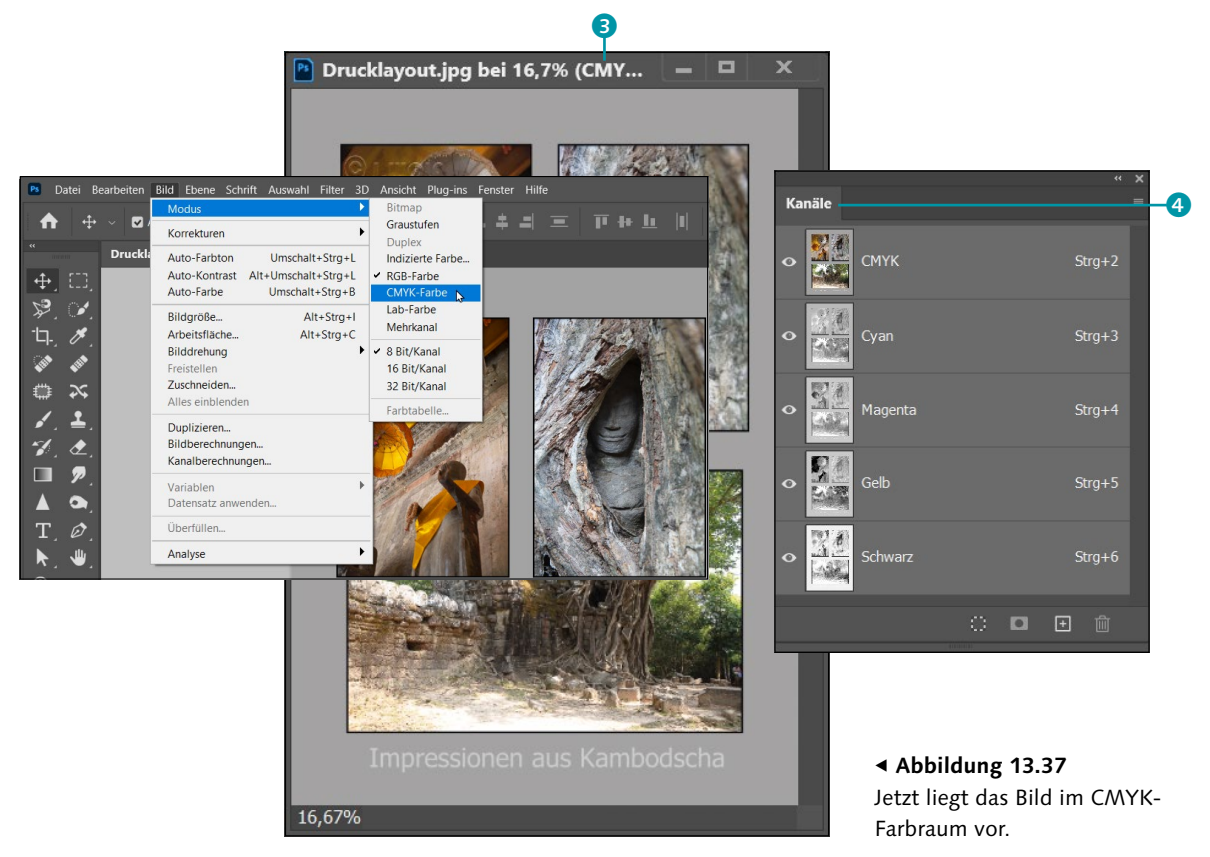

## **3** CMYK-Dateien in Lightroom

Ich schicke hierzu das Bild aus Lightroom als Kopie an Photoshop, so muss ich mir keine Gedanken darüber machen, ob ich vielleicht versehentlich das Original in den CMYK-Modus konvertiert habe. Lightroom selbst verwaltet diese Kopie wie üblich im Katalog. Es ist problemlos möglich, CMYK-Dateien in Lightroom zu importieren. Allerdings ist es dabei ganz wichtig, zu wissen, dass die Anpassungen und die Ausgabe in Lightroom nur im RGB-Farbraum durchgeführt werden. Lightroom kann weder CMYK-Farbprofile darstellen noch verwenden.

# Kapitel 14

# Aus- und Weitergabe für den Bildschirm und das Web

In diesem Kapitel werden Sie abschließend erfahren, wie Sie eine Diashow und eine Webgalerie mit den entsprechenden Modulen in Lightroom erstellen. Ebenso werde ich die Veröffentlichungsdienste beschreiben und wie Sie sie erweitern können.

In diesem letzten Kapitel dreht sich nochmals alles um die Aus- und Weitergabe Ihrer Bilder. Konkret werden hierbei folgende Themen behandelt:

- ► Sie erfahren, wie Sie eine Diashow erstellen.
- Außerdem werde ich das WEB-Modul von Lightroom beschreiben, mit dem Sie navigierbare Webgalerien erzeugen und online stellen können.
- Zum Schluss lernen Sie die Veröffentlichungsdienste von Lightroom kennen und erfahren, wie Sie weitere Dienste hinzufügen.

## 14.1 Eine Diashow erstellen

Diashows erfreuen sich seit jeher großer Beliebtheit und sind in Lightroom mit dem DIASHOW-Modul im Handumdrehen erstellt. Damit können Sie eine einfache Diashow mit nur wenigen Mausklicks zusammenstellen, als Video exportieren und weitergeben. Und wenn Sie etwas mehr Zeit haben, können Sie Ihrer Diashow auch eine persönlichere Note geben.

Wenn Sie das DIASHOW-Modul aufrufen 2 (Abbildung 14.1), sehen Sie auf der linken Seite 1 die VORSCHAU, den VORLAGENBROWSER mit den Diashow-Vorlagen und die SAMMLUNGEN. In der Mitte folgt die Editoransicht der aktuellen Diashow mit den Wiedergabe- und Steuerele-

#### Diashow-Tastaturbefehle

Eine Übersicht über die Tastaturbefehle des DIASHOW-Moduls können Sie sich mit <u>Strg</u>/ [cmd]+[<] auflisten lassen. Abbildung 14.1 ▼ Das Diashow-Modul menten. Auf der rechten Seite finden Sie die Bedienfelder, mit denen Sie das Layout- und die Wiedergabeoptionen für die Diashow bearbeiten.

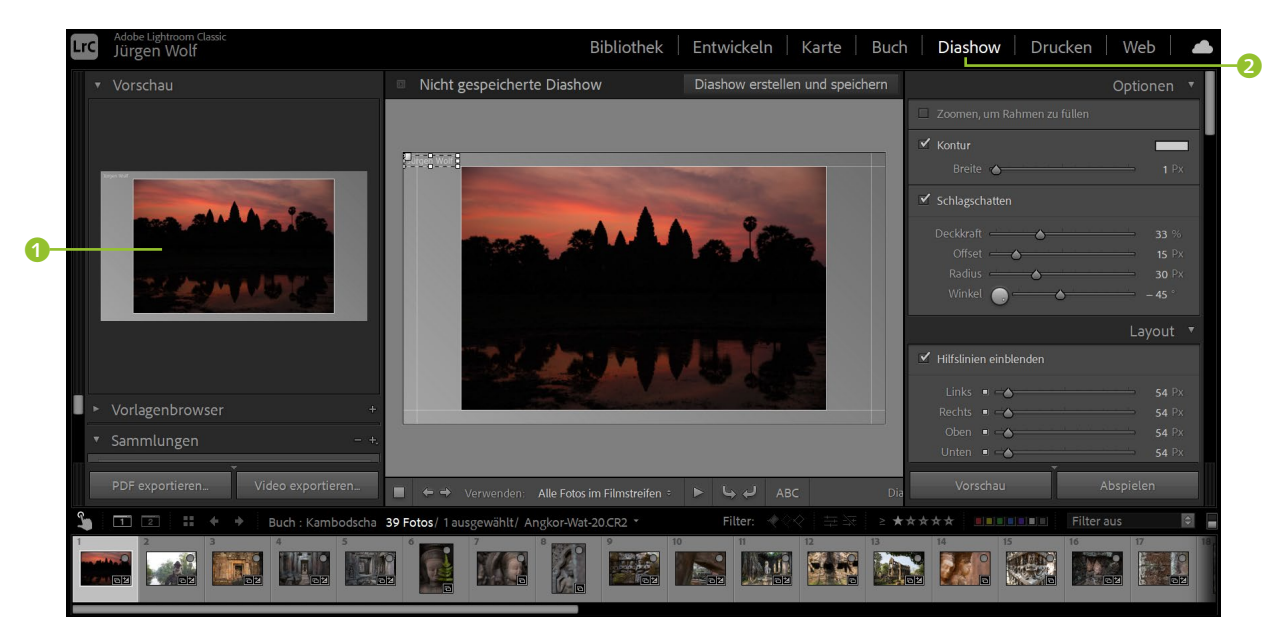

## Schritt für Schritt: Eine einfache Diashow erstellen

#### Sammlungen

Wie Sie eigene Sammlungen in Lightroom erstellen, lesen Sie in Abschnitt 4.3, »Sammlungen sind die besseren Ordner«.

#### **Diashow exportieren**

Mit dem Ausführen von Arbeitsschritt 2 ist die Diashow eigentlich bereits erstellt, und Sie könnten theoretisch direkt zum letzten Schritt dieses Workshops springen und die Diashow speichern und exportieren. Dieser Workshop behandelt die grundlegende Erstellung einer einfachen Diashow. Wie immer lernen Sie das Modul natürlich noch besser kennen, indem Sie mit den einzelne Optionen und Möglichkeiten experimentieren.

#### 1 Bilder auswählen

Auch hier empfiehlt es sich, eine Sammlung anzulegen, in der Sie alle Bilder für die Diashow bereits zusammengefasst haben. Damit erleichtern Sie sich das Leben ungemein. Wechseln Sie ins DIASHOW-Modul, und wählen Sie im SAMMLUNGEN-Bedienfeld die entsprechende Sammlung aus. Alternativ können Sie im BIBLIOTHEK-Modul einen ORDNER im ORDNER-Bedienfeld auswählen und dann ins DIASHOW-Modul wechseln. Nicht unerwähnt bleiben sollte an dieser Stelle, dass Sie der Diashow auch Videos hinzufügen können.

#### 2 Vorlage auswählen

Lightroom verwendet die Bilder in der Reihenfolge, in der sie in der Sammlung oder im Ordner vorliegen. Die Reihenfolge können Sie nachträglich im Filmstreifen per Drag & Drop ändern. Oder wollen Sie, dass nur bestimmte Bilder in der Diashow erscheinen? Dann wählen Sie im Dropdown-Menü VERWENDEN ③ anstelle der Standardeinstellung ALLE FOTOS IM FILMSTREIFEN VERWENDEN die Option AUSGEWÄHLTE FOTOS an oder fügen der Diashow Bilder mit der MARKIERT-Flagge hinzu. Im linken Bedienfeld, dem VORLAGENBROWSER ⑤, können Sie aus den von Lightroom zur Verfügung gestellten Vorlagen ein Layout auswählen, indem Sie auf den Vorlagennamen klicken.

▼ Abbildung 14.2
 Vorlage auswählen und
 Bilder anordnen

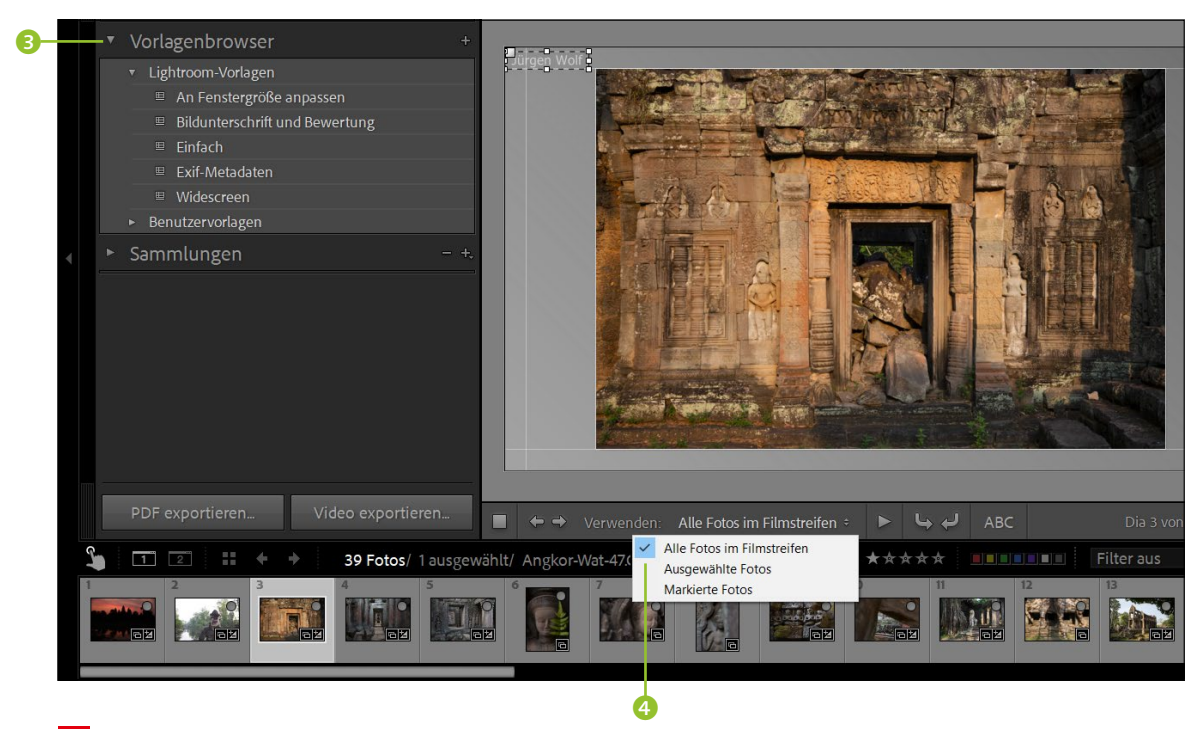

#### **3** Vorschau der Diashow abspielen

Da Sie im Laufe dieses Workshops die Diashow anpassen werden, werden Sie sie auch immer wieder einmal abspielen wollen, um den Stand der Dinge beurteilen zu können. Über die Play-Schaltfläche 🧭 in der Werkzeugleiste haben Sie die Möglichkeit, die Diashow im Editor abzuspielen. Anhalten können Sie sie mit der Stopp-Schaltfläche G. Ihre Diashow können Sie sich auf Wunsch mit der Schaltfläche Abspielen 20 im Vollbildmodus ansehen. Bild für Bild können Sie sich mit den Pfeiltasten G nach vorn oder zurück durchklicken.

#### Abspielzustand

Rechts unten in der Werkzeugleiste können Sie mit DIA X von Y ③ den Fortschrittsverlauf der Diashow nachvollziehen. Die Zeit innerhalb der Klammern stellt die gesamte Abspieldauer der Diashow dar.

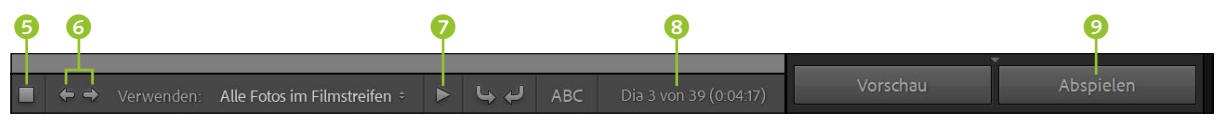

#### ▲ Abbildung 14.3

Abspiel- und Steueroptionen der Diashow während der Bearbeitung

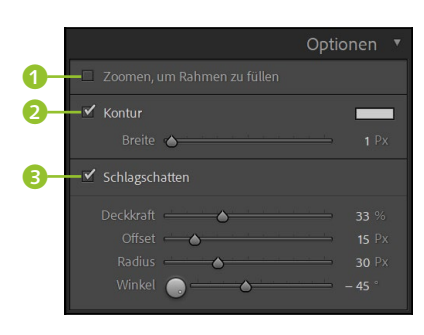

▲ Abbildung 14.4 Das Optionen-Bedienfeld

#### 4 Optionen der Diashow anpassen

Im ersten Bedienfeld OPTIONEN können Sie mit ZOOMEN, UM RAHMEN ZU FÜLLEN 1 direkt festlegen, ob die komplette Bildfläche zur Verfügung stehen soll. Bilder, die nicht in diese Fläche passen, werden passend gemacht und gezoomt. Dies kann allerdings gerade bei Bildern, die im Hochformat aufgenommen wurden, zu unerwünschten Bildausschnitten führen. Mit der Option KONTUR 2 können Sie Ihre Bilder mit einem Rahmen beliebiger Farbe mit bis zu maximal 20 Pixeln versehen. Mit der Reglergruppe SCHLAGSCHATTEN 3 können Sie einen leichten Schatten hinter dem Bild anbringen. Der Schatten wird allerdings nur bei hellen Hintergründen sichtbar. Wie Sie den Hintergrund ändern, erfahren Sie in Arbeitsschritt 8.

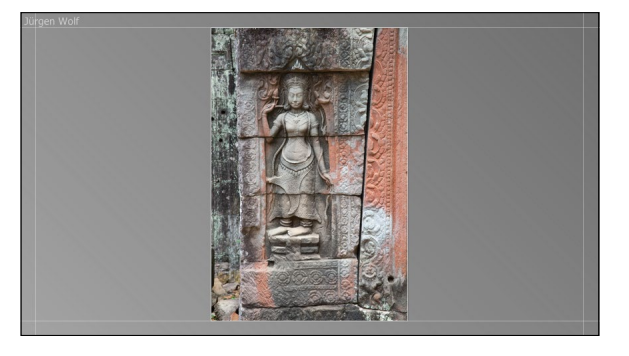

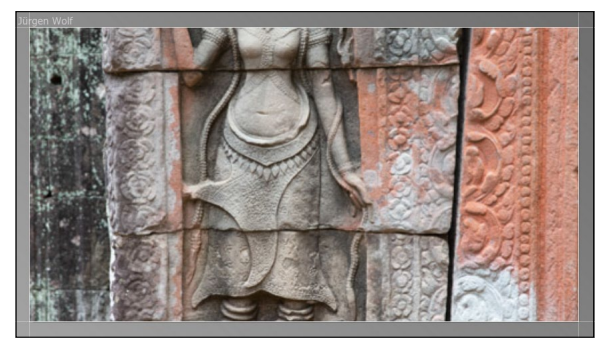

▲ Abbildung 14.5 Gerade bei Bildern im Hochformat ist die Option ...

|                 |                                     | Layout 🔻                  |
|-----------------|-------------------------------------|---------------------------|
| 4 → ✓ Hilfslin  | ien einblenden                      |                           |
| Links<br>Rechts |                                     | <b>54</b> Px <b>54</b> Px |
| Oben            |                                     | 54 Px                     |
| onten           | <ul> <li>Alle verknüpfen</li> </ul> |                           |
| 5 Seitenverh    |                                     | ldschirm 🗘                |

▲ Abbildung 14.7 Das LAYOUT-Bedienfeld

#### ▲ Abbildung 14.6 ... ZOOMEN, UM RAHMEN ZU FÜLLEN ① nicht immer optimal.

5 Seitenränder der Diashow anpassen

Über das LAYOUT-Bedienfeld stellen Sie den Rand für LINKS, RECHTS, OBEN und UNTEN ein. Standardmäßig sind alle vier Seiten proportional mit ALLE VERKNÜPFEN verbunden. Dies können Sie aufheben, indem Sie auf eines der weißen Felder von LINKS, RECHTS, OBEN oder UNTEN klicken, um einzelne Werte zu ändern, oder indem Sie auf das weiße Feld vor ALLE VERKNÜPFEN klicken, um alle Seitenverhältnisse aufzulösen.

Mit HILFSLINIEN EINBLENDEN (3) behalten Sie den Überblick darüber, wo sich die Seitenränder des Layouts befinden. Dort, wo Sie die Seitenränder festlegen, breitet sich dementsprechend beim Verwenden der Option ZOOMEN, UM RAHMEN ZU FÜLLEN aus dem Bedienfeld OPTIONEN das Bild aus. Auch das Seitenverhältnis der Vorschau können Sie über die entsprechende Option (5) auf BILDSCHIRM, 16:9 oder 4:3 einstellen.

#### 6 Der Diashow Überlagerungen hinzufügen

Wenn Sie das Buch von vorn nach hinten durchgearbeitet haben, kennen Sie das Bedienfeld ÜBERLAGERUNGEN in recht ähnlicher Weise bereits vom BUCH-Modul. Auch hier können Sie Ihr Logo mit der Option ERKENNUNGSTAFEL 🕜 hinzufügen. Zum Bearbeiten des Logos klicken Sie auf den Text 🕄 im Bedienfeld. Im Editor selbst ändern Sie die Position des Logos G mit gedrückt gehaltener Maustaste.

Die Farbe des Textes der Erkennungstafel verändern Sie mit FARBE ÜBERSCHREIBEN (2), indem Sie eine entsprechende Farbe im Farbfeld daneben auswählen. Die letzten beiden Regler DECKKRAFT und MASSSTAB sprechen für sich selbst. Wollen Sie den einzelnen Bildern ein WASSER-ZEICHEN hinzufügen, erreichen Sie dies mit der gleichnamigen Option (0). Über BEWERTUNGSSTERNE (1) können Sie außerdem Ihre Bewertungssterne, die Sie für die Bilder im Katalog vergeben haben, anzeigen lassen.

#### Grafik als Erkennungstafel

Zwar habe ich hier einen Text als ERKENNUNGSTAFEL verwendet, aber wenn Sie den Text anklicken und im Kontextmenü BE-ARBEITEN auswählen, können Sie eine grafische Erkennungstafel auswählen und verwenden. Das funktioniert nach demselben Prinzip wie eine Grafik als Wasserzeichen.

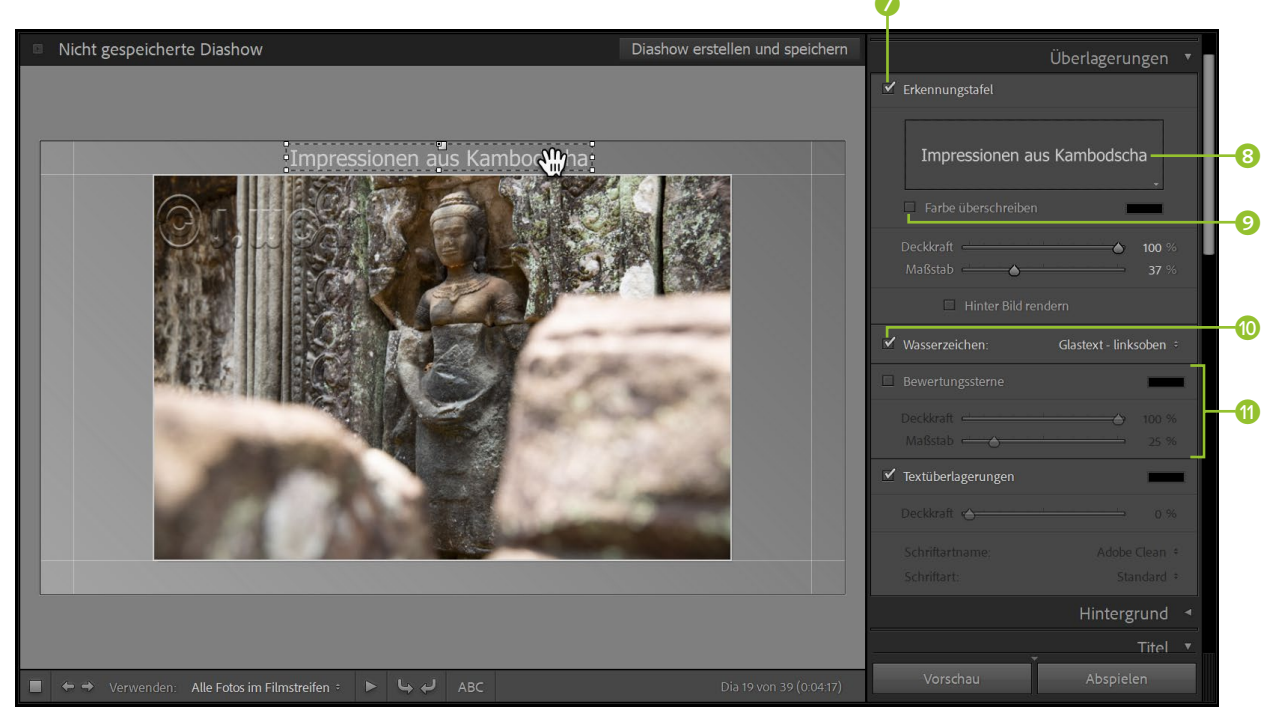

#### ▲ Abbildung 14.8

Erkennungstafel und Wasserzeichen wurden hinzugefügt.

#### 7 Der Diashow Text hinzufügen

Um den Bildern einen Text hinzuzufügen, klicken Sie auf das Feld ABC (Abbildung 14.9) und geben im sich öffnenden Textfeld (2) einen beliebigen Text ein. Nach Eingabe des Textes erscheint er im Bild (4), wo Sie ihn mit gedrückt gehaltener Maustaste verschieben können. Über die Ecken- und Seitenanfasser skalieren Sie die Textgröße.

Über TEXTÜBERLAGERUNGEN () im Bedienfeld ÜBERLAGERUNGEN können Sie den Text genauer einstellen. Sie können die Farbe, die Deckkraft, den Schriftartnamen und die Schriftart ändern. Wenn Sie das Häkchen vor Textüberlagerungen deaktivieren, blenden Sie den Text aus.

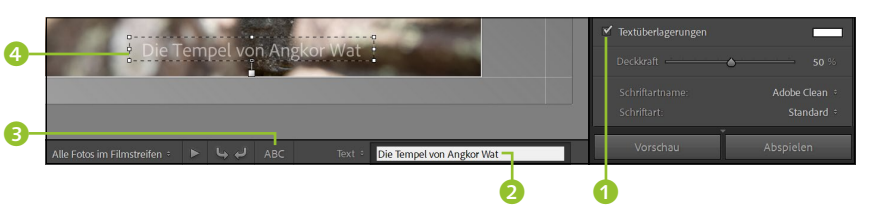

#### 8 Text-Presets verwenden

Über das Ausklappmenü 3 können Sie nicht nur einen benutzerdefinierten Text eingeben, sondern auch aus einer Reihe von weiterer Presets auswählen. Indem Sie beispielsweise erneut auf das Feld ABC klicken, können Sie durchaus mehrere Texte hinzufügen. Wollen Sie beispielsweise einen benutzerdefinierten Text für jedes Bild einzeln setzen, können Sie das Preset TITEL oder BILDUNTERSCHRIFT wählen – vorausgesetzt, Sie haben die Bildunterschrift oder den Titel bei den META-DATEN hinterlegt (was Sie auch nachträglich machen können).

#### 9 Hintergrund der Diashow anpassen

Sie können als Hintergrund der Diashow im HINTERGRUND-Bedienfeld einen Farbverlauf, ein Hintergrundbild oder eine Hintergrundfarbe festlegen. Den Farbverlauf legen Sie fest, indem Sie ein Häkchen vor FAR-BE FÜR VERLAUF ③ setzen und die Anfangsfarbe im Farbfeld daneben wählen. Dann können Sie noch die DECKKRAFT dieser Anfangsfarbe und den WINKEL über die Schieberegler festlegen. Die Endfarbe des Farbverlaufs legen Sie mit der HINTERGRUNDFARBE 🧭 und dem Farbfeld daneben fest. Wollen Sie nur eine Hintergrundfarbe festlegen, müssen Sie lediglich die Option HINTERGRUNDFARBE aktivieren und im Farbfeld die gewünschte Farbe auswählen.

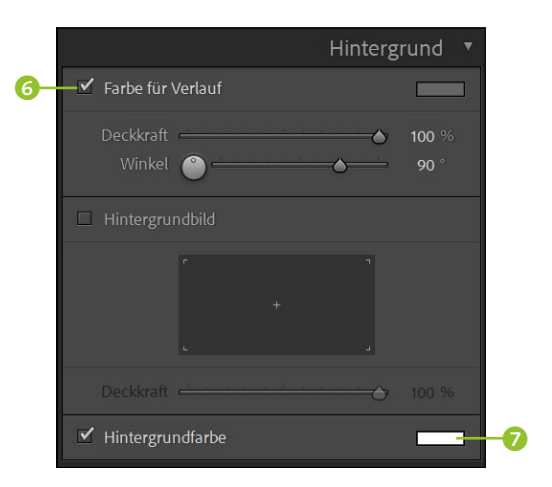

Abbildung 14.9 ► Den Bildern Text hinzufügen

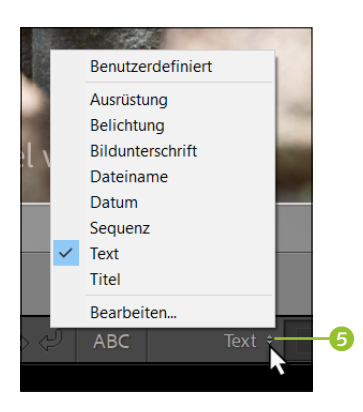

#### Abbildung 14.10

Über das kleine Ausklappmenü lassen sich neben Text auch noch andere Presets hinzufügen.

Abbildung 14.11 ► Farbverlauf verwenden Ein HINTERGRUNDBILD können Sie formatfüllend über die entsprechende Option ② festlegen. Hierzu ziehen Sie ein Bild vom Filmstreifen auf die Miniaturvorschau ⑩ und lassen es dort fallen. Über den Regler DECK-KRAFT ⑪ können Sie die Wirkung des Hintergrundbildes etwas absoften. Wenn Sie die DECKKRAFT ⑪ reduzieren, wirken die Optionen FARBE FÜR VERLAUF ③ und HINTERGRUNDFARBE ⑫ zusätzlich zum Hintergrundbild.

#### 10 Intro und Outro verwenden

Wollen Sie am Anfang und am Ende der Diashow ein Intro und ein Outro hinzufügen, finden Sie im Bedienfeld TITEL entsprechende Erkennungstafeln. Setzen Sie ein Häkchen vor dem STARTBILDSCHIRM 2 (Abbildung 14.14), und wählen Sie eine Farbe im Farbfeld daneben aus. Nun setzen Sie noch ein Häkchen vor ERKENNUNGSTAFEL HINZUFÜGEN 3 und wählen mit FARBE ÜBERSCHREIBEN 3 die Schriftfarbe aus. Mit MASSSTAB 3 passen Sie die Größe der Schrift an. Dasselbe können Sie auch für den ENDBILDSCHIRM 3 festlegen.

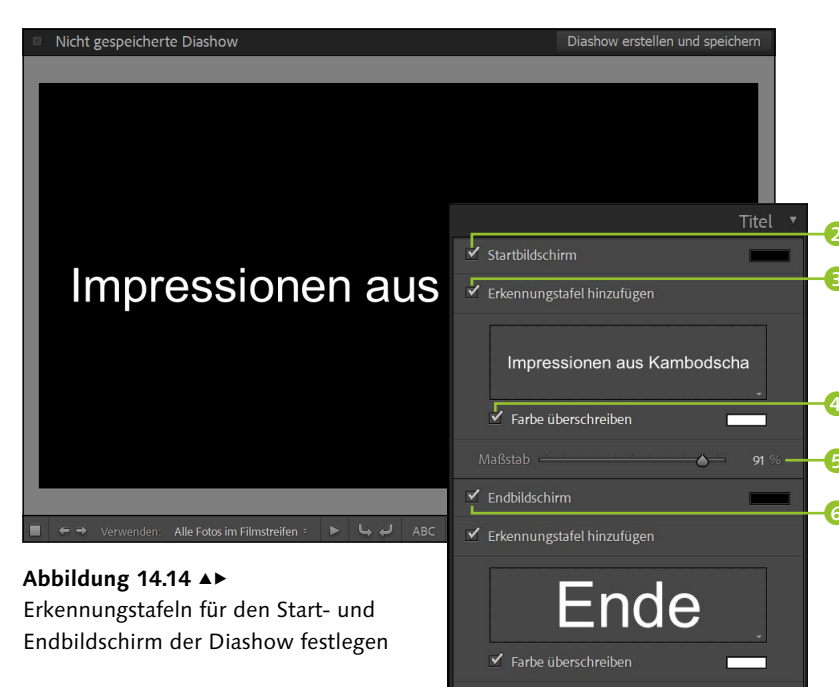

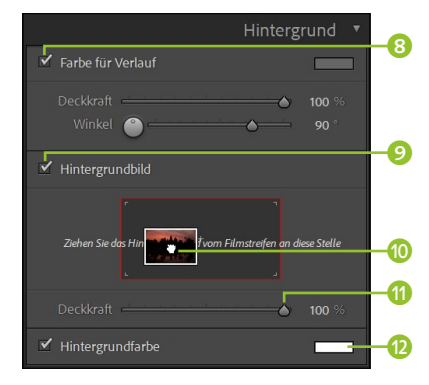

## ▲ Abbildung 14.12

Hintergrundbild für die Diashow verwenden

#### **Text editieren**

Den Text können Sie auch hier wieder editieren, indem Sie auf das Textfeld ① klicken und im Kontextmenü BEARBEITEN auswählen. Alternativ können Sie im sich öffnenden Dialog eine Grafik anstelle eines Textes einfügen.

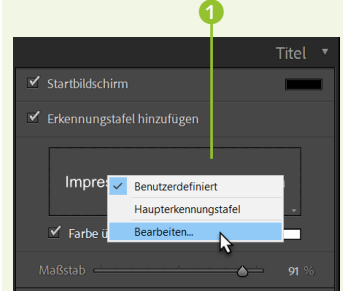

▲ Abbildung 14.13 Inhalt für Erkennungstafeln des Start- und Endbildschirms bearbeiten

|                | 9       |   |
|----------------|---------|---|
|                | Musik   | • |
| Dauer: 0:08:11 |         |   |
| Song-01.mp3    | 0:01:47 |   |
| Song-02.mp3    |         |   |
| Song-03.mp3    | 0:02:32 |   |

#### ▲ Abbildung 14.15 Musikbegleitung hinzufügen

## 11 Musik hinzufügen

Über das Bedienfeld Musık können Sie der Diashow eine Musikbegleitung hinzufügen. Klicken Sie dafür auf das Plussymbol ⊘, und wählen Sie eine MP3-, M4A- oder M4B-Datei im sich daraufhin öffnenden Dialog aus. Insgesamt können Sie der Diashow zehn Tracks hinzufügen.

#### Audiobalance

Die Option AUDIOBALANCE () ist interessant, wenn Sie neben Bildern auch Videos für die Diashow verwenden möchten. Hierbei können Sie entsprechend einstellen, wie stark die Musik oder der Ton des Videos dominieren soll. Je mehr Sie den Regler in eine Richtung ziehen, desto stärker ist der Ton von Video oder Musik. Setzen Sie den Regler in die Mitte, ist der Ton von Musik und Video gleich laut.

#### Abbildung 14.16 ►

Einstellungen, die das Abspielen der Diashow betreffen

#### 12 Abspieloptionen anpassen

Im letzten Bedienfeld ABSPIELEN finden Sie die Optionen, mit denen Sie die Anzeigedauer (3) der einzelnen Folien und Überlagerungen (2) in Sekunden festlegen und gegebenenfalls die Musik mit den Folien synchronisieren. Wollen Sie die einzelnen Bilder während der angegebenen FOLIENLÄNGE ein- und auszoomen, können Sie ein Häkchen vor SCHWENKEN UND ZOOMEN (1) setzen und über den Regler entsprechend einstellen, wie stark der Effekt dabei erfolgen soll.

Mit DIASHOW WIEDERHOLEN lassen Sie die Diashow nach dem Ende erneut ausführen, und mit WILLKÜRLICHE REIHENFOLGE werden die Bilder in einer zufälligen Reihenfolge ausgegeben. Wenn Sie mehrere Bildschirme verwenden, können Sie unter Abspielbildschirm festlegen, auf welchem Bildschirm die Diashow angezeigt werden soll. Den anderen Bildschirm können Sie dabei mit der Option Andere Bildschirme schwarz darstellen schwarz abdunkeln. Auch die QUALITÄT der Diashow beim Abspielen in Lightroom können Sie entsprechend mit ENTWURF, STANDARD oder HOCH einstellen.

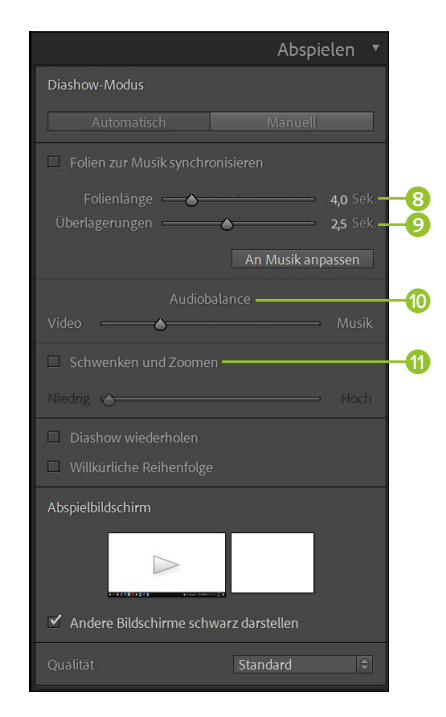

#### Vorlagenbrowser

- Lightroom-Vorlagen
- Benutzervorlagen
  - 🗉 Impressionen (grau)

#### ▲ Abbildung 14.17

Eine mühevoll erstellte Vorlage sollten Sie für künftige Anwendungen sichern.

#### **13** Eventuell als Vorlage speichern

Gefällt Ihnen Ihre angepasste Vorlage, können Sie diese über das Bedienfeld VORLAGENBROWSER als Vorlage speichern, indem Sie das Plussymbol <sup>10</sup> anklicken und im sich öffnenden Dialog einen Namen und einen Speicherort für die Vorlage vergeben.

#### 14 Diashow speichern und exportieren

Wenn Sie mit der Diashow fertig sind, können Sie sie über die Schaltfläche DIASHOW ERSTELLEN UND SPEICHERN (B) den Sammlungen hinzufügen und speichern. Wenn Sie Ihre Präsentation mit dem Rechner vorführen, werden Sie die Diashow ohnehin direkt aus Lightroom ausführen und präsentieren. Wenn Sie allerdings die Diashow weitergeben wollen, können Sie sie entweder als PDF EXPORTIEREN (B) oder als VIDEO EX-PORTIEREN (B). In beiden Fällen können Sie im sich öffnenden Dialog die Qualität des Exports bestimmen.

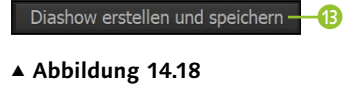

DIASHOW ERSTELLEN UND SPEICHERN

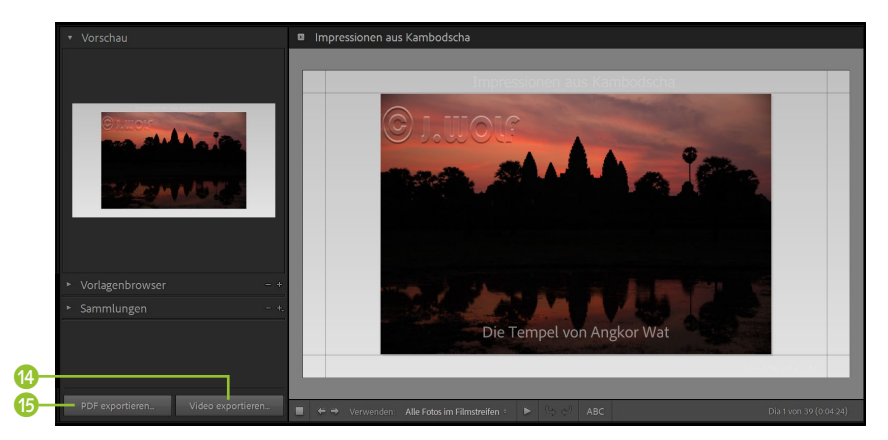

#### ▲ Abbildung 14.20

Die fertige Diashow können Sie als PDF-Datei oder als H.264-MPEG4-Videodatei für die Weitergabe exportieren.

Der Export als MP4-Video ist für verschiedene Auflösungen möglich. Der Wiedergabe auf anderen Computern, Fernsehern oder den verschiedenen Onlineplattformen wie Facebook, YouTube und Co. steht somit nichts mehr im Wege.

## 14.2 Webgalerien erstellen

Ähnlich einfach wie das Erstellen einer Diashow mit dem DIASHOW-Modul lässt sich die Erstellung einer Webgalerie mit dem WEB-Modul von Lightroom realisieren. Damit erzeugen Sie mit wenigen Mausklicks eine navigierbare Webseite von Miniaturbildern mit Verweisen zu größeren Bildern. Diese Webseite können Sie entweder auf einen Webspace hochladen oder einfach nur auf ein Speichermedium sichern und weitergeben. Zur Darstellung der Webgalerie ist nur ein Webbrowser nötig.

Wenn Sie das WEB-Modul 🕄 aktivieren, finden Sie auf der linken Seite neben der VORSCHAU den VORLAGENBROWSER 2 mit vielen vorge-

| <ul> <li>Sammlungen</li> </ul> | - +, |
|--------------------------------|------|
| 🔎 Sammlungen filtern           |      |
| 🕨 🖬 Smart-Sammlungen           |      |
| 🔻 🔲 Kambodscha +               |      |
| Kambodscha                     |      |
| » 🗵 Impressionen aus Kambod    | 39   |

▲ Abbildung 14.19 Die Diashow wurde in den Sammlungen gespeichert.

#### Web-Tastaturbefehle

Eine Übersicht über die Tastaturbefehle des WEB-Moduls können Sie sich mit [Strg]/cmd]+< anzeigen lassen. fertigten Webgalerien und wie immer auch das SAMMLUNGEN-Bedienfeld vor. In der Mitte () sehen Sie die Hauptansicht mit dem aktuellen Zustand der Webgalerie, und auf der rechten Seite () finden Sie wiederum die Bedienfelder mit Optionen zum Anpassen und Gestalten der Webgalerie.

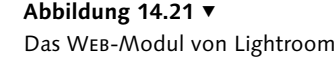

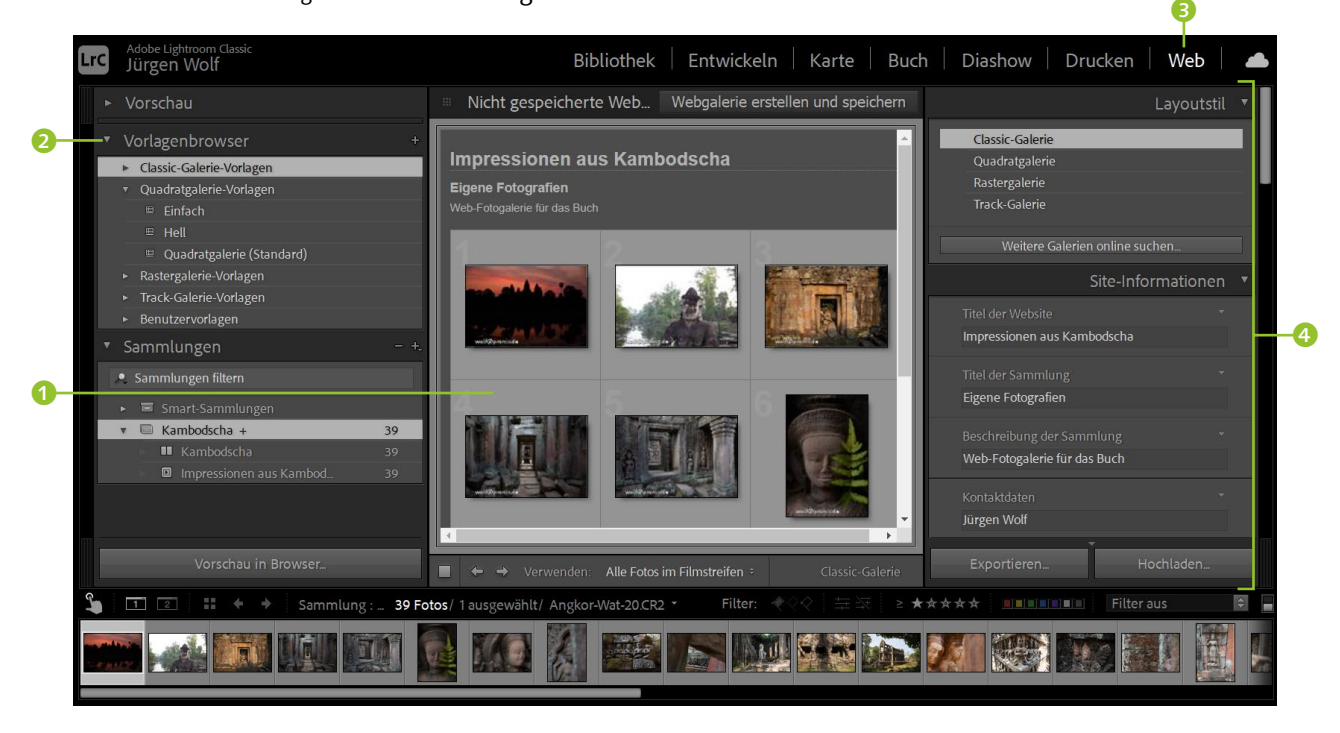

#### Schritt für Schritt: So erstellen Sie eine Webgalerie

In diesem Workshop erfahren Sie, wie Sie eine grundlegende Webgalerie mit dem WEB-Modul von Lightroom erstellen und auf einen FTP-Server hochladen können. Viele der folgenden Beschreibungen sind zum Teil abhängig von der ausgewählten Vorlage. Einige Vorlagen haben andere Parameter und mehr oder weniger Optionen, die Sie anpassen können. Daher ist dieser Workshop eher allgemein gehalten. Besonders die Arbeitsschritte 3 und 4 können abhängig vom ausgewählten Layout recht unterschiedlich sein.

#### Sammlungen

Wie Sie eigene Sammlungen in Lightroom erstellen, lesen Sie in Abschnitt 4.3, »Sammlungen sind die besseren Ordner«.

#### 1 Bilder auswählen

Wie immer empfiehlt es sich, eine Sammlung anzulegen, in der Sie alle Bilder für die Webgalerie bereits zusammengefasst haben. Wechseln Sie ins WEB-Modul, und wählen Sie im SAMMLUNGEN-Bedienfeld die entsprechende Sammlung aus. Alternativ können Sie im ВівLIOTHEK-Modul einen Ordner im Ordner-Bedienfeld auswählen und dann ins Web-Modul wechseln.

#### 2 Vorlage auswählen

Lightroom verwendet die Bilder in der Reihenfolge, in der sie in der Sammlung oder im Ordner vorliegen. Die Reihenfolge können Sie nachträglich per Drag & Drop mithilfe des Filmstreifens ändern.

Wollen Sie, dass nur bestimmte Bilder in der Diashow erscheinen, können Sie im Dropdown-Menü VERWENDEN ③ anstelle der Standardeinstellung ALLE FOTOS IM FILMSTREIFEN VERWENDEN die Option AUSGE-WÄHLTE FOTOS wählen oder der Webgalerie Bilder mit der MARKIERT-Fahne hinzufügen. Im linken Bedienfeld, dem VORLAGENBROWSER, wählen Sie aus den von Lightroom zur Verfügung gestellten Vorlagen ein Layout aus, indem Sie auf den Vorlagennamen klicken ⑤. Die Auswahl der Layouts von Webgalerien in Lightroom ist ziemlich beträchtlich. Im Beispiel habe ich die Vorlage HELL aus dem Layoutstil TRACK-GALERIE-VORLAGEN ausgewählt.

#### Weitere Galerien online suchen

Über die Schaltfläche WEITERE GALERIEN ONLINE SUCHEN im Bedienfeld LAYOUTSTIL werden Sie zur Website https://exchange. adobe.com/creativecloud.html weitergeleitet, von der Sie u.a. weitere kostenlose und kommerzielle Webgalerien für Lightroom herunterladen können, falls Ihnen die angebotene Auswahl nicht ausreicht oder Ihnen keine der Vorlagen zusagt.

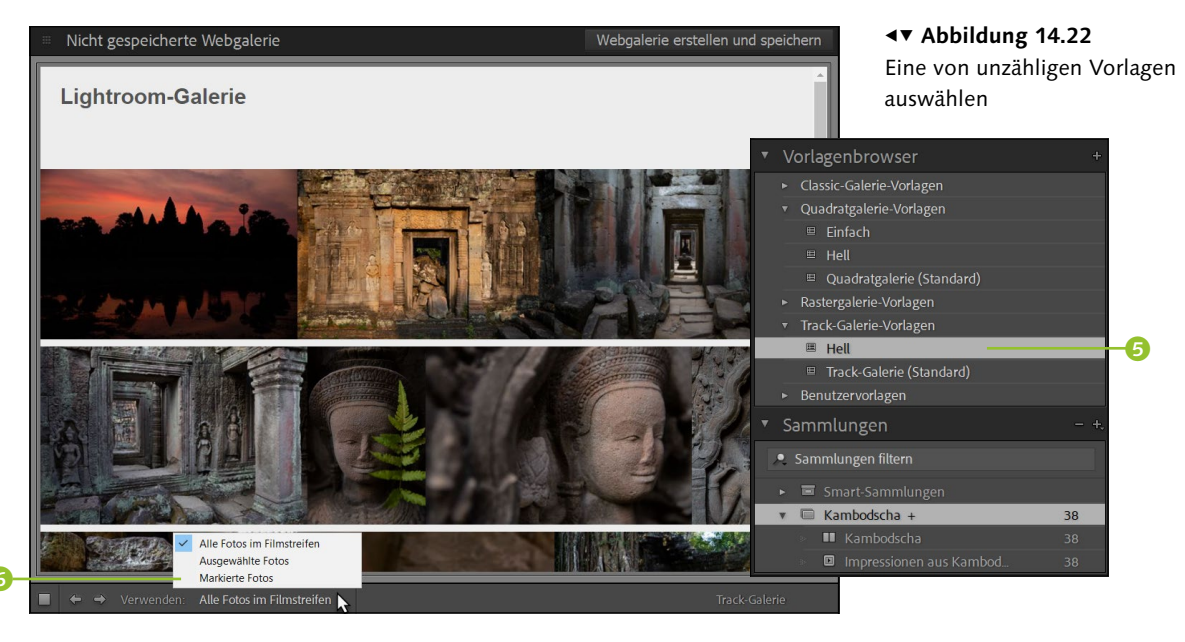

#### Einstellungen für die Hauptseite(n) festlegen

Im Bedienfeld SITE-INFORMATIONEN ③ können Sie den Galerietitel, den Autor und den Weblink zur Website des Autors angeben. Diese Angaben werden daraufhin direkt in die Galerie ⑦ übernommen. Über das Bedienfeld FARBPALETTE ④ können Sie die Farben für die Webgalerie anpassen. Bei diesem Layout lassen sich nur die Hintergrundfarbe, die

#### Änderungen anzeigen

Die von Ihnen auf der rechten Bedienfeldseite durchgeführten Änderungen werden sofort in der Webgalerie-Vorschau ausgeführt und angezeigt. Textfarbe und die Farbe für die Symbole ändern. Im Bedienfeld ERSCHEI-NUNGSBILD <sup>(1)</sup> finden Sie weitere Einstellungen für die Webgalerie, wie beispielsweise die ZEILENHÖHE, die die Bildhöhe der Miniaturvorschau bezeichnet, und den ZEILENABSTAND zwischen den Miniaturvorschauen.

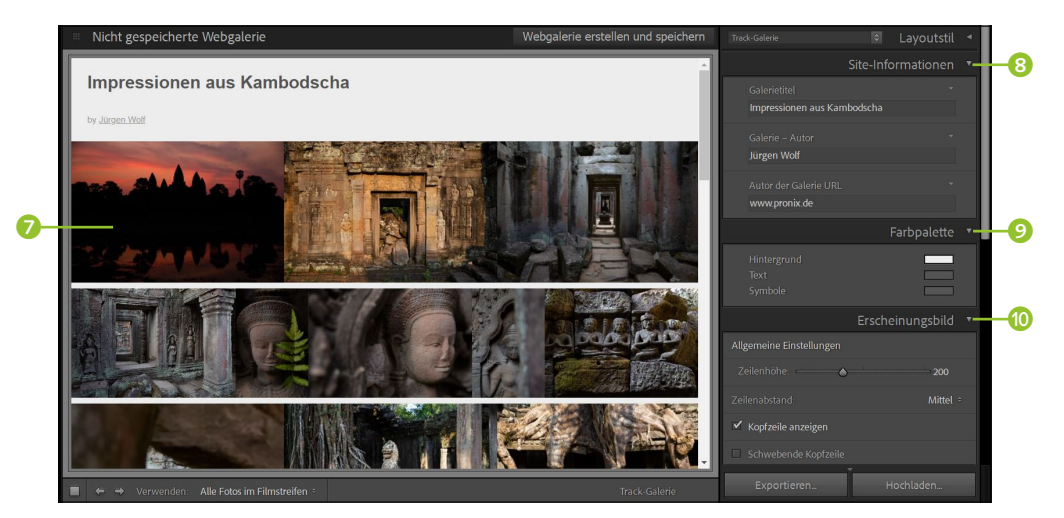

Abbildung 14.23 ► Allgemeine Einstellungen für die Webgalerie

#### 4 Einstellungen für die einzelnen Seiten festlegen

Im Bedienfeld BILDINFORMATIONEN (1) stellen Sie ein, was angezeigt werden soll, wenn die Miniaturvorschau angeklickt und somit das Bild in einer vergrößerten Darstellung angezeigt wird. In diesem ausgewählten Layout können Sie einen TITEL und eine BESCHRIFTUNG hinzufügen. Neben einem benutzerdefinierten Text finden Sie hier für beide Angaben auch Vorlagen wie DATUM, BELICHTUNG oder AUSRÜSTUNG zur Auswahl vor.

Abbildung 14.24 ► Festlegen, was unter den Bildern angezeigt werden soll

|                  | Ausgabeeinstellungen 🔻  |
|------------------|-------------------------|
| Große Bilder     |                         |
|                  | ● 80<br>Nur Copyright ÷ |
| 🗹 Wasserzeichen: | Glastext - linksoben 🗧  |
| Schärfen:        |                         |
|                  |                         |

#### ▲ Abbildung 14.25

Die Einstellungen für die Ausgabe vorgeben

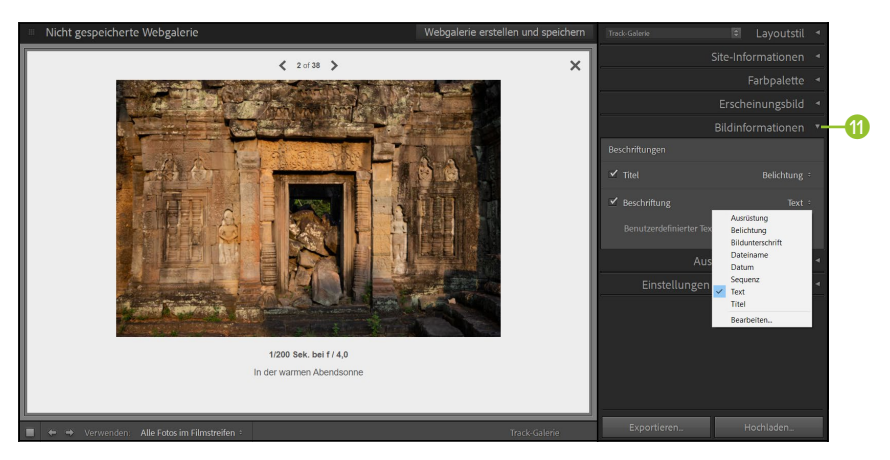

#### 5 Ausgabeeinstellungen festlegen

Im Bedienfeld AUSGABEEINSTELLUNGEN legen Sie die QUALITÄT der Fotos und damit die Datenmenge fest. Ein Wert von 70 bis 80 dürfte eine gute Wahl sein. Auch ein WASSERZEICHEN können Sie hier für Ihre Bilder auswählen. Es wird den Miniaturvorschauen und den größeren Bildern hinzugefügt. Am Ende legen Sie über SCHÄRFEN fest, wie stark Sie die Bilder vor dem Hochladen nachschärfen wollen.

#### 6 Vorschau im Browser betrachten

Bevor Sie die Webgalerie öffentlich machen und hochladen, sollten Sie sie über die Schaltfläche Vorschau in Browser nochmals auf dem lokalen Rechner in einem Browser betrachten.

#### 7 Webgalerie erstellen und speichern

Um gegebenenfalls die Webgalerie später nochmals bearbeiten oder daran weiterarbeiten zu können, sollten Sie sie über die Schaltfläche WEBGALERIE ERSTELLEN UND SPEICHERN sichern. Die so erstellte Webgalerie finden Sie im Bedienfeld SAMMLUNGEN wieder. Das Tolle daran ist, dass etwaige weitere Bilder, die Sie in der Bibliothek der Sammlung hinzufügen, sofort der Webgalerie hinzugefügt werden und die Galerie somit automatisch erweitert wird.

#### 8 Webgalerie exportieren oder hochladen

Über die Schaltfläche EXPORTIEREN können Sie die Webgalerie auf die Festplatte exportieren und von dort aus offline verwenden und in einem Webbrowser betrachten oder später an einen Webserver übertragen, wenn Sie dies nicht über Lightroom realisieren wollen. Mit der Schaltfläche HOCHLADEN hingegen übertragen Sie die Webgalerie direkt zum Webserver. Wohin Sie die Webgalerie übertragen, legen Sie im Bedienfeld EINSTELLUNGEN FÜR DAS HOCHLADEN bei FTP-SERVER mit dem Befehl BEARBEITEN (2) fest. Im sich daraufhin öffnenden Dialogfenster geben Sie für den Server den Benutzernamen, das Kennwort und den Serverpfad an. Die erforderlichen Angaben erhalten Sie von Ihrem Webhosting-Anbieter.

| FTP-Dateitransfer konfig | urieren                         |             |
|--------------------------|---------------------------------|-------------|
| Preset: Benut            | zerdefiniert                    | ~           |
| Serve                    | r: meinewebsite.speedpartner.de |             |
| Benutzernam              | e: meinName Kennwort: ••••••    |             |
|                          | C Kennwort in Preset speichern  |             |
|                          |                                 |             |
| Serverpfa                | d: /webgalerie                  | Durchsuchen |
| Protoko                  | II: SFTP v Port: 22             |             |
|                          |                                 |             |
|                          | ОК                              | Abbrechen   |

#### Vorschau in Browser...

▲ Abbildung 14.26 Vorschau der Webseite in einem Browser

#### Webgalerie erstellen und speichern

▲ Abbildung 14.27 Webgalerie erstellen und im Bedienfeld SAMMLUNGEN speichern

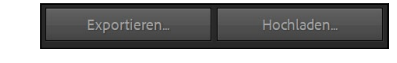

▲ Abbildung 14.28 Die Webgalerie exportieren oder hochladen

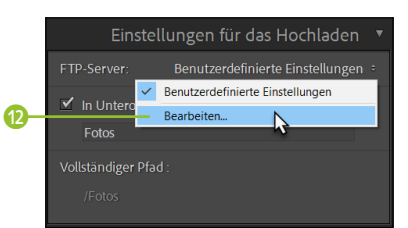

▲ Abbildung 14.29 Hier bearbeiten Sie die Angaben für den FTP-Server. Mit dem sich öffnenden Dialog richten Sie den FTP-Server ein, auf den Sie die Webgalerie hochladen wollen.

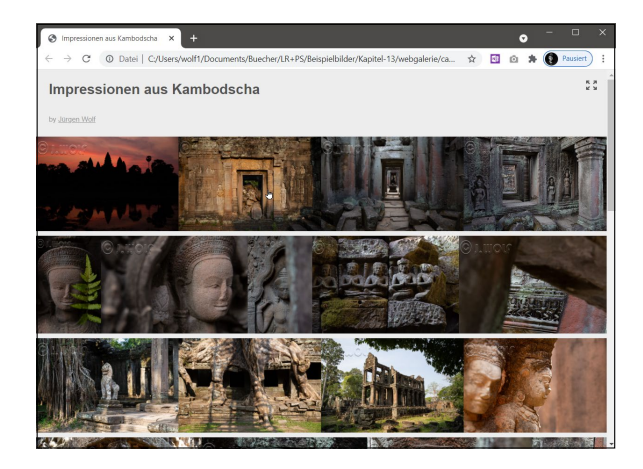

▲ Abbildung 14.30 Die Webgalerie ...

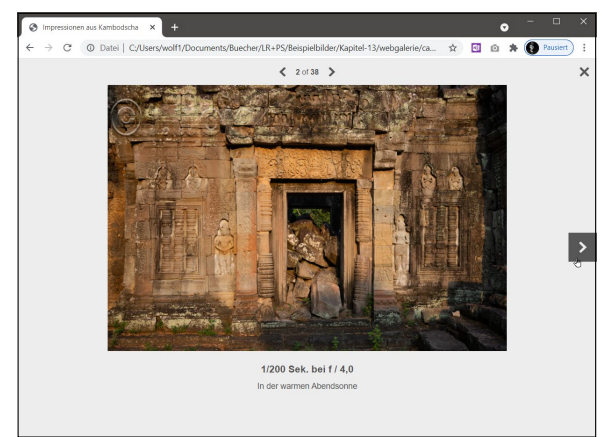

▲ Abbildung 14.31 ... bei der Ausführung

## 14.3 Veröffentlichungsdienste

Über das Bedienfeld VERÖFFENTLICHUNGSDIENSTE im BIBLIOTHEK-Modul können Sie Bilder direkt von Lightroom beispielsweise an Adobe Stock oder Flickr übertragen. Ebenso können Sie Bilder mithilfe der Veröffentlichungsdienste auch einfach in einen Ordner auf der Festplatte exportieren. Das Prinzip, einen Veröffentlichungsdienst zu verwenden, ist einfach: Sie stellen eine Verbindung zwischen dem entsprechenden Dienst wie beispielsweise Flickr her und erstellen eine Veröffentlichungssammlung mit Bildern für den Export. Zum Schluss laden Sie die Bilder auf diesen Dienst hoch.

## Schritt für Schritt: Bilder mit einem Veröffentlichungsdienst hochladen

Die Verwendung der einzelnen Veröffentlichungsdienste kann beim Einrichten ein wenig variieren. Nach der Einrichtung funktionieren jedoch alle nach demselben Prinzip. Als Beispiel in diesem Workshop verwende ich hier zwar Flickr, aber die Einrichtung funktioniert mit anderen Diensten recht ähnlich. Der Workshop geht davon aus, dass Sie bereits ein Konto bei Flickr besitzen.

#### 1 Veröffentlichungsmanager aufrufen

Da wir hier im Beispiel Flickr als Veröffentlichungsdienst einrichten, klicken Sie im Bedienfeld VERÖFFENTLICHUNGSDIENSTE bei FLICKR auf EIN-RICHTEN **1**. Der sich daraufhin öffnende Dialog ist dem Exportdialog

| Festplatte Einrichten     Adobe Stock Einrichten | Veröffentlichungs | sdienste          | +. |
|--------------------------------------------------|-------------------|-------------------|----|
| St Adobe Stock Einrichten                        | 📼 Festplatte      |                   |    |
| Titala Plastikaa                                 | St Adobe Stock    |                   |    |
| Flickr Einrichten                                | •• Flickr         | Einrichte         | en |
| Weitere Dienste online suchen                    |                   | ste online suchen |    |

▲ Abbildung 14.32 <sup>(1)</sup> Veröffentlichungsdienst einrichten recht ähnlich. Klicken Sie im Bereich FLICKR-KONTO auf die Schaltfläche AUTORISIEREN 2. Ein weiterer Hinweisdialog meldet sich, den Sie ebenfalls mit der Schaltfläche AUTORISIEREN 3 bestätigen.

| Veröffentlichungsdienste:                           | Einstellungen:                                                                                                    | ^                                     | migung, damit Sie Bilder au                                                                     |
|-----------------------------------------------------|----------------------------------------------------------------------------------------------------|---------------------------------------|-------------------------------------------------------------------------------------------------|
| Festplatte     (nicht konfiguriert)     Adobe Stock | Veröffentlichungsdienst     Beschreibung: Bilder auf Flickr hochladen                                                                                                    |                                       | Flickr-Konto hochladen kön                                                                      |
| (nicht konfiguriert) Facebook (nicht konfiguriert)  | Flickr-Konto     Nicht autorisiert                                                                                                    |                                       |                                                                                                 |
| Flickr     (nicht gespeichert)                      | Autorisieren     Konto ändern      Flickr-Titel                                                                                                    | Autorisierung entferner<br>Bestätigen | Х                                                                                               |
|                                                     | Flickr-Tittel festlegen mit: [PTG-Tittel  Venn leer, wird der Beim Atbualisieren von Fotos: Vorhandenen Tittel ersetzen  V                                                                                                    | r Dateiname verwendet.                | htroom benötigt deine Genehmigung,<br>Bilder auf Flickr hochzuladen.                            |
|                                                     | <ul> <li>▶ Dateibenennung</li> <li>▶ Video</li> </ul>                                                                                                    | Angkor-Wet: Wer<br>H26- Bro           | n du auf "Autorisieren" klickst, wird in deinem<br>wser eine Webseite geöffnet, auf der du dich |
|                                                     | Dateieinstellungen      Didformat: IDEC OndB2:                                                                                                    | ann<br>um                             | nelden kannst. Kehre danach zu Lightroom zurück,<br>den Autorisierungsvorgang abzuschließen.    |
| Hinzufügen Entfernen                                | Distormation processory Communication of the communication of the commun | schränken auf: 100 K                  | Autorisieren Abbrechen                                                                          |
|                                                     |                                                                                                    |                                       |                                                                                                 |

#### 2 Autorisierung erteilen

Gewöhnlich öffnet sich ein Browserfenster mit einer Flickr-Webseite, auf der Sie Lightroom den nötigen Zugriff auf Ihren Flickr-Account erlauben, indem Sie dort auf OK, ICH AUTORISIERE ES ④ klicken. Eventuell müssen Sie sich vorher über Ihr Yahoo-Konto bei Flickr anmelden.

|              | •• Fli        | ckr: Ado | be Photos      | hop Lightro                | ×                    |                                               |                                     |                                           |                 |                                                                             |                                                        |                            |   |     |   |   |
|--------------|---------------|----------|----------------|----------------------------|----------------------|-----------------------------------------------|-------------------------------------|-------------------------------------------|-----------------|-----------------------------------------------------------------------------|--------------------------------------------------------|----------------------------|---|-----|---|---|
| $\leftarrow$ | $\rightarrow$ | С        | ଜ              | 🗇 htt                      | ps://w               | ww.flickr.com/                                | 'services/oauth/                    | /authorize?perms=de                       | lete&oauth_     | token=7 t∕o                                                                 | <b>1</b> 1                                             | 0                          | Q | £'≡ | œ |   |
|              |               |          | flick          | r ⊳                        | u                    | Entdecken                                     | Abzüge                              | Hol dir Pro                               | Q Fot           | os, Personen ode                                                            | r Groups                                               | 6                          | Ļ | ł   |   | Î |
|              |               |          | <b>*</b>       | Hall                       | o w                  | olfpron                                       | ix74                                |                                           |                 |                                                                             |                                                        |                            |   |     |   |   |
|              |               |          | <b>e</b> .     | Adobe Ph                   | iotosh               | op Lightroon                                  | n möchte eine                       | Verknüpfung zu de                         | inem Flickr     | Account herste                                                              | llen.                                                  |                            |   |     |   |   |
|              |               |          | Diese<br>Accor | r Service v<br>int zugreif | vird vo<br>I, sollte | n einem Drittan<br>st du dies nicht           | ibieter angebote<br>t autorisieren. | n. Wenn du nicht möc                      | ntest, dass die | eser Drittanbieter a                                                        | auf deinen                                             |                            |   |     |   |   |
|              |               |          | ł              | Venn du o<br>olgende E     | diesen<br>Berech     | Link autorisier<br>tigungen:<br>deinen Elickr | rst, hat Adobe                      | Photoshop Lightro                         | om              | Was ist hier lo<br>Flickr unterstützt<br>externen Program<br>Programme müs  | s?<br>die Entwic<br>nmen, abe<br>sen für dei           | klung vo<br>r diese<br>nen | n |     |   |   |
|              |               |          |                | Hoch<br>deine              | nladen<br>em Acc     | , Bearbeiten :<br>ount                        | und Ersetzen v                      | von Fotos und Video                       | s in            | Account freigesc<br>Möchtest du m<br>Ausführliche Info<br>auf der Seite Für | halten were<br>nehr erfah<br>rmationen<br>kr. Servicer | den.<br>ren?<br>findest d  | u |     |   |   |
|              |               |          |                | Inter<br>(kom              | agiere<br>mentie     | n mit den Foto<br>ren, Notizen h              | os und Videos a<br>hinzufügen, als  | anderer Mitglieder<br>Favorit hinzufügen) |                 |                                                                             |                                                        |                            |   |     |   |   |
|              |               |          |                | 🖌 Lösc                     | hen vo               | on Fotos und V                                | Videos von deir                     | nem Account                               |                 |                                                                             |                                                        |                            |   |     |   |   |
| _            |               |          |                | OK, ICH A                  | UTORI                |                                               | IEIN DANKE.                         |                                           |                 |                                                                             |                                                        |                            |   |     |   | + |
|              |               |          |                |                            |                      |                                               |                                     |                                           |                 |                                                                             |                                                        |                            |   |     |   |   |

#### 3 Weitere Einstellungen vornehmen und speichern

Wenn Sie die Genehmigung erteilt haben, können Sie das Browserfenster wieder schließen. Lightroom wartet auf Ihre Rückkehr und reagiert so lange mit einem Hinweisdialog, den Sie mit der Schaltfläche FERTIG

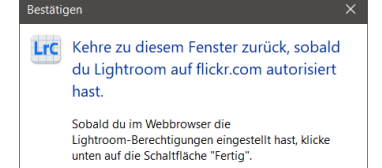

Fertig

Abbrechen

#### ▲ Abbildung 14.35

Lightroom wartet auf Ihre Rückkehr von der Autorisierung im Webbrowser der Flickr-Webseite. (1) bestätigen. Im Bereich FLICKR-KONTO (2) sollten Sie AUTORISIERT ALS »NAME« lesen. Bevor Sie den Dialog mit der Schaltfläche Speichern bestätigen, können Sie unter Umständen unter DATENSCHUTZ UND SICHER-HEIT (3) ein paar Einstellungen vornehmen, wenn Sie nicht wollen, dass Ihre Bilder öffentlich gemacht werden.

| LIS  | aptroom_Verattentlich               |                     |                                                                                                    |                                       |                                                  |       |
|------|-------------------------------------|---------------------|----------------------------------------------------------------------------------------------------|---------------------------------------|--------------------------------------------------|-------|
|      | giniooni-veronentilen               | ungsmanager         |                                                                                                    |                                       |                                                  |       |
| Verö | öffentlichungsdienste:              | Einstellungen:      |                                                                                                    |                                       |                                                  |       |
| -    | Festplatte<br>(nicht konfiniziert)  | ▼ Flickr-Konto      |                                                                                                    |                                       |                                                  |       |
|      | (inclusion going of                 |                     | Autor                                                                                                    | isiert als Jürgen Wolf (wolfpronix74) |                                                  |       |
| St   | Adobe Stock<br>(nicht konfiguriert) | Autorisieren        |                                                                                                    | Konto ändern                          | Autorisierung entfernen                          |       |
| f    | Facebook<br>(nicht konfiguriert)    | Flickr-Titel        |                                                                                                    |                                       | IPTC-Titel oder Datein                           | ame   |
|      | Flickr                              | Dateibenennung      |                                                                                                    |                                       | Angkor-Wet-20                                    | 0.jpg |
| ••   | (nicht gespeichert)                 | ▶ Video             |                                                                                                    |                                       | H264                                             | Max   |
|      |                                     | Dateieinstellungen  | I Contraction of the second second second second second second second second second second second second second |                                       | JPEG (6                                          | 50%)  |
|      |                                     | ▶ Bildgröße         |                                                                                                    |                                       |                                                  |       |
|      |                                     | Ausgabeschärfe      |                                                                                                    |                                       | Schärfen                                         | naus  |
|      |                                     | ▶ Metadaten         |                                                                                                    | Alle Metadaten, Positi                | onsinformationen entfernen, Personen-Info entfer | men   |
|      |                                     | Wasserzeichen       |                                                                                                    |                                       | Kein Wesserzeic                                  | chen  |
| _    |                                     | * Datenschutz und S | licherheit                                                                                                    |                                       |                                                  |       |
|      |                                     | D                   | atenschutz:  Privat                                                                                             | Sicherheit: Sicher ~                  |                                                  |       |
|      |                                     |                     | ⊡ Familie                                                                                                    | 🗌 Aus öffentlichen Berei              | chen der Website ausblenden                      |       |
|      | Hinzufügen Entfernen                |                     | Öffentlich                                                                                                    | Art: Foto ~                           |                                                  |       |
|      |                                     |                     |                                                                                                    |                                       |                                                  |       |
| 71   | usatzmodul-Manager                  |                     |                                                                                                    |                                       | Speichern Abb                                    | nech  |

#### Bilder löschen

Sie können Bilder auch über Lightroom von Flickr entfernen. Aktivieren Sie dazu den Foto-STREAM, wählen Sie die Bilder aus. die Sie entfernen wollen. und klicken Sie dann mit der rechten Maustaste darauf. Wählen Sie im Kontextmenü den Befehl Aus der Sammlung ent-FERNEN aus. Das Bild bzw. die Bilder erscheinen nun unter Zu ENTFERNENDE GELÖSCHTE FOTOS. Klicken Sie auf VERÖFFENTLICHEN, und das oder die zum Löschen ausgewählten Bilder werden von Flickr entfernt.

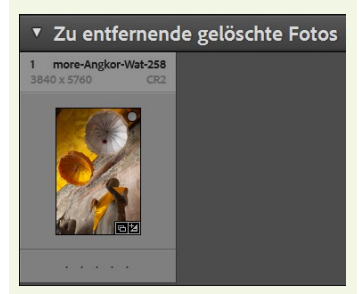

▲ Abbildung 14.37 Das Bild wurde zum Löschen aus Flickr markiert.

#### ▲ Abbildung 14.36

Nach der Autorisierung sollten Sie sich um den Bereich DATENSCHUTZ UND SICHERHEIT kümmern.

#### 4 Bilder für die Veröffentlichung auswählen

Wählen Sie die Bilder aus, die Sie auf Flickr veröffentlichen wollen, und ziehen Sie sie direkt unterhalb von FLICKR auf den FOTOSTREAM ④.

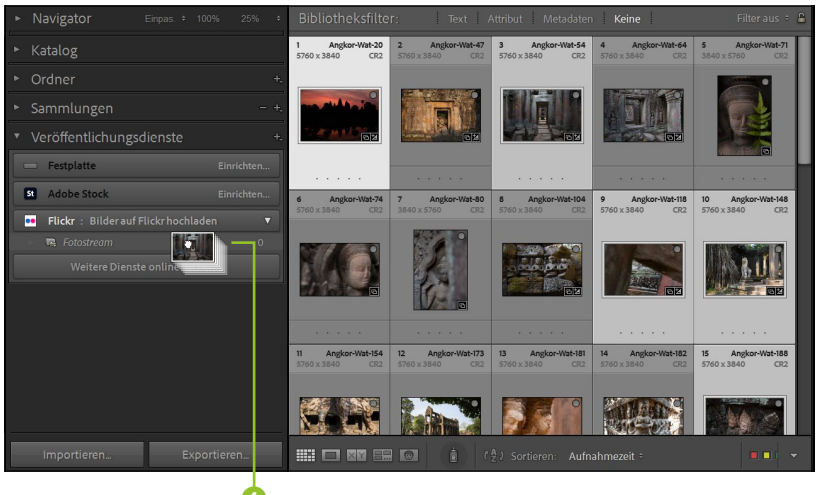

▲ Abbildung 14.38 <sup>49</sup> Bilder für Flickr auswählen

#### 5 Bilder hochladen

Unter ZU VERÖFFENTLICHENDE NEUE FOTOS 2 finden Sie eine Übersicht über die Bilder, die Sie auf Flickr hochladen wollen. Um die Bilder auf Flick hochzuladen, klicken Sie auf VERÖFFENTLICHEN 4. Ein Fortschrittsbalken 🕦 hält Sie über den Upload auf dem Laufenden. Hochgeladene Bilder finden Sie unter VERÖFFENTLICHTE FOTOS 3.

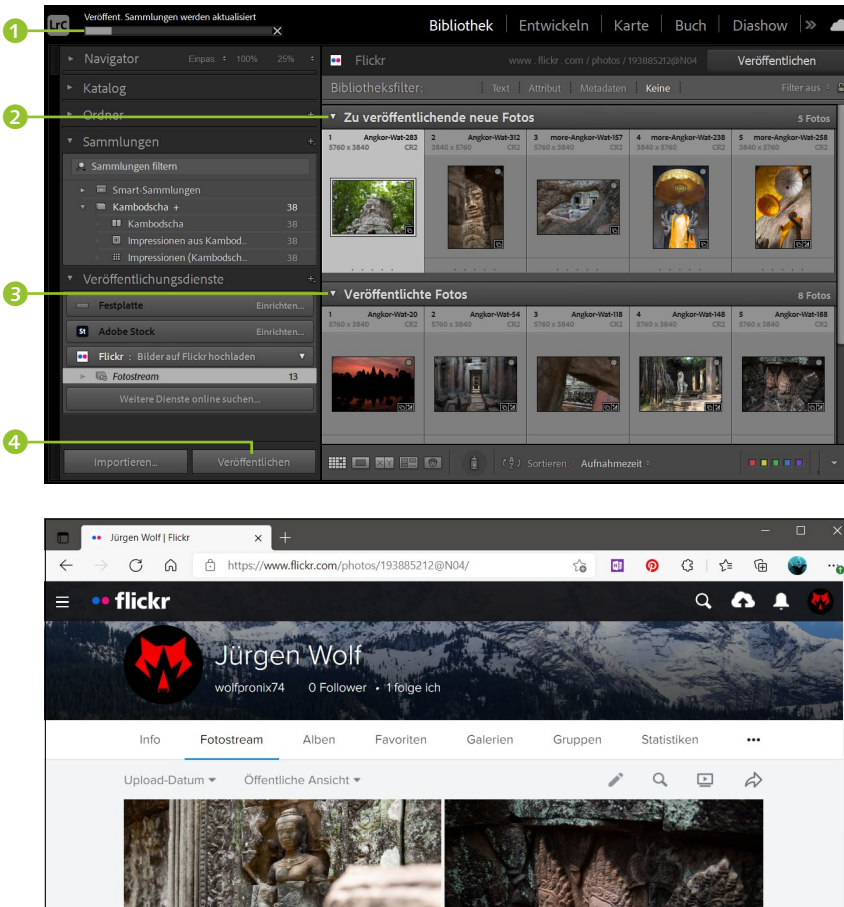

#### Abbildung 14.39 Bilder auf Flickr hochladen

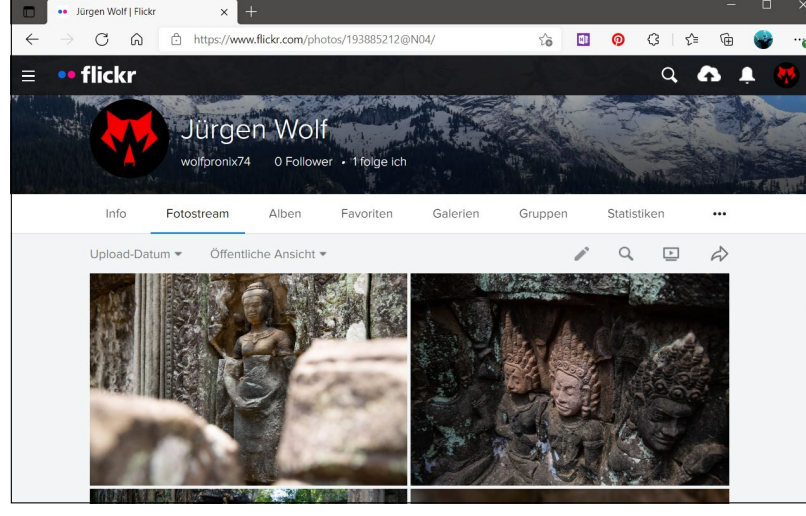

#### ▲ Abbildung 14.40

Nachdem Sie die Bilder hochgeladen haben, können Sie sie auf Flickr.com betrachten und mit Freunden und Bekannten teilen.

#### 6 Weitere Bilder und Änderungen hochladen

Wie in den Arbeitsschritten 4 und 5 können Sie dem FOTOSTREAM 6 jederzeit weitere Bilder hinzufügen und hochladen. Ebenso werden geän-

#### Kommentare anzeigen

Interessant ist auch, dass die Flickr-Kommentare zum ausgewählten Bild im Bedienfeld Kommentare im Bibliothek-Modul angezeigt werden. Wie viele Flickr-Benutzer das Bild ihren Favoriten zugeordnet haben, sehen Sie hier ebenfalls.

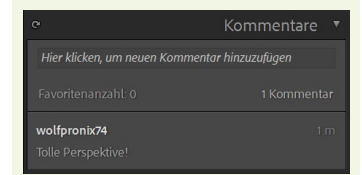

▲ Abbildung 14.41 Flickr-Kommentare werden im KOMMENTARE-Bedienfeld angezeigt.

derte Fotos sofort in dem Bereich ERNEUT ZU VERÖFFENTLICHENDE GEÄN-DERTE FOTOS ③ aufgelistet. Sie können sie wieder mit der Schaltfläche VERÖFFENTLICHEN auf Flickr hochladen. Die alte Fassung wird auf Flickr entfernt, und es erscheint die neue Fassung des Bildes. Bevor die neue Fassung hochgeladen wird, müssen Sie mit der Schaltfläche ERSETZEN einen Dialog bestätigen, um sicherzustellen, dass dies kein Versehen ist.

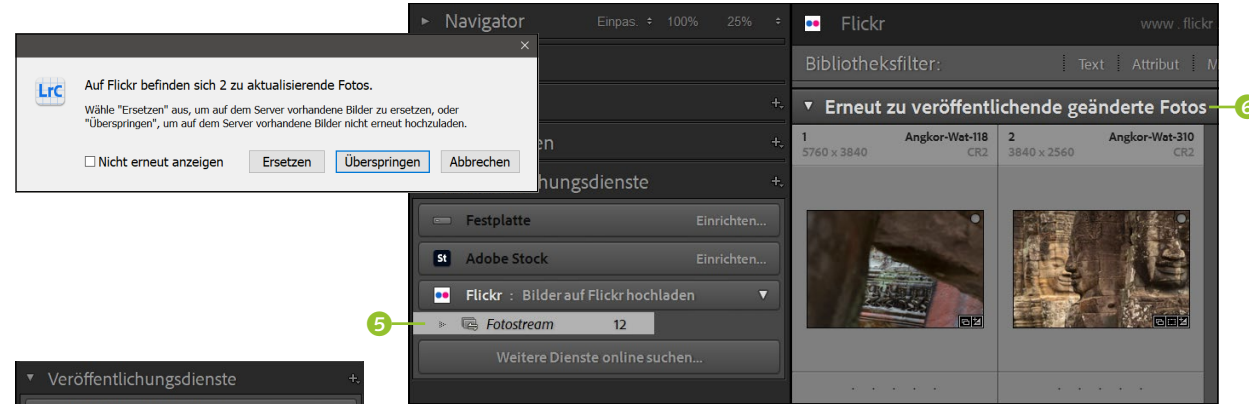

#### ▲ Abbildung 14.42

Auch geänderte Fotos werden vom Veröffentlichungsdienst berücksichtigt und können erneut hochgeladen werden.

Auf dieselbe Art können Sie mit dem Veröffentlichungsmanager auch eigene Funktionen für die Festplatte einrichten und verwenden. Der Vorteil dabei ist, dass Sie so den Exportdialog nicht mehr durchlaufen müssen, sondern einfach nur die Bilder auf den entsprechenden »Dienst« zu ziehen brauchen. Wenn Sie auf diese Weise mehrere »Dienste« für die Festplatte einrichten, dann ist dies eine ziemlich komfortable Sache.

| Verd | iffentlichungsdienste:               | Einstellungen:                                                                    |                             |
|------|--------------------------------------|-----------------------------------------------------------------------------------|-----------------------------|
| _    | Festplatte                           | veröffentlichungsdienst                                                           |                             |
| -    | Fostolatto                           | Beschreibung: RAW-Format <-> Backup-Festplatte                                    |                             |
|      | RAW-Format <-> Backup-Festplatte     | <ul> <li>Speicherort f ür Export</li> </ul>                                       |                             |
| -    | Festplatte<br>TIFF-Bilder für Bücher | Exportieren in: Ordner "Eigene Bilder"                                            |                             |
| 51   | Adobe Stock                          | Ordner: C:\Users\wolf1\Autorefresh\Pictures                                       |                             |
|      | (nicht konfiguriert)                 | In Unterordner ablegen: Backup                                                    |                             |
| f    | Facebook<br>(nicht konfiguriert)     | HINWEIS: Dieser Wert kann nach dem Erstellen dieser Veröffentlichungsverbindung r | nicht mehr geändert werden. |
|      | Flickr                               | ▶ Dateibenennung                                                                  | IMG_0001.drg                |
|      | Bilder auf Flickr hochladen          | ▶ Video                                                                           | H.264 Max                   |
|      |                                      | ▼ Dateieinstellungen                                                              |                             |
|      |                                      | Bildformat: Original V                                                            |                             |
|      |                                      | ► Bildgröße                                                                       | D.                          |
|      |                                      | Ausgabeschärfe                                                                    | Schärfen aus                |
|      | Hinzufügen Entfernen                 | ▶ Metadaten                                                                       | Normal                      |

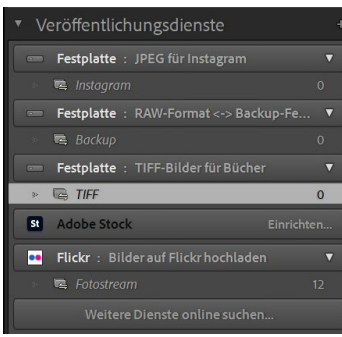

#### ▲ Abbildung 14.43

Einige Beispiele der als Veröffentlichungsdienst eingerichteten Festplatte, um Bilder problemlos per Drag & Drop mit entsprechenden Optionen dorthin zu exportieren

#### Abbildung 14.44 ►

Nach dem Prinzip des Exportdialogs können Sie mit dem Veröffentlichungsmanager über die Schaltfläche HINZUFÜGEN ? weitere verschiedene »Dienste« einrichten, die einen Ordner einer Festplatte als Ziel haben und somit den Exportdialog obsolet machen können.

#### Weitere Veröffentlichungsdienste hinzufügen

Wenn Sie im Bedienfeld VERÖFFENTLICHUNGSDIENSTE auf WEITERE DIENSTE ONLINE SUCHEN klicken, können Sie weitere solcher Dienste als Add-on herunterladen und Lightroom hinzufügen. Hier finden Sie viele Dienste, die allerdings auch kommerzieller Natur sind. Wenn Sie, wie ich, gerne den Dienst von Dropbox oder anderen Cloud-Anbietern verwenden, haben Sie vermutlich die Anwendung dazu auf Ihrem System installiert, womit Ihre persönliche Dropbox oder ein anderer Cloud-Dienst direkt auf dem Mac im Finder oder unter Windows im Explorer angelegt wird.

Wozu also ein Add-on herunterladen und installieren, wenn Sie doch ganz einfach das Verzeichnis dieser Ordner im Bedienfeld VERÖFFENT-LICHUNGSDIENSTE als Festplatte einrichten können? Wenn Sie den Veröffentlichungsdienst einrichten, müssen Sie nur im Dialog den ORDNER von Dropbox auswählen und können gegebenenfalls einen Unterordner einrichten, in dem Sie künftig die Bilder von Lightroom in der Dropbox sichern wollen. Jetzt können Sie wie gehabt per Drag & Drop Bilder auf den Ordner der Dropbox ziehen, dort fallen lassen, dann den Ordner auswählen und schließlich die Schaltfläche VERÖFFENTLICHEN betätigen. Dies funktioniert sowohl unter macOS als auch unter Windows.

| Lightro | om-Veröffentlichungsmanager                    |                                                                                                    | - 0          | > |
|---------|------------------------------------------------|----------------------------------------------------------------------------------------------------|--------------|---|
| Li      | ghtroom-Veröffentlic                           | nungsmanager                                                                                            |              |   |
| Verd    | iffentlichungsdienste:                         | Einstellungen:                                                                                          |              |   |
|         | Festplatte                                     |                                                                                                    |              | ^ |
|         | Dropbox                                        | Beschreibung: Dropbox                                                                                   |              |   |
| -       | JPEG für Instagram                             | * Speicherort f ür Export                                                                               |              |   |
| -       | Festplatte<br>RAW-Format <-> Backup-Festplatte | Exportieren in: Spezieller Ordner                                                                       | ~            |   |
|         | Festplatte<br>TIFF-Bilder für Bücher           | Ordner: C:\Users\wolf1\Dropbox *                                                                        | Wählen       |   |
|         | Adaba Stack                                    | ☑ In Unterordner ablegen: Lightrooom                                                                    |              |   |
| 51      | (nicht konfiguriert)                           | HINWEIS: Dieser Wert kann nach dem Erstellen dieser Veröffentlichungsverbindung nicht mehr geändert wer | den.         |   |
| f       | Facebook                                       | ▶ Dateibenennung                                                                                        | IMG_0001.jpg |   |
|         | (nicht könfiguriert)                           | ▶ Video                                                                                                 | H.264 Max    |   |
| ••      | Flickr<br>Bilder auf Flickr hochladen          | * Dateleinstellungen                                                                                    |              |   |
|         |                                                | Bildformat: JPEG v Qualităt: 80                                                                         |              |   |
|         |                                                | Farbraum: sRGB v Datelgröße beschränken auf: 100                                                        | κ            | 1 |
|         |                                                | v.                                                                                                    |              |   |
|         | Hinzufügen Entfernen                           | ▶ Bildgröße                                                                                             | 240 ppi      | ~ |

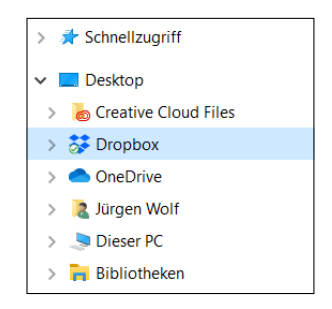

▲ Abbildung 14.45 Der Ordner DROPBOX ist hier auf einem Rechner angelegt.

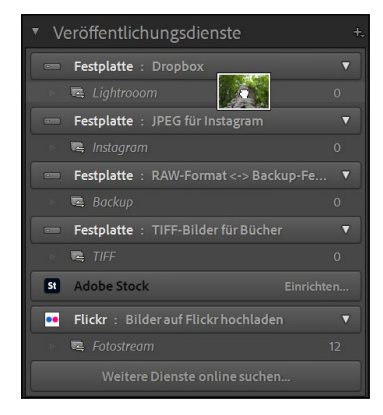

#### **▲** Abbildung 14.46

Weitere Veröffentlichungsdienste wie die Dropbox oder Instagram als gewöhnliche Festplatte hinzufügen

# Inhalt

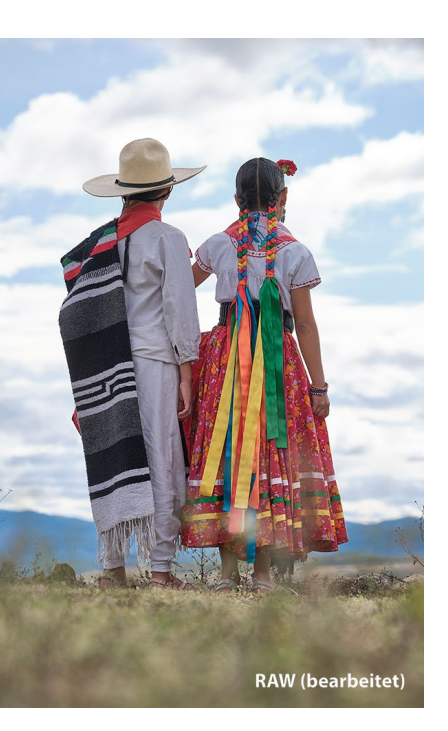

## Vorwort ..... 17

# 1 Die richtige Vorbereitung

| 1.1 | So funktioniert das Camera-Raw-Format                 | 22 |
|-----|-------------------------------------------------------|----|
|     | Die Vorentwicklung in der Kamera                      | 22 |
|     | Der Aufbau einer Raw-Datei                            | 23 |
|     | Wie geht Lightroom mit dem Raw-Format um?             | 25 |
|     | Und wie geht Photoshop mit dem Raw-Format um?         | 25 |
|     | Das Raw-Format oder verschiedene Raw-Formate?         | 26 |
|     | Ein Standard für alle Raw-Formate mit dem DNG-Format  | 27 |
| 1.2 | Das JPEG-Format                                       | 28 |
|     | So kommt das JPEG aus der Kamera                      | 28 |
| 1.3 | Raw oder JPEG verwenden?                              | 29 |
|     | Vorteile und Nachteile von Raw gegenüber JPEG         | 30 |
|     | TIFF- und PSD-Format                                  | 32 |
| 1.4 | Die destruktive und nicht destruktive Bildbearbeitung | 33 |
|     | Die nicht destruktive Bildbearbeitung in Lightroom    | 33 |
|     | Nicht destruktive Bildbearbeitung mit Photoshop       | 34 |
|     | Vorteile der nicht destruktiven Bildbearbeitung       | 34 |
| 1.5 | Wohin mit der Flut an Bildern?                        | 35 |
|     | Die optimale Systemvoraussetzung                      | 35 |
|     | GPU-Beschleunigung verwenden                          | 36 |
|     | Externe oder interne Festplatte verwenden             | 37 |
|     | Alles in die Cloud?                                   | 37 |
| 1.6 | Vorbereitende Organisation bereits vorhandener Bilder | 38 |
| 1.7 | Adobe-Lightroom-Versionen                             | 39 |

# 2 Die Arbeitsoberfläche von Lightroom

| 2.1 | Bibliothek-Modul – der Dateimanager                | 41 |
|-----|----------------------------------------------------|----|
| 2.2 | Entwickeln-Modul – die Dunkelkammer                | 42 |
| 2.3 | Karte-Modul – Fotos mit Positionsdaten verknüpfen  | 43 |
| 2.4 | Module für die Aus- und Weitergabe der Bilder      | 44 |
|     | Buch-Modul – gestalten Sie Ihre eigenen Fotobücher | 44 |

|     | Diashow-Modul – professionelle Bildpräsentation erstellen                           | 45       |
|-----|-------------------------------------------------------------------------------------|----------|
|     | Drucken-Modul – Bilder perfekt ausdrucken                                           | 46       |
|     | Web-Modul – Webgalerien für das Internet erstellen                                  | 46       |
|     |                                                                                     |          |
| 2.5 | Die Arbeitsoberfläche und der klassische Workflow                                   | 47       |
| 2.5 | Die Arbeitsoberfläche und der klassische Workflow<br>Wie passt Photoshop hier rein? | 47<br>49 |

# 3 Bilder in Lightroom importieren

| 3.1  | Den Importdialog aufrufen                                                                                                    | 52                                     |
|------|----------------------------------------------------------------------------------------------------|----------------------------------------|
| 3.2  | Die Quelle des Imports auswählen                                                                                                    | 53                                     |
| 3.3  | Was soll mit den Bildern beim Import passieren?                                                                                                    | 54                                     |
| 3.4  | <b>Bilder für den Import auswählen</b><br>Rasteransicht und Lupenansicht<br>Import von Videodateien                                                                                                    | 56<br>57<br>58                         |
| 3.5  | Wohin sollen die Bilder importiert werden?                                                                                                    | 58                                     |
| 3.6  | Weitere Einstellungen für den ImportDateiverwaltung: Vorschaubilder erstellenDateiverwaltung: Smart-Vorschauen erstellenDateiverwaltung: Duplikate und zweite KopieDateiumbenennung der importierten BilderEinstellungen während des Importvorgangs anwendenAchtung, wenn Sie Raw und JPEG importieren wollen! | 60<br>61<br>63<br>64<br>64<br>65       |
| 3.7  | Zusammenfassung des Importvorgangs                                                                                                    | 66                                     |
| 3.8  | Verschiedene Importmöglichkeiten in der Praxis<br>Import von auf dem Computer vorhandenen Bildern<br>Import von Bildern einer externen Festplatte<br>Import von Bildern aus einer Kamera oder einem                                                                                                    | 67<br>67<br>71                         |
|      | Kartenleser<br>Import von Bildern aus Photoshop Elements<br>Automatischer Import von Bildern aus überwachten<br>Ordnern                                                                                                    | 71<br>74<br>74                         |
| 3.9  | Den Importvorgang optimal nutzen<br>Benutzerdefinierte Dateinamen erstellen<br>Presets für Metadaten erstellen<br>Zeitersparnis mit Import-Presets<br>Import per Drag & Drop starten<br>Optimieren der Performance von Vorschaubildern                                                                         | 74<br>76<br>77<br>82<br>84<br>86<br>87 |
| 3.10 | Mit Tether-Aufnahmen direkt importieren                                                                                                    | 88                                     |

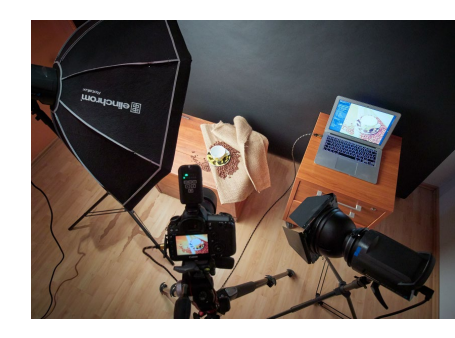

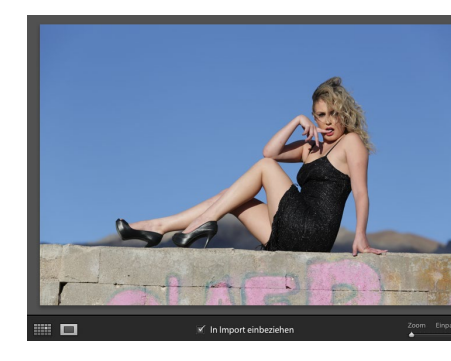

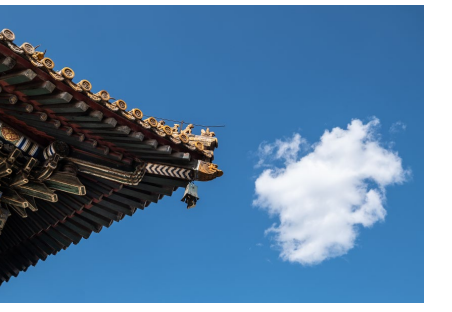

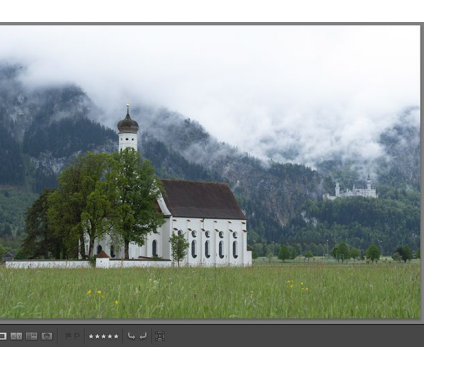

# 4 Die Bibliothek von Lightroom

| 4.1 | Die Benutzeroberfläche des Bibliothek-Moduls<br>Die importierten Ordner des Lightroom-Katalogs<br>Farbbeschriftung und Ordnerfavoriten<br>Betrachten von importierten Bildern<br>Smart-Vorschau oder Original verwenden?                                                                                                    | 93<br>95<br>97<br>98<br>102                          |
|-----|----------------------------------------------------------------------------------------------------|------------------------------------------------------|
| 4.2 | <b>Der Katalog – das Herzstück der Verwaltung</b><br>Die Vorteile eines Katalogs<br>Das Katalog-Bedienfeld                                                                                                    | 103<br>105<br>105                                    |
| 4.3 | Sammlungen sind die besseren Ordner<br>Sammlungen in den einzelnen Modulen<br>Schnellsammlung und feste Sammlungen<br>Zielsammlung anpassen<br>Smart-Sammlungen erstellen<br>Sammlungen mit einer Farbbeschriftung versehen                                                                                                    | 106<br>109<br>110<br>114<br>116<br>119               |
| 4.4 | Ähnliche Bilder mit Bilderstapeln sortieren<br>Bilder nach Aufnahmezeit stapeln                                                                                                    | 120<br>122                                           |
| 4.5 | Bilder bewerten und markierenDie SternebewertungBilder mit einer Flagge markierenBilder mit Farben markierenBilder mit der Sprühdose markieren bzw. bewerten                                                                                                    | 122<br>123<br>124<br>126<br>127                      |
| 4.6 | Stichwörter vergeben<br>Bilder mit Stichwörtern versehen<br>Weitere Wege, Stichwörter zuzuweisen<br>Neues Stichwort-Tag erstellen und entfernen<br>Stichwortvorschläge und Stichwortsätze                                                                                                    | 128<br>129<br>133<br>134<br>135                      |
| 4.7 | Metadaten der Bilddatei durchleuchten         Die kameraspezifischen Exif-Daten         IPTC für eine genaue Auskunft über das Foto         Die Metadaten von Lightroom im Katalog         Metadaten weitergeben mit der XMP-Datei         Die Metadaten von Bildern bearbeiten und anzeigen         XMP-Datei automatisch speichern         Aufnahmezeit bei Bedarf ändern | 136<br>137<br>137<br>137<br>137<br>138<br>141<br>142 |
| 4.8 | Für Weltenbummler – die Weltkarte<br>Da bin ich bereits gewesen<br>Da war ich auch, aber es wird nicht angezeigt<br>Bildern ein Tracklog hinzufügen                                                                                                    | 143<br>143<br>144<br>147                             |

| 4.9  | Die Gesichtserkennung                                                                                                    | 149                                    |
|------|----------------------------------------------------------------------------------------------------|----------------------------------------|
| 4.10 | (Um-)Benennen, Verschieben und Löschen von<br>Bildern und Ordnern<br>Bilder umbenennen<br>Bilder verschieben<br>Bilder löschen<br>Ordner verschieben, umbenennen und löschen                  | 155<br>155<br>156<br>156<br>157        |
| 4.11 | Die Suchfunktionen verwenden<br>Suche nach Text<br>Suche nach Attributen<br>Suche kombinieren<br>Suche nach Metadaten<br>Sortieren                                                            | 157<br>158<br>158<br>159<br>159<br>161 |
| 4.12 | Ad-hoc-Entwicklung von Bildern                                                                                                    | 162                                    |
| 4.13 | Kataloge verwalten und Datensicherung          Neuen Katalog erstellen          Katalog löschen          Mit Katalog auf einen anderen Rechner          umziehen bzw. den Katalog archivieren | 162<br>162<br>163<br>163               |
|      | Den Katalog sichern<br>Den Katalog wiederherstellen<br>Die Originalbilder sichern                                                                                                    | 166<br>168<br>168                      |
| 4.14 | Fehler beheben und Daten aktualisierenWenn Fotos und Ordner fehlenOrdnerinhalte und Metadaten aktualisierenVerlorene Bilder retten dank Smart-Vorschauen                                      | 168<br>168<br>172<br>173               |

# 5 Grundlegende Entwicklung von Bildern

| Die Benutzeroberfläche des Entwickeln-Moduls      | 176                                          |
|---------------------------------------------------|----------------------------------------------|
| Alte Prozessversion von Lightroom aktualisieren   | 177                                          |
| Mehr Übersicht mit dem Solomodus                  | 178                                          |
| Die Schriftgröße anpassen                         | 178                                          |
| Ein Entwicklungs-Workflow mit Lightroom           | 179                                          |
| Reihenfolge des Entwicklung-Bedienfeldes anpassen | 179                                          |
| Scrubby-Zoom im Entwickeln-Modus                  | 180                                          |
| Das Profil für ein Bild festlegen                 | 181                                          |
| Kreative Profile und Kameraprofile                | 182                                          |
| Der Unterschied zu Presets                        | 185                                          |
| Profile verwalten                                 | 185                                          |
|                                                   | Die Benutzeroberfläche des Entwickeln-Moduls |

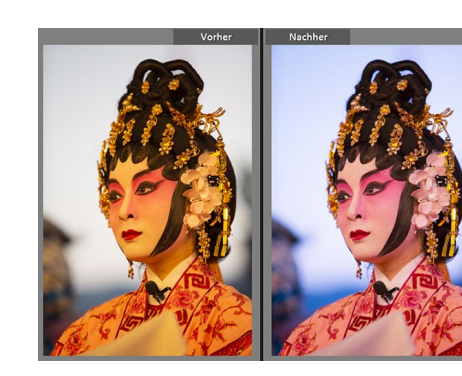

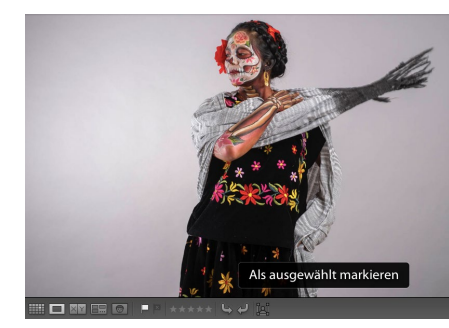

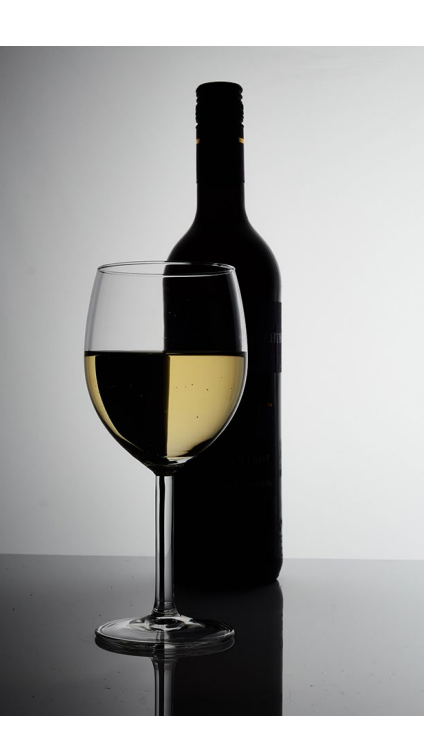

| 5.3  | Den Weißabgleich des Bildes steuern<br>Nachträglicher Weißabgleich mit dem Ausklappmenü<br>Nachträglicher Weißabgleich mit den Reglern<br>Nachträglicher Weißabgleich mit der Pipette                                    | 186<br>188<br>188<br>189               |
|------|----------------------------------------------------------------------------------------------------|----------------------------------------|
| 5.4  | Das Histogramm lesen                                                                                                    | 192                                    |
| 5.5  | Belichtung und Kontraste anpassen                                                                                                    | 192                                    |
| 5.6  | Feintuning mit den Lichtern und Tiefen                                                                                                    | 195                                    |
| 5.7  | Clipping-Warnung – Tiefen und Lichter beachten<br>Tonwertbeschneidung erkennen                                                                                                    | 197<br>197                             |
| 5.8  | Die hellsten und dunkelsten Bildbereiche regeln                                                                                                    | 198                                    |
| 5.9  | Präsenz und Details mit Klarheit und Struktur verbessern                                                                                                    | 199                                    |
| 5.10 | Dunst entfernen                                                                                                    | 202                                    |
| 5.11 | Dynamische und satte Farben verwenden                                                                                                    | 203                                    |
| 5.12 | Intelligente Auto-Funktion                                                                                                    | 205                                    |
| 5.13 | Grundeinstellungen: das Zusammenspiel                                                                                                    | 205                                    |
| 5.14 | Feintuning mithilfe der Gradationskurve<br>Gradationskurve im parametrischen Modus anpassen<br>Gradationskurve im Modus Punktkurve anpassen<br>Klassische Beispiele von Gradationskurven<br>Einzelne Farbkanäle anpassen | 209<br>210<br>214<br>216<br>218        |
| 5.15 | Farben steuern mit LightroomAnpassungen mit dem HSL-RegisterSchön übersichtlich mit dem Farbe-RegisterFarbregler für Schwarzweißbilder mit dem S/W-RegisterColor-GradingTeiltonung für Prozessversion 2                  | 223<br>224<br>227<br>228<br>232<br>237 |
| 5.16 | Die Details optimieren<br>Bilder in Lightroom schärfen<br>Verbessern – Details und Auflösung erhöhen<br>Wo das Rauschen herkommt und wie Sie es wieder<br>loswerden<br>Bildrauschen als Stilelement verwenden            | 237<br>238<br>243<br>244<br>244        |
| 5.17 | <b>Objektivkorrekturen in Lightroom</b><br>Verzerrung und Vignettierung beheben<br>Chromatische Aberration entfernen<br>Perspektive und Seitenverhältnis anpassen<br>Vignettierung als Stilmittel bigzufügen             | 247<br>247<br>250<br>251<br>257        |
|      | vignettierung als stillnitter mitzulugen                                                                                                    | 257                                    |

9

# 6 Wichtige Entwickeln-Funktionen

| 6.1 | Der Vorher-Nachher-Vergleich von Bildern                | 261 |
|-----|---------------------------------------------------------|-----|
|     | Die Vorher-Nachher-Ansicht von Lightroom                | 262 |
|     | Vorher-Nachher-Einstellung im Histogramm                | 263 |
|     | Vorher-Nachher-Einstellung übertragen                   | 263 |
|     | Einzelne Entwicklungsschritte mit der Protokollfunktion |     |
|     | gezielt aufrufen                                        | 263 |
| 6.2 | Die Referenzansicht                                     | 265 |
| 6.3 | Mit virtuellen Kopien arbeiten                          | 266 |
| 6.4 | Gleiche Entwicklungseinstellungen auf mehrere Bilder    |     |
|     | anwenden                                                | 268 |
|     | Einstellungen kopieren und einfügen                     | 268 |
|     | Entwicklungseinstellungen auf mehrere Bilder            |     |
|     | gleichzeitig anwenden                                   | 270 |
| 6.5 | Fertige Vorgaben mit Presets verwenden und erstellen    | 272 |
|     | Fertige Presets von Lightroom verwenden                 | 273 |
|     | Eigene coole Presets erstellen                          | 273 |
|     | ISO-abhängige Presets                                   | 278 |
|     | Fertige Presets aus dem Web laden und verwenden         | 278 |
|     | Für Übersicht bei den Presets sorgen                    | 280 |
| 6.6 | Softproof: die Druckvorschau von Lightroom              | 282 |

# 7 Die Werkzeuge von Lightroom verwenden

| 7.1 | Bilder zuschneiden und gerade richten           | 287 |
|-----|-------------------------------------------------|-----|
| 7.2 | Bereichsreparatur durchführen                   | 292 |
| 7.3 | Die Rote-Augen-Korrektur                        | 298 |
| 7.4 | Einzelne Bereiche im Bild gezielt anpassen      | 298 |
|     | Der allgemeine Umgang mit dem Masken-Bedienfeld | 300 |
|     | Effekt-Presets und Effekt-Parameter             | 307 |
|     | Motiv auswählen und Himmel auswählen            | 308 |
|     | Linearer Verlauf (nicht nur) für den Himmel     | 309 |
|     | Interessante Effekte mit dem Radialverlauf      | 313 |
|     | Der Pinsel                                      | 317 |
|     | Bereichsmaske verwenden                         | 323 |
|     | Arbeiten mit der Tiefenbereichsmaske            | 329 |
|     | Masken kopieren                                 | 330 |
| 7.5 | Panoramabilder zusammensetzen                   | 331 |

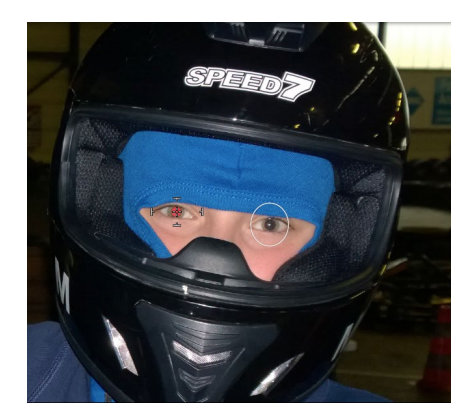

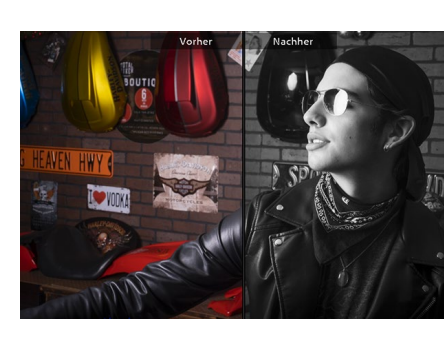

| + |
|---|

| 7.6 | HDR-Bilder zusammensetzen   | 334 |
|-----|-----------------------------|-----|
| 7.7 | HDR-Panorama zusammensetzen | 337 |

## 8 Von Lightroom nach Photoshop und wieder zurück

| 8.1 | So kommen die Bilder von Lightroom zu Photoshop   |     |
|-----|---------------------------------------------------|-----|
|     | und wieder zurück                                 | 339 |
|     | Voreinstellungen für die externe Bearbeitung      | 340 |
|     | Bilder an Photoshop übergeben                     | 341 |
|     | Bild als Raw-Datei an Photoshop übergeben         | 345 |
| 8.2 | Die Arbeitsoberfläche von Photoshop               | 349 |
| 8.3 | Bilder öffnen und speichern in Photoshop          | 351 |
|     | Dateien öffnen                                    | 351 |
|     | Dateien speichern                                 | 352 |
|     | Cloud-Dokumente                                   | 353 |
|     | Dateien schließen                                 | 356 |
| 8.4 | Darstellungsgröße und Bildausschnitt anpassen     | 356 |
| 8.5 | Rückgängigmachen und Wiederherstellen von Bildern | 359 |
| 8.6 | Hilfe zu Photoshop                                | 363 |
| 8.7 | Andere Anwendungen als Photoshop verwenden        | 363 |

## 9 Arbeiten, für die Sie Photoshop brauchen

| 9.1 | Auswahlen                                            | 370 |
|-----|------------------------------------------------------|-----|
|     | Geometrische Auswahlwerkzeuge im Überblick           | 371 |
|     | Auswahlen kombinieren                                | 375 |
|     | Motiv auswählen                                      | 377 |
|     | Bildbereich mit den Lasso-Werkzeugen auswählen       | 378 |
|     | Objektauswahlwerkzeug                                | 382 |
|     | Der Zauberstab                                       | 384 |
|     | Himmel-Austausch-Funktion                            | 387 |
|     | Das Schnellauswahlwerkzeug                           | 389 |
|     | Feintuning einer Auswahl                             | 389 |
|     | Pfade                                                | 399 |
|     | Weitere Befehle, um Auswahlen nachträglich zu ändern | 403 |
|     | Auswahl speichern                                    | 404 |

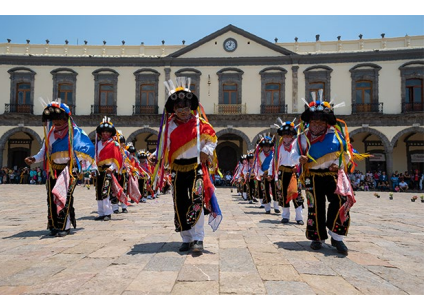

| 9.2 | Ebenen<br>Das Ebenen-Bedienfeld<br>Transparenz und Deckkraft<br>Ebenenmasken                                                                                        | 405<br>406<br>408<br>409 |
|-----|----------------------------------------------------------------------------------------------------|--------------------------|
| 9.3 | Retusche und Reparatur<br>Die wichtigsten Retusche-Werkzeuge im Überblick                                                                                           | 417<br>417               |
| 9.4 | Verschiedene Schärfen-Methoden mit Photoshop<br>Der Klassiker mit »Unscharf maskieren« (USM)<br>Nur den Helligkeitskanal im Lab-Modus schärfen<br>Hochpass-Schärfen | 423<br>424<br>424<br>427 |
| 9.5 | Perspektive anpassen<br>Perspektive transformieren und freistellen<br>Perspektivische Verformung                                                                    | 429<br>429<br>431        |
| 9.6 | Der Verflüssigen-Filter                                                                                                    | 435                      |
| 9.7 | Die professionellen Textfunktionen von Photoshop                                                                                                    | 438                      |
| 9.8 | Eine Photoshop-Aktion in Lightroom einfügen                                                                                                    | 448                      |
| 9.9 | Eigene Profile für Lightroom erstellen                                                                                                    | 453                      |

## 10 Weitere nützliche Funktionen von Photoshop

| 10.1                         | Weichzeichnergalerie verwenden                                                                                    | 459                      |
|------------------------------|----------------------------------------------------------------------------------------------------|--------------------------|
|                              | Feld-Weichzeichnung                                                                                               | 459                      |
|                              | Die Iris-Weichzeichnung                                                                                           | 463                      |
|                              | Tilt-Shift-Effekt                                                                                                 | 466                      |
|                              | Bewegungsunschärfe hinzufügen                                                                                     | 467                      |
|                              | Weichzeichnergalerie-Effekt als Smartfilter                                                                       | 468                      |
|                              |                                                                                                    |                          |
| 10.2                         | HDR mit Photoshop                                                                                                 | 470                      |
| 10.2<br>10.3                 | HDR mit Photoshop<br>Inhaltsbasiertes Skalieren                                                                   | 470<br>474               |
| 10.2<br>10.3<br>10.4         | HDR mit Photoshop<br>Inhaltsbasiertes Skalieren<br>Mischmodi von Ebenen verwenden                                 | 470<br>474<br>477        |
| 10.2<br>10.3<br>10.4<br>10.5 | HDR mit Photoshop<br>Inhaltsbasiertes Skalieren<br>Mischmodi von Ebenen verwenden<br>Focus Stacking (Fokusreihen) | 470<br>474<br>477<br>479 |

## **11** Photoshop auf dem iPad

| 11.1 | Cloud-Dokumente auf dem iPad          | 487 |
|------|---------------------------------------|-----|
| 11.2 | Der Arbeitsbereich                    | 489 |
|      | Werkzeugleiste (bzw. Symbolleiste)    | 489 |
|      | Zoomen und Bildausschnitt verschieben | 492 |
|      |                                       |     |

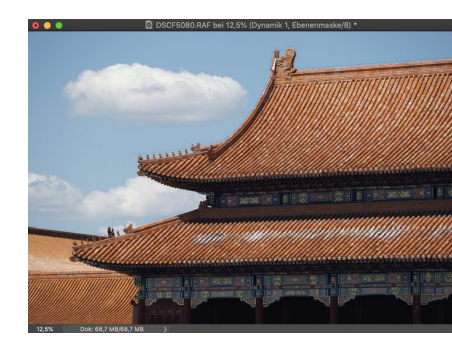

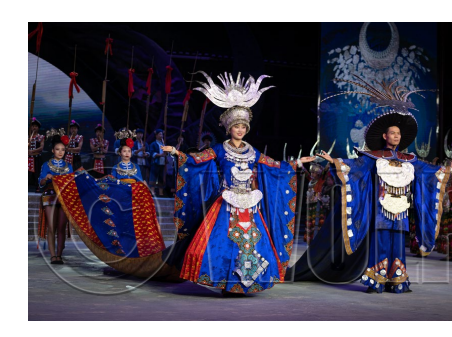

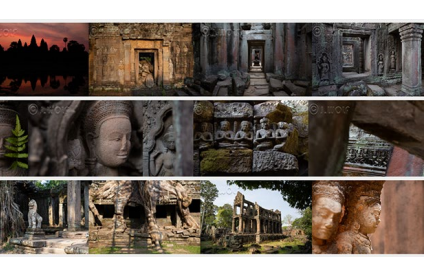

# Der Touch-Shortcut493Die Ebenen-Taskleiste494Die Kopfleiste496Weiteres zu Ebenen und Auswahlen497Die Auswahlwerkzeuge und -Befehle498Ebenenmaske erstellen499Transformieren500Text501

## 12 Bilder exportieren

| 12.1 | Bilder als JPEG oder in anderen Formaten speichern | 503 |
|------|----------------------------------------------------|-----|
| 12.2 | Bilder mit einem Wasserzeichen versehen            | 513 |
| 12.3 | Ein Wasserzeichen mit Photoshop erstellen          | 517 |

## 13 Aus- und Weitergabe für den Druck

| 13.1 | Ein eigenes Fotobuch erstellen            | 521 |
|------|-------------------------------------------|-----|
| 13.2 | Bilder auf dem lokalen Drucker ausdrucken | 530 |
| 13.3 | Layouts für den Druck erstellen           | 534 |
| 13.4 | Die CMYK-Fähigkeit in Photoshop nutzen    | 539 |

## 14 Aus- und Weitergabe für den Bildschirm und das Web

| 14.1 | Eine Diashow erstellen | 543 |
|------|------------------------|-----|
| 14.2 | Webgalerien erstellen  | 551 |
|      |                        |     |

 14.3
 Veröffentlichungsdienste
 556

 Weitere Veröffentlichungsdienste hinzufügen
 561

## 15 Lightroom für die Cloud

| 15.1 | Wozu Lightroom mit Cloud-Anbindung?             | 563 |
|------|-------------------------------------------------|-----|
|      | Arbeiten mit einer Smart-Vorschau im DNG-Format | 564 |
|      | Alle Bilder in die Cloud?                       | 565 |
| 15.2 | Bilder in die Creative Cloud importieren        | 565 |
|      | Lightroom Classic: Sammlungen in der Cloud      | 565 |
|      | Import der Rilder auf mobilen Geräten           | 569 |

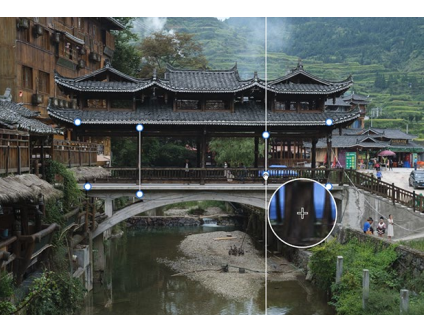

|      | Direkt mit dem Smartphone in die Cloud fotografieren<br>Von einer SD-Karte/Festplatte mit Lightroom<br>auf dem Computer                                                                                | 571<br>572                                    |
|------|----------------------------------------------------------------------------------------------------|-----------------------------------------------|
| 15.3 | Bilder sichten und verwalten<br>Lightroom Classic<br>Lightroom für den Desktop<br>Lightroom für Mobilgeräte                                                                                            | 574<br>574<br>575<br>577                      |
| 15.4 | Bilder suchen und filtern                                                                                                    | 581                                           |
| 15.5 | Bilder bearbeiten<br>Fotos zur Bearbeitung vorbereiten<br>Werkzeuge für die allgemeine Bearbeitung<br>Entwicklungen übertragen und zurücksetzen<br>Bilder freistellen<br>Reparatur-Pinsel<br>Maskieren | 582<br>582<br>584<br>587<br>588<br>589<br>590 |
| 15.6 | Bilder in Photoshop bearbeiten                                                                                                    | 591                                           |
| 15.7 | Bilder exportieren und Originale aus der Cloud<br>Originale aus der Cloud speichern                                                                                                    | 593<br>595                                    |
| 15.8 | (M)ein einfacher Workflow                                                                                                    | 595                                           |
| 15.9 | Lightroom im Webbrowser                                                                                                    | 598                                           |

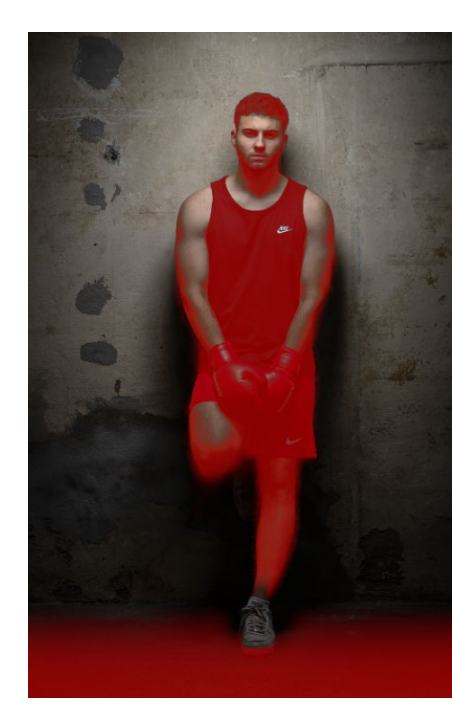

| Index | <br>601 |
|-------|---------|
|       |         |

## Workshops

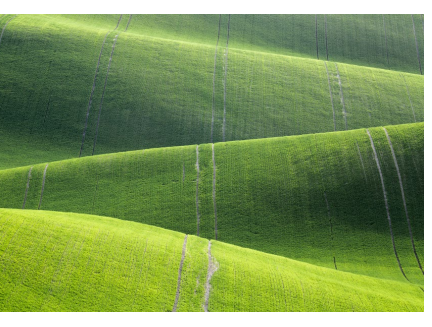

#### Bilder in Lightroom importieren

|  | Bilder direkt vom | Computer importieren |  | 68 |
|--|-------------------|----------------------|--|----|
|--|-------------------|----------------------|--|----|

#### Die Bibliothek von Lightroom

|   | Betrachten von importierten Bildern im Bibliothek-Modul | 98  |
|---|---------------------------------------------------------|-----|
|   | Eine Sammlung erstellen                                 | 106 |
|   | Eine Schnellsammlung erstellen                          | 111 |
| ► | Andere Sammlungen als Zielsammlung festlegen            | 114 |

- Die besten Bilder markieren ..... 124

- ► Aufnahmeort mithilfe eines Geologgers zuweisen ...... 147
- Metadatenfilter verwenden ..... 159
- Mit Katalog auf einen anderen Rechner umziehen ...... 164
- Fehlende Bilder und Ordner neu verbinden ...... 169
- Verschwundene Bilder mit Smart-Vorschauen retten ...... 173

#### Grundlegende Entwicklung von Bildern

- Entwicklung-Bedienfeld anpassen ..... 179
- Manuellen Weißabgleich mit der Pipette durchführen ...... 189
- ► Ein Bild mit den Grundeinstellungen entwickeln ...... 206
- ► Kontrast mit der Gradationskurve verbessern ...... 211
- Einzelne Punkte der Gradationskurve setzen und ziehen ....... 214
- ► Farbstich über Gradationskurve anpassen ...... 218
- ► Crossentwicklung mit Gradationskurve simulieren ...... 220

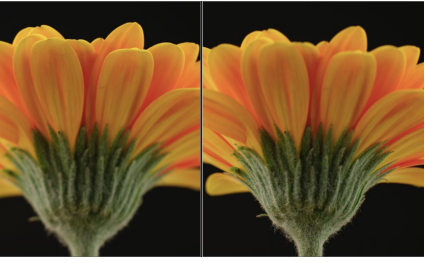

| Farben mit den HSL-Reglern steuern               | 224                                                                                                    |
|--------------------------------------------------|----------------------------------------------------------------------------------------------------|
| Bilder mit Lightroom in Schwarzweiß konvertieren | 229                                                                                                    |
| Bild mit Color-Grading veredeln                  | 234                                                                                                    |
| Bilder nachschärfen                              | 238                                                                                                    |
| Selektives Schärfen                              | 241                                                                                                    |
| Das Bildrauschen nachträglich reduzieren         | 244                                                                                                    |
| Stürzende Linien korrigieren                     | 251                                                                                                    |
| Stürzende Linien mit Hilfslinien korrigieren     | 255                                                                                                    |
|                                                  | Farben mit den HSL-Reglern steuern<br>Bilder mit Lightroom in Schwarzweiß konvertieren<br>Bild mit Color-Grading veredeln<br>Bilder nachschärfen<br>Selektives Schärfen<br>Das Bildrauschen nachträglich reduzieren<br>Stürzende Linien korrigieren<br>Stürzende Linien mit Hilfslinien korrigieren |

#### Wichtige Entwickeln-Funktionen

| ► | Änderungen mit dem Protokoll-Bedienfeld zurücknehmen   | 264 |
|---|--------------------------------------------------------|-----|
| ► | Entwicklungseinstellungen kopieren und einfügen        | 268 |
| ► | Mehrere Fotos gleichzeitig entwickeln                  | 270 |
| ► | Eigene Presets erstellen                               | 274 |
| ► | Fertige Presets in Lightroom importieren und verwenden | 279 |
| ► | Softproof in der Praxis verwenden                      | 284 |
|   |                                                        |     |

## Die Werkzeuge von Lightroom verwenden

| ► | Bilder mit Lightroom zuschneiden und gerade richten | 288 |
|---|-----------------------------------------------------|-----|
| ► | Flecken und Staub entfernen                         | 293 |
| ► | Störende Elemente aus dem Bild entfernen            | 295 |
| ► | Das Masken-Bedienfeld in der Praxis                 | 301 |
| ► | Himmel mit dem Verlaufsfilter verbessern            | 310 |
| ► | Runde Bildbereiche mit dem Radialverlauf bearbeiten | 314 |
| ► | Gezielt einzelne Bildteile verbessern               | 318 |
| ► | Bild mithilfe von Bereichsmasken anpassen           | 324 |
| ► | Panorama mit Lightroom erstellen                    | 331 |
| ► | HDR-Bild mit Lightroom erzeugen                     | 334 |
|   |                                                     |     |

## Von Lightroom nach Photoshop und wieder zurück

| ► | Bilder aus Lightroom in Photoshop bearbeiten              | 341 |
|---|-----------------------------------------------------------|-----|
| ► | Bilder aus Lightroom in Photoshop als Raw-Bild bearbeiten | 345 |
| ► | Darstellungsgröße und Bildansicht ändern                  | 357 |
| ► | Den Protokoll-Pinsel verwenden                            | 360 |
| ► | Andere Anwendung mit Lightroom einrichten                 | 363 |
|   |                                                           |     |

## Arbeiten, für die Sie Photoshop brauchen

| ► | Ein Foto mit einem Rahmen versehen         | 372 |
|---|--------------------------------------------|-----|
| ► | Komplexere Objekte auswählen               | 379 |
| ► | Den Himmel austauschen                     | 384 |
| ► | Person auswählen und freistellen           | 389 |
| ► | Objekte mit Pfaden freistellen             | 400 |
| ► | Eine einfache Bildmontage mit Ebenenmasken | 411 |

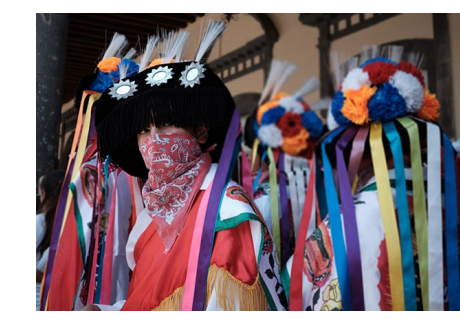

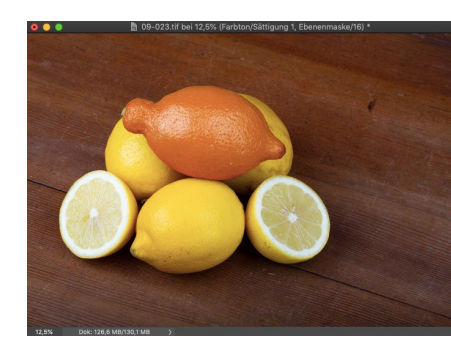

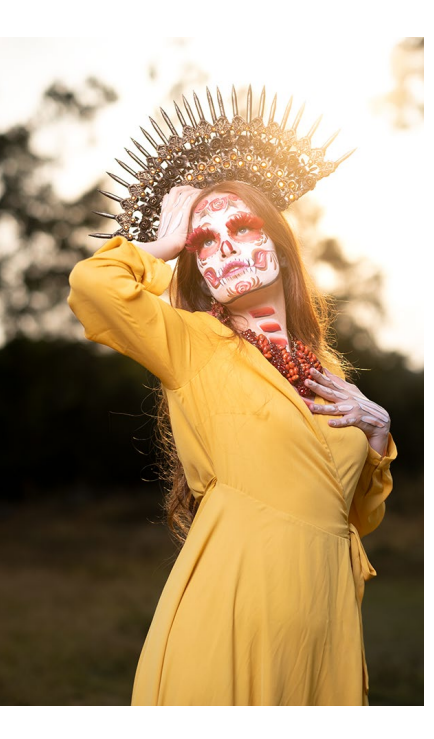

| ► Die Retusche-Werkzeuge im Einsatz                               | 4 | 18 |
|-------------------------------------------------------------------|---|----|
| <ul> <li>Bild im Lab-Modus nachschärfen</li> </ul>                |   | 24 |
| <ul> <li>Bild mit Hochpassfilter schärfen</li> </ul>              |   | 27 |
| <ul> <li>Perspektive komfortabel korrigieren</li> </ul>           | 4 | 30 |
| Stürzende Linien perspektivisch verformen                         | 4 | 32 |
| Plastische Chirurgie mit dem Verflüssigen-Filter                  | 4 | 35 |
| ► Einen Text in ein Bild einmontieren                             | 4 | 39 |
| ► Ein Bild in Buchstaben montieren                                | 4 | 46 |
| ► Eigene Aktionen aufzeichnen                                     | 4 | 49 |
| Photoshop-Aktion mit Lightroom ausführen                          | 4 | 51 |
| <ul> <li>Profil f ür Lightroom mit Photoshop erstellen</li> </ul> | 4 | 53 |
| Weitere nützliche Funktionen von Photoshop                        |   |    |
| ► Feld-Weichzeichnung verwenden                                   |   | 60 |
| Iris-Weichzeichnung verwenden                                     |   | 63 |
| Weichzeichnergalerie-Effekt als Smartfilter verwenden             |   | 68 |
| ► HDR-Bilder mit Photoshop erzeugen                               | 4 | 71 |
| <ul> <li>Bildkomposition ändern</li> </ul>                        | 4 | 74 |
|                                                                   |   |    |

- ► Lichtspuren zusammenfügen ...... 478
- ► Fokusreihen zusammensetzen ...... 480

#### Bilder exportieren

|  | Ein grundlegender | Workflow zum | Exportieren von Bildern |  | 504 |
|--|-------------------|--------------|-------------------------|--|-----|
|--|-------------------|--------------|-------------------------|--|-----|

- Export-Presets erstellen und speichern ...... 509
- Mehrere Export-Presets gleichzeitig verwenden ...... 511
- ► Bilder mit einem Wasserzeichen schützen ..... 514
- ► Ein Wasserzeichen mit Photoshop erstellen ...... 517

#### Aus- und Weitergabe für den Druck

- ► Der Weg zum eigenen Buch ..... 522
- ► So bringen Sie einzelne Bilder auf das Papier ...... 531
- ► Konvertieren eines Bildes in den CMYK-Farbmodus ...... 540

#### Aus- und Weitergabe für den Bildschirm und das Web

- ► Eine einfache Diashow erstellen ...... 544
- ► So erstellen Sie eine Webgalerie ...... 552
- ► Bilder mit einem Veröffentlichungsdienst hochladen ...... 556

#### Lightroom für die Cloud